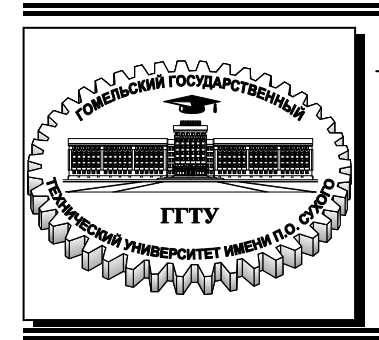

Министерство образования Республики Беларусь

Учреждение образования «Гомельский государственный технический университет имени П. О. Сухого»

Кафедра «Промышленная электроника»

# А. В. Сахарук

# ПРОЕКТИРОВАНИЕ УПРАВЛЯЮЩИХ И ИНФОРМАЦИОННЫХ СРЕДСТВ НА БАЗЕ ЕМБЕДДЕД СИСТЕМ

практикум

по выполнению лабораторных работ по одноименной дисциплине для студентов специальности 1-53 01 07 «Информационные технологии и управление в технических системах» дневной формы обучения Рекомендовано научно-методическим советом факультета автоматизированных и информационных систем ГГТУ им. П. О. Сухого (протокол № 10 от 01.06.2020 г.)

Рецензент: доц. каф. «Информационные технологии» ГГТУ им. П. О. Сухого канд. техн. наук, доц. В. С. Захаренко

#### Сахарук, А. В.

C22

Проектирование управляющих и информационных средств на базе Ембеддед систем : практикум по выполнению лаборатор. работ по одноим. дисциплине для студентов специальности 1-53 01 07 «Информационные технологии и управление в технических системах» днев. формы обучения / А. В. Сахарук. – Гомель : ГГТУ им. П. О. Сухого, 2021. – 92 с. – Систем. требования: РС не ниже Intel Celeron 300 МГц ; 32 Mb RAM ; свободное место на HDD 16 Mb ; Windows 98 и выше ; Adobe Acrobat Reader. – Режим доступа: https://elib.gstu.by. – Загл. с титул. экрана.

Содержит пять лабораторных работ с основными теоретическими сведениями, порядком их выполнения, заданиями для самостоятельной работы и контрольными вопросами.

Для студентов специальности 1-53 01 07 «Информационные технологии и управление в технических системах» дневной формы обучения.

УДК 004.451(075.8) ББК 32.972.11я73

© Учреждение образования «Гомельский государственный технический университет имени П. О. Сухого», 2021

# Лабораторная работа № 1

## Применение qemu для кросса-компиляции

# 1. Цель работы

Изучить принципы работы с эмулятором qemu, а так же освоить основные приемы использования данного эмулятора для кросс компиляции.

## 2. Основные теоретические сведения

Основной проблемой кросскопиляции заключается в том, что целевая архитектура отличается он текущей архитектуры. Целевая архитектура — это архитектура процессора, на котором должно работать программное обеспечение, а текущая архитектура — это архитектура процессора, на котором производится разработка и компиляция программного обеспечения.

К методам кросскомпиляции прибегают по разным причинам, но зачастую это связано с тем, что мощность целевого процессора намного меньше и для разработки этого не достаточно.

# 2.1 Эмулятор qemu и поддерживаемые платформы

Qemu это свободно распространяемый эмулятор, который позволяет эмулировать различные платформы и архитектуры. А так же различные перефирийные устройства, такие как:

Узел i440FX моста PCI и мост PIIX3 PCI к ISA

• Карту Cirrus CLGD 5446 PCI VGA, или поддельную карту VGA с расширением Bochs VESA (железный уровень, включающий все нестандартные режимы)

- Мышь и клавиатуру PS/2
- Два интерфейса PCI IDE с поддержкой жёстких дисков и CD-ROM
- Флоппи диск
- Сетевой адаптер NE2000 PCI
- Последовательные порты
- Звуковую карту Creative SoundBlaster 16
- Звуковую карту ENSONIQ AudioPCI ES1370
- Adlib(OPL2) микросхема совместимая с Yamaha YM3812

Контроллер PCI UHCI USB и виртуальный USB хаб SMP поддерживает до 255 процессоров. Отметьте, что adlib доступен лишь когда QEMU сконфигурирован с -enable-adlib. QEMU использует BIOS РС от проекта Bochs, и Plex86/Bochs LGPL VGA BIOS. QEMU использует эмуляцию YM3812 от Tatsuyuki Satoh.

Использование qemu [options] [disk\_image] Рассмотрим основные параметры дети в таблице 1.1

| Опция                                                     | Описание                                                                                                    |
|-----------------------------------------------------------|----------------------------------------------------------------------------------------------------|
| disk_image                                                | сырой образ жёсткого диска для нулевого жёсткого диска IDE.                                                                                                    |
| -M machine                                                | Выбор эмулируемой машины ("-М ?" для<br>списка (в текущей версии, не выводит -<br>прим. lissyara))                                                                                                    |
| -fda file                                                 | Использовать <u>файл</u> как образ гибкого диска 0/1. Вы можете использовать привод гибких дисков на машине, указав как имя файла - <u>/dev/fd0</u> .                                                                            |
| -hda file<br>-hdb file[/b<br>-hdc file[/b<br>-hdd file[/b | Использовать <u>файл</u> как образ жёсткого диска 0, 1, 2 или 3.                                                                                                    |
| -cdrom file                                               | Использовать <u>файл</u> как образ CD-ROM (вы<br>не можете использовать <b>-hdc</b> и <b>-cdrom</b><br>одновременно). Вы можете использовать<br>CD-ROM на машине, используя как имя<br>файла <u>/dev/cdrom</u> .                 |
| -boot [a c d n]                                           | Загружаться с floppy (a), жёсткого диска (c),<br>CD-ROM (d), или Etherboot (n). По<br>умолчанию - загрузка с жёсткого диска.                                                                                                    |
| -snapshot                                                 | Записывать во временные файлы, вместо<br>образов жёстких дисков. В этом случае,<br>используемый вами образ сырого жёсткого<br>диска не записывается. Однако, вы можете<br>вызвать принудительную запись, путём<br>нажатия C-a s. |
|                                                           | 4                                                                                                    |

Таблица 1.1. Основные параметры дети

# Продолжение табл. 1.1

| -no-fd-bootchk | Отключить проверку загрузочной записи<br>гибких дисков в Bochs BIOS. Это может<br>быть необходимо для загрузки со старых<br>гибких дисков.                                                                                                    |
|----------------|----------------------------------------------------------------------------------------------------|
| -m megs        | Установить виртуальный размер RAM в <u>megs</u> мегабайт. По умолчанию — 128Mb.                                                                                                    |
| -smp n         | Моделировать SMP систему с <u>n</u> CPU. На целевом PC поддерживаться вплоть до 255 CPU.                                                                                                    |
| -nographic     | Обычно, QEMU использует SDL для показа<br>вывода VGA. С этой опцией, вы можете<br>полностью отключить графический вывод,<br>таким образом, QEMU - просто приложение<br>командной строки. Эмулируемый<br>последовательный порт - перенаправляется<br>в консоль. Поэтому, вы всё ещё можете<br>использовать QEMU для отлаки ядра Linux<br>с последовательной консолью.<br>(Незаслуженно обижены остальные<br>дистрибутивы горазо более правильных и<br>прямых ОСей - FreeBSD, например - прим.<br>lissyara)                                                                                                    |
| -vnc display   | Обычно, QEMU использует SDL для показа<br>вывода VGA. С этой опцией, вы можете<br>иметь слушающий QEMU на дисплее VNC<br>display, и перенаправлять дисплей VGA<br>через сессию VNC. Это очень полезно для<br>включения устройств usb tablet, при<br>использовании этой опции (опция -<br>usbdevice tablet). Когда используется<br>дисплей VNC, вы можете использовать<br>опцию -k, для задания раскладки<br>клавиатуры, если вы не используете en-us.<br><u>Display</u> может быть в форме <u>interface:d</u> , в<br>случае чего, соединения будут разрешены<br>лишь от <u>interface</u> на <u>d</u> . Опционально,<br><u>interface</u> может быть опущена. <u>display</u> ,<br>также, может быть в форме <u>unix:path</u> , где<br><u>path</u> - расположение сокета, для приёма<br>подключений. |

# Продолжение табл. 1.1

| -k language                               | Использовать раскладку клавиатуры<br>language (например, "fr" для French). Эта<br>опция нужна лишь там, где не безопасно<br>брать сырые коды клавиш PC (например, на<br>Макинтошах, с некоторыми серверами X11,<br>или с дисплеем VNC). Обычно, вам не<br>нужно использовать её на хостах PC/Linux<br>or PC/Windows. |
|-------------------------------------------|----------------------------------------------------------------------------------------------------|
| -audio-help                               | Позволяет показать помощь подсистемы<br>аудио: список драйверов, настраиваемые<br>параметры.                                                                                                    |
| -soundhw card1,card2, or -<br>soundhw all | Включение звука и выбор аудио<br>оборудования. Используйте ? для вывода<br>всего доступного аудио оборудования.                                                                                                    |
| -localtime                                | Установка часов реального времени в локальное время (по умолчанию - время UTC). Эта опция необходима для установки корректного времени в MS-DOS или Windows.                                                                                                    |
| -full-screen                              | Запуститься в полноэкранном режиме.                                                                                                    |
| -pidfile file                             | Сохранить PID процесса QEMU в <u>file</u> . Это полезно, если вы запускаете QEMU из скрипта.                                                                                                    |
| -daemonize                                | "Демонизировать" процесс QEMU после<br>инициализации. QEMU не будет<br>отключаться от стандартного IO пока он<br>готов принимать соединения на любых его<br>устройствах. Эта опция - полезна для<br>запуска QEMU внешними программами, без<br>необходимости преодолевать условия<br>запуска.                         |
| -option-rom file                          | Загрузить содержимое файла как<br>опциональную ROM. Эта опция полезна для<br>загрузки вещей, типа EtherBoot.                                                                                                    |
| -usb                                      | Включить драйвер USB (по умолчанию).                                                                                                    |
| -usbdevice devname                        | Добавить USB устройство <u>devname</u> .                                                                                                    |
|                                           | 6                                                                                                    |

| -net<br>nic[,vlan=n][,macaddr=addr][,mo<br>del=type]                        | Создать новую сетевую карту, и подключить<br>её к VLAN`у <u>n</u> (по умолчанию, <u>n</u> = 0). На<br>целевом PC, в настоящее время, NIC -<br>NE2000. Опционально, может быть изменён<br>MAC-адрес. Если опции <b>-net</b> не задано,<br>создаётся одна сетевая карта. QEMU может<br>эмулировать несколько различных моделей<br>сетевых плат. Допустимые значения для<br><u>type</u> - "ne2k_pci", "ne2k_isa", "rtl8139",<br>"smc91c111" и "lance". Не все устройства<br>поддерживаются на всех целях. |
|-----------------------------------------------------------------------------|----------------------------------------------------------------------------------------------------|
| -net<br>user[,vlan=n][,hostname=name]                                       | Использовать сетевой стек<br>пользовательского режима, не требующий<br>прав администратора для запуска. Для<br>задания имени клиентского хоста,<br>сообщаемого встроенному DHCP-серверу,<br>может использоваться hostname=name.                                                                                                    |
| -net<br>tap[,vlan=n][,fd=h][,ifname=nam<br>e][,script=file]                 | Подключить сетевой интерфейс ТАР, хоста,<br>к VLAN`у <u>n</u> , и использовать, для его<br>конфигурирования, скрипт <u>file</u> . По<br>умолчанию, сетевой скрипт - <u>/etc/qemu-ifup</u> .<br>Используйте <b>script=no</b> для отключения<br>выполнения скрипта. Если <u>name</u> не задано,<br>ОС предоставит его автоматически. Для<br>обработки уже открытого хостом ТАР-<br>интерфейса, может использоваться <b>fd=h</b> .                                                                        |
| -net<br>socket[,vlan=n][,fd=h][,listen=[h<br>ost]:port][,connect=host:port] | Подключение VLAN`а <u>n</u> к удалённому<br>VLAN`у, в другой виртуальной машине<br>GEMU, используя соединение через сокет<br>TCP. Если задана <b>listen</b> , QEMU ожидает<br>входящие соединения на <u>port (host</u> -<br>опциональна). <b>connect</b> - используется для<br>подключения к иному экземпляру QEMU,<br>используя опцию <b>listen</b> . <b>fd=h</b> - определяет<br>уже открытый сокет TCP.                                                                                             |
|                                                                             | 7                                                                                                    |

# Продолжение табл. 1.1

| -net<br>socket[,vlan=n][,fd=h][,mcast=m<br>addr:port] | Создание VLAN`а <u>n</u> , общего с другой<br>виртуальной машиной QEMU, используя<br>мультикастовый сокет UDP, эффективно<br>делающего шину для каждой QEMU, с тем<br>же самым мультикастовым<br>адресом <u>maddr</u> и <u>port</u> . ПРИМЕЧАНИЕ:<br>1. Различные QEMU могут быть запущены<br>на различных хостах, и иметь общую шину<br>(предполагается корректная мультикастовая<br>установка для этих хостов).<br>2. Мультикастовая поддержка - совместима<br>с пользовательским режимом linux<br>3. Используйте <b>fd=h</b> , для задания уже<br>открытых мультикастовых UDP сокетов. |
|-------------------------------------------------------|----------------------------------------------------------------------------------------------------|
| -net none                                             | Указывает, что сетевые устройства не должны конфигурироваться. Она используется для перезадания дефолтовой конфигурации (-net nic -net user), которая активируется, если не предоставлена опция -net.                                                                                                    |
| -tftp prefix                                          | Когда используется пользовательский<br>режим сетевого стека, активирует<br>встроенный TFTP-сервер, Все имена<br>файлов, начинающиеся с <u>prefix</u> , могут быть<br>скачаны с хоста на гостя, используя клиент<br>TFTP. Клиент TFTP, на госте, должен быть<br>сконфигурирован в бинарном режиме<br>(используя команду "bin", TFTP клиента<br>UNIX). IP адрес хоста на госте, обычно, -<br>10.0.2.2.                                                                                                    |
| -smb dir                                              | Когда используется пользовательский<br>режим сетевого стека, активируется<br>встроенный SMB сервер, таким образом,<br>OC`ы Windows могут иметь прозрачный<br>доступ к файлам хоста в <u>dir</u> .                                                                                                    |
| -kernel bzImage                                       | Использовать <u>bzImage</u> как образ ядра.                                                                                                    |
| -append cmdline                                       | Использовать <u>cmdline</u> как командную<br>строку ядра.                                                                                                    |
| -initrd file                                          | Использовать <u>file</u> как начальный диск в памяти.                                                                                                    |
|                                                       | 8                                                                                                    |

| -serial dev   | Перенаправить виртуальный<br>последовательный порт к хостовому<br>символьному устройству <u>dev</u> . Дефолтовое<br>устройство - "vc" в графическом режиме, и<br>"stdio" в неграфическом режиме.<br>Эта опция может использоваться несколько<br>раз, для симуляции вплоть до четырёх<br>последовательных портов.         |
|---------------|----------------------------------------------------------------------------------------------------|
| -parallel dev | перенаправить виртуальный параллельный<br>порт к устройству хоста <u>dev (</u> то же самое<br>устройство, что и последовательный порт).<br>На хостах linux,/ <u>dev/parportN</u> может быть<br>использована для использования устройства<br>подключенного на соответтсвующий<br>параллельный порт хоста.                 |
| -monitor dev  | перенаправить монитор к устройству хоста<br><u>dev</u> (то же самое устройство, что и<br>последовательный порт). Устройство по<br>умолчанию - "vc" в графическом режиме, и<br>"stdio" в неграфическом.                                                                                                    |
| -s            | ожидать gdb соединения на порт 1234.                                                                                                    |
| -p port       | изменить порт соединения gdb. <u>Port</u> может<br>быть одним из десятичных номеров, для<br>задания порта TCP, или устройством хоста<br>(то же самое устройство, что и<br>последовательный порт).                                                                                                    |
| -S            | не запускать CPU при запуске (вы можете ввести 'с' в мониторе).                                                                                                    |
| -d            | вывести лог в /tmp/qemu.log.                                                                                                    |
| -L path       | установить диреткорию для BIOS, VGA<br>BIOS и раскладки клавиатуры.                                                                                                    |
| -std-vga      | моделировать стандартную карту VGA с<br>расширением Bochs VBE (по умолчанию -<br>Cirrus Logic GD5446 PCI VGA). Если ваша<br>гостевая ОС поддерживает расширение<br>VESA 2.0 VBE (например, Windows XP), и<br>вы хотите использовать режим высокого<br>разрешения (>= 1280x1024x16), вы должны<br>использовать эту опцию. |
|               | 9                                                                                                    |

| -no-acpi     | отключитьподдержку ACPI (Advanced       |
|--------------|-----------------------------------------|
|              | Configuration and Power Interface).     |
|              | Используйте её, если ваша гостевая ОС   |
|              | жалуется на проблемы с АСРІ (только для |
|              | целевых машин РС).                      |
| -no-reboot   | выход, вместо перезагрузки.             |
| -loadvm file | запускаться с сохранённым состоянием    |
|              | ("loadvm" - в монитор).                 |

# 2.2 Изолированная среда

Изолированная среда является своеобразным аналогом виртуальной машины. Однако в отличии от нее при использовании изолированной среды не осуществляется трансляция команд, и все процессы гостевой системы выполняются в том же адресном пространстве что и процессы основной системы. Изолированная среда может быть очень полезна при работе с исходными кодами пакетов, сборке различных программ которые могут привести к падению основной системы. В случае если что то подобное происходит в изолированной среде, то нужно удалить папку с ней и произвести развертывание заново.

Для создания изолированной среды необходимо скачать rootfs нужного дистрибутива и сделать смену корневого каталога для текущего терминала. Далее будет рассматривать пример создания изолированной среды на основе Ubutnu.

Сначала необходимо установить необходимый пакет:

# sudo apt-get install debootstrap

Для развертывания целевого корневого каталога используется одноименная утилита debootstrap. Рассмотрим её основные параметры в таблице 1.2.

| Параметр            | Описание                                                                                           |
|---------------------|----------------------------------------------------------------------------------------------------|
| arch=ARCH           | Опция задает целевую архитектуру, если она отличается от текущей                                   |
| -include=alpha,beta | Список дополнительных пакетов, которые необходимо установить. Элементы списка разделяются запятыми |
| exclude=alpha,beta  | Список пакетов, которые необходимо исключить.                                                      |
| variant=minbase     | Имя используемого варианта сценария загрузки. В                                                    |

Таблица 1.2. Основные параметры утилиты.

|                      | <ul> <li>настоящее время поддерживаются варианты:</li> <li>minbase, которые включают только необходимые пакеты и apt;</li> <li>buildd, который устанавливает сборку необходимых пакетов в TARGET;</li> <li>fakechroot, который устанавливает пакеты без привилегий гооt.</li> <li>scratchbox, который предназначен для создания целей для использования с нуля.</li> <li>По умолчанию, без аргументаvariant = X, устанавливается базовая ерсия Dbeian</li> </ul> |  |
|----------------------|----------------------------------------------------------------------------------------------------|--|
| no-check-gpg         | Отключает проверку подписи gpg.                                                                                                    |  |
| verbose              | Получите больше информации о загрузке.                                                                                                    |  |
| download-only        | Загрузить пакеты без установки.                                                                                                    |  |
| no-check-certificate | Не проверять сертификаты.                                                                                                    |  |
| foreign              | Выполняйте только начальную фазу начальной загрузки, например, если целевая архитектура не соответствует хосту архитектура.                                                                                                    |  |

Использование:

sudo debootstrap --arch=i386 --include=gcc,g++,git,nano artful /opt/chroot ftp://ftp.byfly.by/ubuntu

В данном варианте развертывается целевой корневой каталог системы в папке /opt/chroot. Который предназначен для архитектуры i386. Вместе с основными пакетами так же будут установлены gcc,g++ и git. Версия дистрибутива Ubuntu 17.10 (Artful Aardvark). Зеркало репозитория ftp://ftp.byfly.by/ubuntu.

| Версия    | Кодовое имя      | Окончание срока поддержки |
|-----------|------------------|---------------------------|
| 12.04 LTS | Precise Pangolin | апрель 2017 года          |
| 12.10     | Quantal Quetzal  | 16 мая 2014 года          |
| 13.04     | Raring Ringtail  | 27 января 2014 года       |
| 13.10     | Saucy Salamander | 17 июля 2014 года         |
| 14.04 LTS | Trusty Tahr      | апрель 2019 года          |
| 14.10     | Utopic Unicorn   | 23 июля 2015 года         |
| 15.04     | Vivid Vervet     | 4 февраля 2016 года       |
| 15.10     | Wily Werewolf    | июль 2016 года            |

| Таблица 1.3. Версии | Ubuntu и их котодовые имена |
|---------------------|-----------------------------|
|---------------------|-----------------------------|

| 16.04 LTS | Xenial Xerus      | апрель 2021 года |
|-----------|-------------------|------------------|
| 16.10     | Yakkety Yak       | июль 2017 года   |
| 17.04     | Zesty Zapus       | январь 2018 года |
| 17.10     | Artful Aardvark   | июль 2018 года   |
| 18.04     | Bionic Beaver     | Апрель 2023      |
| 18.10     | Cosmic Cuttlefish | Июль 2019        |

После окончания срока поддержки версии Ubuntu удаляются из официального репозитория и основных зеркал и перемещаются в http://archive.ubuntu.com/ubuntu/.

Поддерживаемые архитектуры (официальный репозиторий):

- **1** i386 (x86 intel)
- **©** x86\_64 (amd64)
- arm

Ś

- armhf (hard float)
- **©** ppc64el(OpenPOWER)
- S390X (IBM Mainframe Systems)

# Таблица 1.4. Зеркала репозитория Ubuntu

| Ссылка                                      | Расположение |
|---------------------------------------------|--------------|
| http://ftp.byfly.by/ubuntu/                 | Беларусь     |
| http://mirror.datacenter.by/ubuntu/         |              |
| http://mirror.yandex.ru/ubuntu/             | Россия       |
| http://mirror.truenetwork.ru/ubuntu/        |              |
| http://mirror.corbina.net/ubuntu/           |              |
| http://ubuntu.volia.net/ubuntu-archive/     | Украина      |
| http://ubuntu.ip-connect.vn.ua/             |              |
| http://ubuntu.mirrors.omnilance.com/ubuntu/ |              |
| http://mirror.vpsnet.com/ubuntu/            | Литва        |
| http://ubuntu-archive.mirror.serveriai.lt/  |              |
| http://ubuntu.mirror.vu.lt/ubuntu/          |              |
| http://ftp.icm.edu.pl/pub/Linux/ubuntu/     | Польша       |
| http://mirror.onet.pl/pub/mirrors/ubuntu/   |              |
| http://ftp.agh.edu.pl/ubuntu/               |              |

Но не все репозитории поддерживают полный список архитектур. Информация по каждому репозиторию можно посмотреть на сайте https://launchpad.net/ubuntu/+archivemirrors.

Если не указывается явным образом ссылка на репозиторий, то скачивание происходит из основного репозитория Ubuntu.

# 2.3 Пакет qemu-static

Помимо полной эмуляции заданной платформы и перефирийных устройств, Qemu имеет пакет qemu-user-static. Данный пакет позволяет запускать код, собранный под целевую платформу не создавая полноценной виртуальной машины. При решении общих вопросов кросскомпиляции, не требующих взаимодействия с различными переферийными устройствами, и развертывания различных бинарных пакетов данный режим является приоритетным и менее затратным.

Для установки данного пакета в OC Ubuntu необходимо выполнить команду:

sudo apt install qemu-user-static

После удачной установки в системе появятся следующие программы:

- qemu-aarch64-static
- qemu-i386-static
- qemu-mipsn32el-static
- qemu-ppc64-static
- qemu-sparc-static
- qemu-alpha-static
- qemu-m68k-static
- qemu-mipsn32-static
- qemu-ppc-static
- qemu-tilegx-static
- qemu-armeb-static
- qemu-microblazeel-static
- qemu-mips-static
- qemu-s390x-static
- qemu-x86\_64-static
- qemu-arm-static
- qemu-microblaze-static
- qemu-nios2-static
- qemu-sh4eb-static

- qemu-cris-static
- qemu-mips64el-static
- qemu-or1k-static
- qemu-sh4-static
- qemu-mips64-static
- qemu-ppc64abi32-static
- qemu-sparc32plus-static
- qemu-hppa-static
- qemu-mipsel-static
- qemu-ppc64le-static
- qemu-sparc64-static

Каждая из этих программ рассчитана для запуска приложений под ту или иную архитектуру.

| Параметр                          | Описание                                            |
|-----------------------------------|-----------------------------------------------------|
| -h -help                          | Вызов справки                                       |
| -g <port></port>                  | Ожидать подключения отладчика GDB на заданном порте |
| -L <path></path>                  | Установить путь к elf в системную переменную РАТН   |
| -s <size></size>                  | Задать размер стека                                 |
| -cpu <model></model>              | Задать модель процессора                            |
| -E var=value                      | Установить значение заданной переменной окружения   |
| -U <var></var>                    | Очистить заданную переменную окружения              |
| -r <uname></uname>                | Задать строку uname                                 |
| -B <address></address>            | Установить adpec guest_base                         |
| -R <size></size>                  | Установить размер гостевой аиртуальной памяти       |
| -d <item[,]></item[,]>            | Включить запись указанных элементов                 |
| -dfilter<br><range[,]></range[,]> | Фильтр для журнала по диапазону адресов             |
| -D <logfile></logfile>            | Задать файл лога                                    |
| -p <pagesize></pagesize>          | Установите размер страницы хоста                    |
| -singlestep                       | Работать в режиме одиночного шага (singlestep)      |
| -strace                           | Включить журнал системных вызовов                   |
| -version                          | Вывести версию программы                            |

Таблица 1.5 Основные параметры qemu-arm-static

| arm1026   | arm1136   | arm1136-r2 | arm1176   | arm11mpcore |
|-----------|-----------|------------|-----------|-------------|
| arm926    | arm946    | cortex-a15 | cortex-a7 | cortex-a8   |
| cortex-a9 | cortex-m3 | cortex-m4  | cortex-r5 | pxa250      |
| pxa255    | pxa260    | pxa261     | pxa262    | pxa270-a0   |
| pxa270-a1 | pxa270    | рха270-b0  | pxa270-b1 | рха270-с0   |
| рха270-с5 | sa1100    | sa1110     | ti925t    | any         |

Таблица 1.6 Поддерживаемые процессоры gemu-arm-static

Среди списка процессоров присутствует такой параметр как any, его следует выбирать в случае если заданный процессор отсутствует в списке. И в данном случае будет производиться эмуляция некого абстрактного процессора с архитектурой ARM.

# 3. Порядок выполнения работы

Использовать эмулятор qemu можно двумя способами: полная эмулция, трансляция команд. Для использования первого варианта необходимо создать полный образ целевой системы, а так же настроить эмуляцию аппаратного обеспечения. А для использования второго метода достаточно развернуть изолированную среду под заданную архитектуру.

# 3.1 Развертывание изолированной среды

Для развертывания изолированной среды необходимо выполнить ряд действий. В общем случае все сводится к следующей последовательности действий

- установка debootstrap
- создание каталога для развертывания среды
- запуск debootstrap с заданными параметрами среды
- скачивание из репозитория необходимых пакетов
- распаковка пакетов

• установка пакетов (при использовании несовместимой целевой архитектуры необходимо запускать установку через chroot)

Рассмотрим пример развертывания изолированной среды. Для этого необходимо выполнить ряд действий.

1. Создаем директорию в которой будет развернута изолированная среда: mkdir /opt/chroot

2. Развертываем изолированную среду:

sudo debootstrap --arch=i386 --include=gcc,g++,git,nano artful /opt/chroot ftp://ftp.byfly.by/ubuntu

Данную команду можно выполнять с правами суперпользователя (root). Таким образом происходит скачивание и развертывание системы Ubutnu 17.10 под архитектуру intel x86. Так же устанавливаются дополнительные Скачивание gcc, g++, git nano. происходит пакеты И зеркала ftp://ftp.byfly.by/ubuntu. При успешном выполнении операции В указанной папке появится корневая файловая система.

 Монтируем специальные системные файловые системы: sudo mount --bind /proc /opt/chroot/proc sudo mount --bind /sys /opt/chroot/sys sudo mount --bind /dev /opt/chroot/dev

Данная процедура необходима для того чтобы изолированная среда имела доступ к системным устройствам, доступ в интернет для установки пакетов через apt и т.д....

Для того чтобы каждый раз после перезагрузки системы не приходилось производить монтирование заново, можно добавить соответствующие запись в /etc/fstab

4. Производим смену rootfs для текущей сессии терминала: sudo chroot /opt/chroot

При успешном выполнении команды в терминале появится строка приглашения от пользователя гоот в гостевой системе.

Далее можно приступать к установке необходимы программных пакетов и утилит.

## 3.2 Применение пакета qemu-static

Во данном примере приведен сокращенный способ создания среды для кросскомпиляции на основе QMEU, который по своей сути является аналогом изолированной среды но под целевую платформу.

Для этого мы должны создать папку где будет содержаться изолированная среда, Затем с помощью утилиты debootstrap произвести развертывание целевой корневой файловой системы и выполнить chroot с использованием qemu-static.

Теперь подробнее:

1. Создаем целевой каталог, в котором будет развернута изолированная среда под целевую платформу armhf mkdir /opt/arm

2. Зададим переменную среды с версией необходимого дистрибутива Ubuntu export distro=yakkety

3. Зададим переменную среды, которая будет содержать путь к целевому каталогу

export targetRoot=/opt/arm

4. Развертываем целевую корневую файловую систему. Результатприведеннарисунке 1.1

| × – 🗆                                                                                                    | home                                                                                                    | er@homerbook: ~ |                 |            |
|----------------------------------------------------------------------------------------------------|----------------------------------------------------------------------------------------------------|-----------------|-----------------|------------|
| Файл Правка Вид                                                                                                    | Поиск Терминал Вкладки                                                                                                    | Справка         |                 |            |
| homer@homerb                                                                                                    | . × mc [homer@hom ×                                                                                                    | homer@homerbo   | homer@homerbo × | <b>D</b> - |
| I: Extracting<br>I: Extracting<br>I: Extracting | <pre>libudev1<br/>libustr-1.0-1<br/>libuuid1<br/>locales<br/>login<br/>lsb-base<br/>mawk<br/>mount<br/>multiarch-support<br/>ncurses-base<br/>ncurses-bin<br/>passwd<br/>perl-base<br/>procps<br/>sed<br/>sensible-utils<br/>tar<br/>tzdata<br/>util-linux<br/>zlib1g</pre> |                 |                 |            |
| nomer@nomerboo                                                                                                    | ok:~\$                                                                                                    |                 |                 |            |

sudo debootstrap --arch=armhf --foreign \$distro \$targetRoot

Рисунок 1.1 — Развертывание виртуальной среды

5. Копируем qemu-arm-static в целевой каталог sudo cp /usr/bin/qemu-arm-static \$targetRoot/usr/bin/

6. Выполняем chroot с использованием qemu. Результат приведен на рисунке 1.2

sudochroot \$targetRoot /usr/bin/qemu-arm-static /bin/sh -i

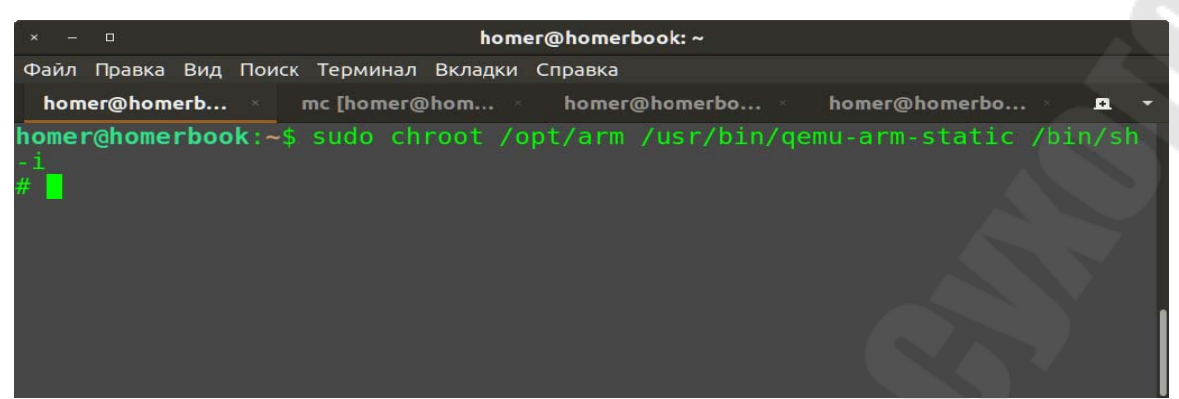

Рисунок 1.2 – Выполнение chroot в изолированную среду

7. Т.к. изолированная среда развертывалась для несовместимой платформы то ее установка производится в два этапа. Второй этап

/debootstrap/debootstrap —second-stage

8. Теперь необходимо добавить репозитории в изолированную среду:

cat <<EOT > /etc/apt/sources.list

deb http://ports.ubuntu.com/ \$distro main universe deb-src http://ports.ubuntu.com/ \$distro-security main universe deb http://ports.ubuntu.com/ \$distro-security main universe deb-src http://ports.ubuntu.com/ \$distro-updates main universe deb-src http://ports.ubuntu.com/ \$distro-updates main universe deb-src http://ports.ubuntu.com/ \$distro-updates main universe deb-src http://ports.ubuntu.com/ \$distro-updates main universe

9. Выходим из chroot нажав комбинацию клавиш ctrl+d

10. Для того чтобы изолированная среда имела доступ в интернет копируем resolv.conf

sudo cp /etc/resolv.conf \$targetRoot/etc

- 11. Выполняем полноценный chroot для созданной изолированной среды sudo chroot \$targetRoot
- 12. Теперь необходимо установить пакеты для кросскомпиляции apt update apt install gcc g++ nano mc

13. Для проверки процесса компиляции нужно написать простейшую программу и собрать ее под целевую платформу

#include <stdio.h>

int main ()

```
puts ("Hello world");
```

```
return 0;
```

Результат приведен на рисунке 1.3

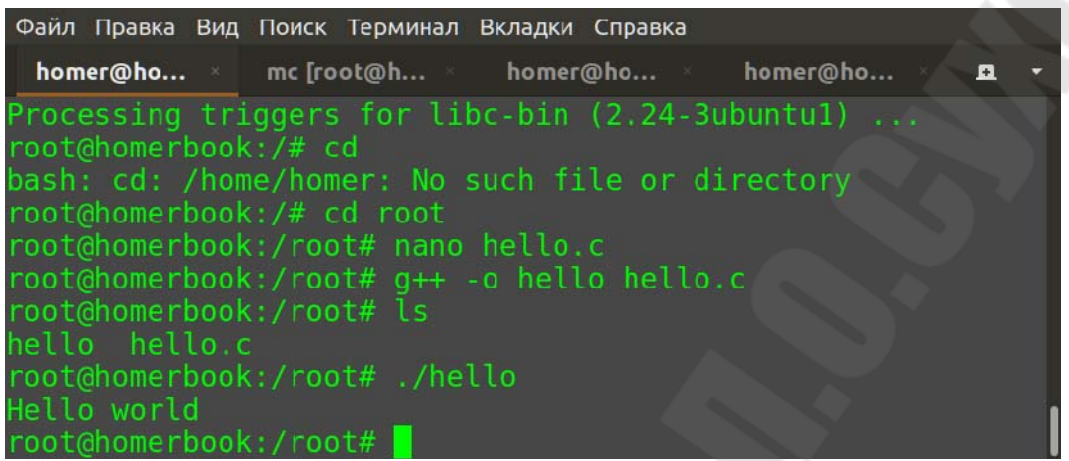

Рисунок 1.3 – Компиляция и запуск приложения в изолированной среде

Можно посмотреть, под какую архитектуру собран исполняемый файл (данную возможность можно найти в mc, открыв исполняемый файл для просмотра)

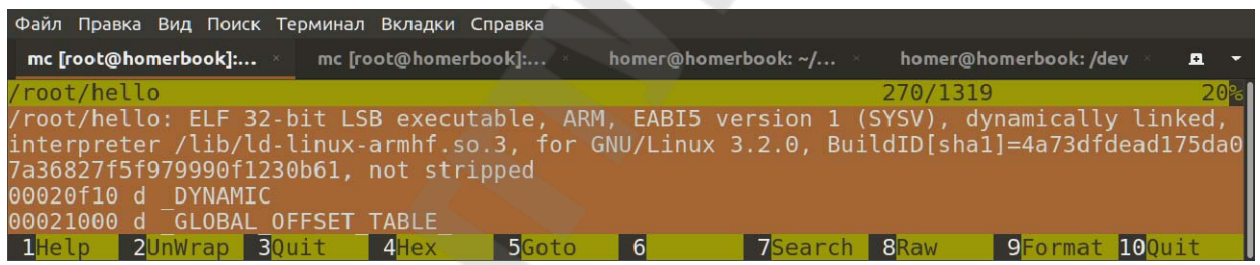

Рисунок 1.4 — Информация о скомпилированном бинарном файле

Как видно из выведенной информации данный исполняемый файл имеет формат ELF под 32-х разрядный процессор архитектуры ARM.

# **3.3 Установка и настройка эмулятора под заданную платформу с** полной эмуляцией аппаратного обеспечения

Теперь рассмотрим использование QEMU для виртуализации другой машины в типичной среде настольного ПК под GNU/Linux. Эмуляция другой машины похожа на начало работы с только что купленным новым компьютером. Первый шаг - это установка операционной системы. Новый компьютер, конечно, должен иметь место для установки операционной системы, поэтому необходим жесткий диск.

QEMU предоставляет специальную команду для создания жесткого диска, которая называется qemu-img. Эта утилита создает образы различных форматов, но лучший (для qemu) из них является qcow (или qemu copy-on-write). Преимуществом данного формата является то, что образ эмулируемого

диска не обязательно должен занимать физический файл такого же объема. Другими словами, формат допускает пропуски, что позволяет сделать образ диска более компактным. Например, пустой образ диска объемом 4 ГБ займет всего 16 КБ.

Для quemu-img необходимо указать операцию (create для создания нового образа диска), формат (qcow для форматирования образа qemu), размер и имя образа диска. Следующий пример эмулирует машину для небольшого дистрибутива Linux, предполагаемого для использования на Flash. Итак, создаем образ диска на 128 МБ:

\$ qemu-img create -f qcow disk.img 128M Formating 'disk.img', fmt=qcow, size=131072 kB

Теперь, когда жесткий диск создан, можно установить на него новую операционную систему. Для демонстрации этого процесса будет использован небольшой дистрибутив Linux, называемый cfLinux, предназначенный для применения в качестве небольшой встраиваемой Linux-системы в таких устройствах, как шлюзы, беспроводные точки доступа, брандмауэры и маршрутизаторы. Этот дистрибутив можно загрузить в формате ISO с помощью wget:

wget ftp://ftp.cflinux.fu/pub/cflinux/iso/cflinux-1.0.iso

Образ ISO представляют собой широко применяемый формат CD-ROM (также известный как файловая система ISO 9660).

Теперь у нас есть эмулируемый диск (disk.img) и CD-ROM, с которого можно инсталлировать операционную систему. Следующим шагом будет инсталляция системы на жесткий диск. Это делается очень просто с помощью qemu:

qemu -hda disk.img -cdrom /root/cflinux-1.0.iso -boot d

При использовании qemu образ жесткого диска задается с помощью опции hda, а компакт-диск (файл, где располагается образ) - с помощью опции cdrom. Опция boot позволяет загрузиться с CD-ROM. Аргумент d указывает загружаться с CD-ROM, а - с флоппи-диска, с указывает на загрузку с жесткого диска (по умолчанию), а n - загрузку с сети. Если команда введена правильно, то появится новое окно QEMU с эмулируемой машиной.

Следуя инструкциям по установке с CD-ROM, легко закончить установку с ISO-образа на эмулируемый жесткий диск. Установка требует перезагрузки. В этом месте можно закончить эмуляцию (Ctrl-C в окне qemu). Теперь можно загрузить свежеустановленную операционную систему с помощью следующей команды:

qemu -hda disk.img

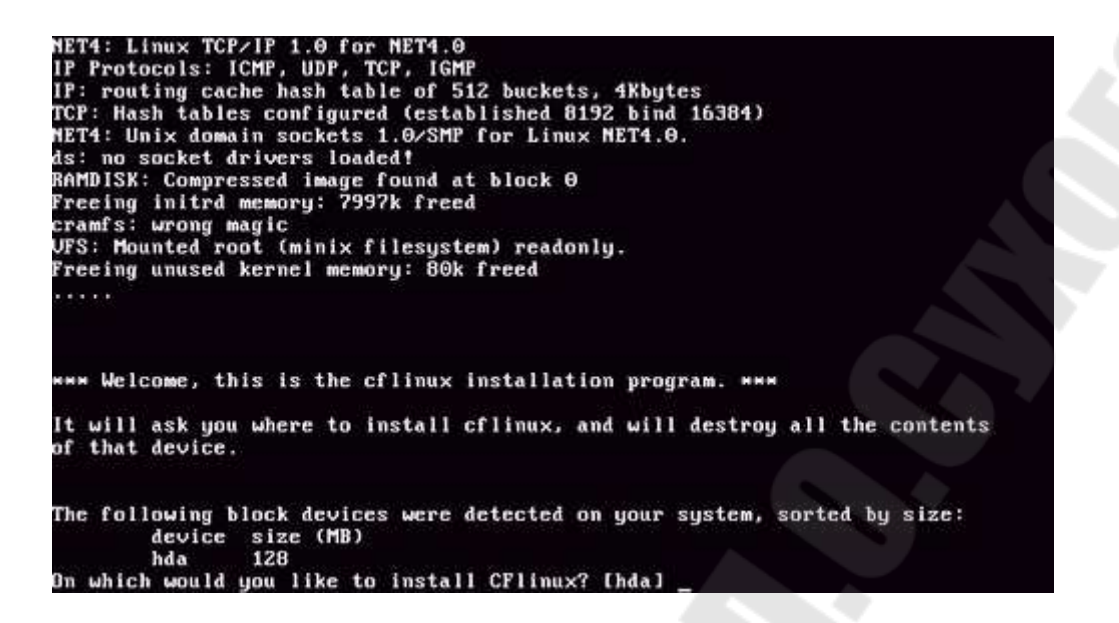

Рисунок 1.5 Подготовка к установке cfLinux на эмулируемый диск в QEMU

Эта команда просто эмулирует стандартный PC (опция по умолчанию) с жестким диском, представленным файлом образа disk.img. Образ Linux, загрузившись с эмулируемого жесткого диска, выдаст в результате окно QEMU, показанное на рисунке 1.6

| insmod: init_module: 8139cp: No such device                                      |
|----------------------------------------------------------------------------------|
| modprobe: failed to load module 8139cp                                           |
| 8139too Fast Ethernet driver 0.9.26                                              |
| insmod: init_module: 8139too: No such device                                     |
| modprobe: failed to load module 8139too                                          |
| natsemi dp8381x driver, version 1.07+LK1.0.17, Sep 27, 2002                      |
| originally by Donald Becker <becker@sculd.com></becker@sculd.com>                |
| http://www.sculd.com/network/natsemi.html                                        |
| 2.4. x kernel nort bu Jeff Garzik. Tjeerd Mulder                                 |
| insmod: init module: natsemi: No such device                                     |
| modurohe: failed to load module national                                         |
| adding sustan group nogroup. dona                                                |
| Adding system group hogroup, aone                                                |
| Nating system user hobouty, aone                                                 |
| ACTIVITY INITIALIZATION. CONE                                                    |
| Enabling ICP/IP STR Cookies; aone.                                               |
| Enabling spoor protection on all interfaces: done.                               |
| Setting default ARP announce method(1) on all interfaces: done.                  |
| Disabling console blanking: done                                                 |
| Starting standard daemons: syslogd klogd crond [generating 2048 bits rsa key] [g |
| enerating 1024 bits dsa keyl sshd.                                               |
| Local initialization: .                                                          |
|                                                                                  |
|                                                                                  |
|                                                                                  |
| (none) login:                                                                    |

Рисунок 1.6 - Загрузка свежеустановленного cfLinux с эмулируемого жесткого диска

Данный способ весьма объемный, но позволяет производить эмуляцию не только платформы, но и набора периферии. Однако далеко не всегда для задач кросскомпиляции бывает необходима полная эмуляция устройства.

## 3.4 Задание для самостоятельной работы

Реализовать эмуляцию и скомпилировать простейшее приложение на языке программирования С. Платформу и тип эмуляции (полная или изолированная среда) задает преподаватель.

## 4. Содержание отчета

Наименование и цель работы. Краткая основная теоретическая часть, которая применялась вами при выполнении работы. Комментарии,а так же снимки экрана для каждого пункта лабораторной работы, которые отражали бы весь ход выполнения. Так же обязательно выполнить примеры из данном работы и вставить снимки экрана процесса выполнения примеров. Вывод о полученных навыках и знаний после выполнения работы.

## Контрольные вопросы для самопроверки

- 1. Что такое кросскомпиляция?
- 2. Что такое qemu?
- 3. Как применяется qemu для кросскомпиляции?
- 4. Какие два основных метода эмуляции заданной платформы существуют?

## Лабораторная работа № 2

#### Сборка кросскомпилятора с помощью crosstool-ng

#### 1. Цель работы

Изучить основные принципы сборки кросскомпиляторов с помощью пакета crosstool-ng.

#### 2. Основные теоретические сведения

Сборка кросскомпилятора — это очень важный и ответственный момент, т. к. от него в последствии будет зависеть не только работа разработанного вами программного обеспечения, но и самой операционной системы. В данной работе кросскомпилятор будет собираться на основе пакета GCC. В принципе осуществить сборку кросскомпилятора можно и без использования пакета crosstool-ng, однако это займет больше времени и потребует больше трудозатрат. Пакет crosstool-ng упрощает процесс настройки и сборки кросскомпилятора, а так же имеет утилиту с псевдографическим интерфейсом для удобства конфигурации сборки.

#### 2.1 Получение исходного кода crosstool-NG

Crosstool-NG — это свободно распространяемая, кроссплатформенная конфигурационная система для тулчейна на основе компилятора GCC под заданную платформу. Другими словами это консольная утилита, которая распространяется в виде исходного кода и позволяет сконфигурировать и собрать кросс компилятор и сопутствующие библиотеки и утилиты под заданную архитектуру.

Получить исходный код данного пакета абсолютно бесплатно можно двумя способами:

1. Скачать последнюю версию с официального сайта проекта

https://crosstool-ng.github.io

2. Получить последнюю версию через систему контроля версий GIT с сервера GitHUB

git clone https://github.com/crosstool-ng/crosstool-ng

Предпочтительнее применять второй способ, т.к. не сервере GitHUB чаще выкладываются последние версии пакета с исправленными ошибками и доработками.

В обоих случаях структура исходных кодов будет приблизительно одинаковая, могут быть небольшие отличия в зависимости от версии пакета. Корневая папка исходного кода crosstool-ng имеет вид представленный на рисунке 2.1.

| homer@homer-book<br>bash-completion     | :/opt/temp<br>contrib | GCC/crosstool-ng\$d<br>docs          | Sin up<br>licenses.d | packages                 | scripts         |
|-----------------------------------------|-----------------------|--------------------------------------|----------------------|--------------------------|-----------------|
| bootstrap<br>config                     | COPYING<br>ct-ng.in   | <pre>issue_template.md kconfig</pre> | m4<br>maintainer     | paths.sh.in<br>README.md | testing<br>TODO |
| configure.ac<br><b>homer@homer-book</b> | debian<br>:/opt/temp  | LICENSE<br>GCC/crosstool-ng\$        | Makefile.am          | samples                  |                 |

Рисунок 2.1 — Структура корневой папки исходного кода crosstool-ng.

Более подробно стоит остановиться на папке samples. Она содержит примеры конфигурации пакета под различные архитектуры и платформы.

Так же существует официальная документация по сборке и использованию данного пакета. Ее можно просмотреть по ссылке на официальном сайте проекта http://crosstool-ng.github.io/docs/.

# 2.2 Сборка crosstool-NG

Пакет crosstool-NG распространяется в виде исходных кодов. Данный факт с одной стороны усложняет его использование, а с другой стороны делает его более универсальным. К минусам данного подхода можно отнести необходимость сборки и установки самого пакета перед использованием, что в свою очередь требует наличия навыков сборки пакетов в среде Linux из исходных кодов, а так же требует затрат по времени на данную процедуру. К плюсам можно отнести универсальность пакета, а именно данный пакет быть собран под различные архитектуры может И соответственно использоваться на них. Например, к таким моментам можно отнести возможность сборки самого пакета на устройстве с архитектурой ARM и последующей сборкой тулчейна для кросскомпиляции на платформе с данной архитектурой пакетов под x86 совместимую архитектуру.

В общем случае сборка пакета crosstool-NG и последующая сборка тулчейна состоит из следующих этапов:

- Получение исходного кода проекта
- Установка необходимых зависимостей для сборки crosstool-NG
- Конфигурация пакета
- Сборка пакетам
- Установка пакета
- Запуск утилиты конфигурации сборки тулчейна
- Запуск собки тулчейна
- Автоматическое скачивание всех необходимых исходных кодов пакетов для сборки тулчейна

• Сборка всех необходимых пакетов Установка собранного тулчейна в целевую папку

# 2.3 Основные параметры для сборки кросс компилятора под целевую платформу

Интерфейс программы для настройки crosstool-ng представляет собой построенное из символов псевдографики окно. Данный метод построения интерфейса применяется из соображений максимально совместимости и минимальной нагрузки на железо. С помощью такого интерфейса может производиться конфигурация через терминал, даже на системах, не имеющих полноценного графического интерфейса, а так же удаленно с помощью подключения по ssh. Внешний вид основного окна представлен на рисунке 2.2.

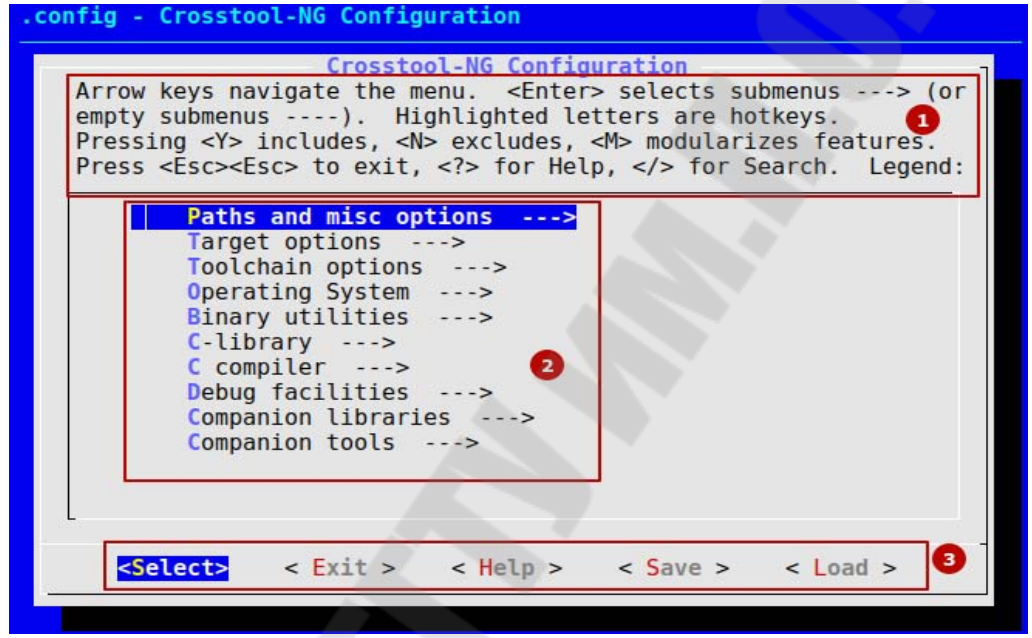

Рисунок 2.2 — Внешний вид основного окна

Данный интерфейс состоит из 3 основных областей:

- 1. область с краткой инструкцией пользования программой;
- 2. область основных настроек;
- 3. область управления.

Для выбора конкретного параметра требуется нажать клавишу <Enter>(или пункт <Select> в области управления). Заглавные букву настроек являются горячими клавишами для быстрого перехода. Нажатие клавиши <Y> инициализирует включение выбранного пункта в сборку кросскомпилятора. Соответственно клавиша <N> исключает выбранный пункт.

Для выхода из программы следует нажать два раза клавишу <Esc> (с последующим выбором сохранения изменений) (или пункт <Exit> в области управления), одно нажатие <Esc> выводит на уровень выше настроек. Чтобы вызвать окно дополнительной информации требуется нажать клавишу <?> (или пункт <Help> в области управления). Для поиска конфигурационных параметров можно использовать клавишу </>> . Выбор пункта <Save> в области управления изменение настроек. Для загрузки

настроек сохраненных в отдельном файле предназначен пункт <Load> с последующим вводом имени файла.

Область основных настроек главного окна содержит следующие пункты:

- Paths and misc options(настройка путей и других опций);
- Target options (опции целевой архитектуры);
- Toolchain options (настройки инструментария);
- Operating System (настройка целевой операционной системы);
- Binary utilities (настройка бинарных утилит);
- C-library (конфигурация библиотек языка C);
- C compiler (настройка компиляции языка C);
- Debug facilities (подключение отладочных средств);
- Companion libraries (подключение сопутствующих библиотек);
- Companion tools (подключение сопутствующих инструментов).

Вкладка Paths and misc options (настройка путей и других опций) представлена на рисунке 2.3.

| Arro<br>subm<br>incl<br>exit | w keys<br>enus<br>udes,<br>,      | navig<br>).<br><n> ex<br/>for He</n> | ate the<br>Highli<br>cludes,<br>lp, | Paths<br>menu<br>ghted<br><m><br/>for</m> | and mi<br>. <ent<br>letter<br/>modular<br/>Search.</ent<br> | ter> s<br>rs are<br>rizes<br>Leg | tions<br>elects<br>hotke<br>featur<br>end: [ | subme<br>ys. P<br>es. P<br>*] bui | nus><br>ressing -<br>ress <es<br>lt-in [</es<br> | (or empty<br><y><br/>c&gt;<esc> to<br/>]</esc></y> |
|------------------------------|-----------------------------------|--------------------------------------|-------------------------------------|-------------------------------------------|-------------------------------------------------------------|----------------------------------|----------------------------------------------|-----------------------------------|--------------------------------------------------|----------------------------------------------------|
|                              | **<br>[]Us<br>[]Tı                | * cros                               | <mark>stool-N</mark><br>lete fe     | G beh<br>ature                            | avior *<br>s<br>as EXPE                                     |                                  | TAI                                          |                                   |                                                  |                                                    |
|                              | [] De                             | bug cr                               | osstool<br>s ***                    | -NG                                       |                                                             |                                  |                                              |                                   |                                                  |                                                    |
|                              | (\${HOM<br>[*]                    | E}/src                               | ) Local<br>ew tarb                  | tarballs                                  | alls di                                                     | irecto                           | ry                                           |                                   |                                                  |                                                    |
| 70                           | (\${CT_<br>(\${CT_<br>[*]<br>-(+) | PREFIX<br>Remove                     | :-\${HOM<br>the pr                  | E}/x-                                     | tools}/<br>dir pri                                          | s{CT_<br>or to                   | HOST:+<br>build                              | HOST-\$<br>ing                    | {CT_HOST                                         | }/}\${CT_T                                         |
|                              |                                   | -                                    |                                     | 82                                        |                                                             |                                  | -                                            |                                   |                                                  |                                                    |

Рисунок 2.3 — ВкладкаPathsandmiscoptions

• Use obsolete features (Использовать устаревшие функции).

Данный пункт позволяет включить исключить использование старых функций для поддержки старых и редко используемых в настоящее время заголовков ядра, старых версий gcc и т.д..

• Try features marked as EXPERIMENTAL (Попробовать функции, отмеченные как ЭКСПЕРИМЕНТАЛЬНЫЕ).

Данный пункт позволяет включить\исключить использование функций отмеченные как экспериментальный, данные функции не всегда могут работать, могут содержать ошибки или быть не завершенные.

• Debug crosstool-NG (Отладка crosstool-ng).

Включение отладочного режима для crosstool-NG. Данная опция обычно используется при разработке, илбо при исправлении возникших ошибок.

• Pause between every steps (Паузамеждукаждымшагом).

Сборка инструментария состоит из нескольких шагов и многие из них производятся в автоматическом режиме. Данная опция позволяет включить паузу между шагами для отладки и контроля процесса сборки.

• Save intermediate steps (Сохранять промежуточные шаги).

Данная опция позволяет сохранять шаги сборки для возможности продолжения повторного запуска сборки с конкретного шага. Данная опция полезна в случае необходимости прерывания процесса сборки либо при возникновении ошибок.

• Do \*not\* overide LC\_MESSAGES (EXPERIMENTAL) (Непереопределять LC MESSAGES ).

Данный пункт позволяет включить\отключить возможность записи сообщений на русском языке. По умолчанию crosstool-ng устанавливает и экспортирует LC\_ALL = C, что сохраняет сообщения на английском языке. Так как данная опция экспериментальная, то её использование нежелательно.

• Interactive shell on failed commands (санг. «Интерактивная оболочка при неудачных командах»).

Данный пункт позволяет включить\отключить возможность создания интерактивной оболочки для каждой неудавшейся команды. Эта оболочка будет иметь ту же среду, с которой была выполнена неудачная команда, и рабочий каталог будет установлен в каталог, в котором была выполнена неудачная команда. После устранения проблемы можно выйти из интерактивной оболочки с любым из этих кодов выхода:

1. проблема была исправлена, продолжить сборку с помощью следующей команды;

2. проблема была исправлена, перезапустить неудачную команду;

- 3. прервать сборку.
  - Local tarballs directory (Каталоглокальныхархивов).

В данном пункте прописывается путь к ранее загруженным архивам. Дело в том, что в процессе сборки инструментария производится скачивание необходимых архивов с исходными кодами. Они имеют довольно большой объем и требуется прямой доступ в сеть интернет. Когда отсутствует доступ в интернет, либо он лимитирован то можно производить сборку с использованием заранее скаченных пакетов.

• Save new tarballs (Сохранить новые архивы).

Данный пункт позволяет включить\отключить возможность сохранения новых загруженных архивов. Путь для их охранения указывается в параметре Local tarballs directory.

• Working directory (Рабочая директория).

В данном пункте прописывается путь к каталогу, в котором будут выполняться все действия по сборке. По умолчанию используется значение

\${CT\_TOP\_DIR} /.Build", и если этот параметр пуст, он также будет использовать значение по умолчанию. Очень важным моментом является то что каталог сборки должен отличаться от каталога в котором хранятся исходные коды и от каталога в который после сборке будет произведена установка.

• Prefix directory (Префикс директории).

В данном пункте прописывается путь к каталогу, из которого будет работать кросс-компилятор. По сути это каталог установки, если данное значение не указано, то каталогом установки будет считаться корневой каталог гостевой системы.

• Remove documentation (с анг. «Удалить документацию»)

В данном пункте мы включаем\отключаем удаление установленной документации (основные и информационные страницы). В результате удаления освободится около 8MiB для компилятора на основе uClibc, С и С ++.

• Render the toolchain read-only (Исполнять инструментарий только для чтения).

При включении данного пункта каталог установки инструментария и все его подкаталоги будут доступны только для чтения.

• Download agent (с анг. «Выбор утилиты загрузки»).

Данный пункт предлагает выбрать одну из утилит загрузки файлов (wget или curl).

• Forbid downloads (с анг. «Запрещать загрузки»).

В данном пункте устанавливается запрет на загрузку, так как правило, crosstool-ng будет пытаться загрузить отсутствующие архивы. Если сетевого подключение отсутствует, когда вы запускаете crosstool-ng, и некоторые файлы отсутствуют, то до появления ошибки может пройти много времени, прежде чем crosstool-ng завершится с ошибкой.

• Connection timeout (Время ожидания соединения).

В данном пункте устанавливается максимальное время в секундах, которое будет ожидаться ответ сервера.

• Extra options to wget\curl (Дополнительныеопциидля wget\curl).

В данном пункте устанавливаются дополнительные опции для работы утилиты загрузки архивов (wget\curl), например, указывается ограничение скорости загрузки или прокси сервер.

• Stop after downloading tarballs (санг. «Останавливаться после загрузки архивов»).

Данная опция позволяет остановить процесс сборки сразу после загрузки архивов. Данная опция бывает необходима, когда сборка будет производиться на ПК без доступа в сеть интернет и требуется с другого компьютера скачать и перенести все необходимо для сборки.

• Use a mirror (Использовать зеркало).

Данная опция позволяет использовать зеркала для загрузки архивов с необходимыми исходными кодами.

• Only use mirror (Использовать только зеркало).

Данная опция указывает сборщику на то, что для скачивать необходимые архивы с исходными кодами стоит производить только с зеркальных источников.

• Number of parallel jobs (Количество параллельных процессов).

В данном пункте указывается количество параллельных процессов при сборке. Для максимально эффективного использования процессора при сборке количество параллельных процессов рассчитывается по формуле n+1, где n — это количество ядер(процессоров).

• Extra build compiler flags (Дополнительные флаги компиляции).

В данном пункте можно указать дополнительные флаги для передачи компилятору сборки С и С++.

• Extra build linker flags (Дополнительные флаги компоновщика сборки).

В данном пункте мы прописываем дополнительные флаги для передачи компоновщику сборки С и С++.

# Вкладка Target options (опции целевой архитектуры)

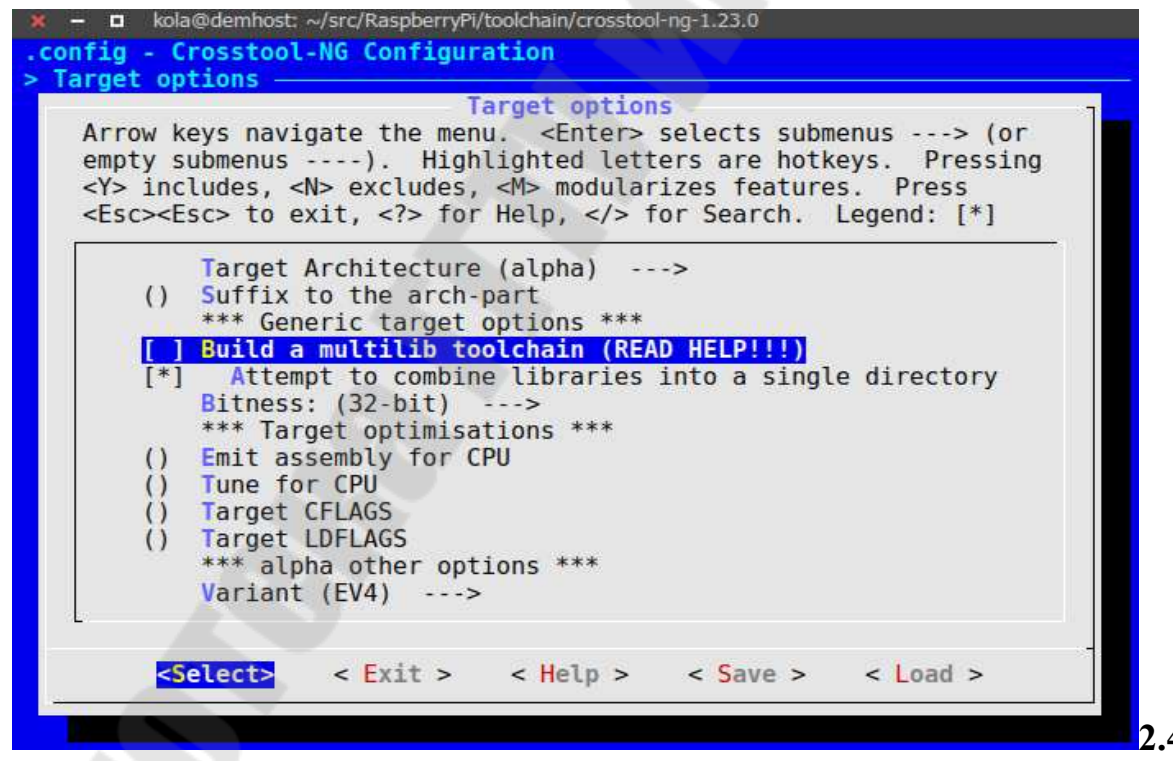

Рисунок 2.4 — Вкладка Target options

• Target Architecture (санг. «Целевая архитектура»).

В данном пункте мы выбираем архитектуру, для которой и будем собирать кросс-компилятор. На выбор предоставляются следующие варианты: alpha, arm, avr, m68k, mips, nios2, powerpc, sh, s390, sparc, x86, xtensa.

• Suffix to the arch-part (санг. «Суффикс к архитектуре»).

В данном пункте мы указываем специфичный суффикс для определенной архитектуры, так как много таких систем имеют разные варианты. Данный параметр не является обязательным.

• Build a multilib toolchain (санг. «Создание многофункционального инструментария»).

В данном пункте мы включаем\отключаем поддержку библиотеку C, оптимизированную для некоторых вариантов выбранной архитектуры, помимо настроек по умолчанию. Список вариантов зависит от архитектуры и является жестким кодом в gcc.

• Attempt to combine libraries into a single directory (Попыткаобъединитьбиблиотекиводинкаталог).

В данном пункте мы включаем отключаем объединение библиотек в один каталог, так как не все пользователи данного инструментария могут обрабатывать библиотеки, находящиеся в нескольких каталогах. Чтобы удовлетворить их потребности, crosstool-ng может попытаться объединить библиотеки в один каталог /lib и создать все остальные каталоги в виде символических ссылок на /lib. Это требует, чтобы все имена библиотек были уникальными в каждом sysroot.

• Bitness (с анг. «Разрядность»).

В данном пункте мы выбираем разрядность архитектуры, для которой производится сборка.

• EmitassemblyforCPU(санг. «Запустить сборку для CPU»).

В данном пункте мы указываем имя целевого процессора. GCC использует это имя, чтобы определить, какие команды он может запускать при генерации кода сборки. Это флаг конфигурации --with-cpu = XXXX, а флаг выполнения - mcpu = XXX. Выбирать значение нужно из руководства gcc для выбранной версии gcc и целевого процессора.

• TuneforCPU(санг. «Настройка для CPU»).

В данном пункте мы указываем параметр, который очень похож на предыдущий, за исключением того, что вместо указания фактического типа целевого процессора и, следовательно, ограничивая, какие инструкции можно использовать. ОН указывает, что GCC должен настраивать производительность кода так, как если бы цель имела тип указанный в этом параметре, но все же выбирая команды, которые он будет генерировать на основе процессора, указанного параметром выше или параметр (командной строки) -mcpu=. Это флаг конфигурации --with-tune = XXXX, а флаг выполнения - mtune = XXX. Выбирать значение нужно из руководства gcc для выбранной вами версии дсс и целевого процессора.

• Target CFLAGS (с анг. «Цель CFLAGS»).

В данном пункте мы указываем определенные опции при компиляции библиотек инструментария, которые будут выполняться на целевой архитектуре (например, libc.so). Нужно обратить внимание, что параметры,

указанные выше, будут автоматически использоваться. Нет нужды их указывать здесь.

• Target LDFLAGS (санг. «Цель LDFLAGS»).

В данном пункте мы указываем определенные опции при связывании библиотек собираемого инструментария, которые будут запускаться на целевой платформе.

# 2.5 Вкладка Toolchain options(Настройки инструментария)

| 🗙 🗕 🗖 kola@demhost: ~/src/RaspberryPi/toolchain/crosstool-ng-1.23.0                                                                                                    |
|----------------------------------------------------------------------------------------------------|
| .config - Crosstool-NG Configuration                                                                                                    |
| > Toolchain options                                                                                                    |
| Toolchain options<br>Arrow keys navigate the menu. <enter> selects submenus&gt; (or empty<br/>submenus). Highlighted letters are hotkeys. Pressing <y><br/>includes, <n> excludes, <m> modularizes features. Press <esc><esc> to<br/>exit, <? > for Help,  for Search. Legend: [*] built-in []</esc></esc></m></n></y></enter>                                                                                                    |
| <pre>*** General toolchain options *** -*- Use sysroot divectory name () sysroot prefix dir (READ HELP) [] Build Static Toolchain () Toolchain ID string () Toolchain bug URL  *** Tuple completion and aliasing *** (unknown) Tuple's vendor string () Tuple's sed transform () Tuple's sed transform () Tuple's alias  *** Toolchain type ***  Type (Cross)&gt;  *** Build system *** () Tuple (READ HELP!) () Tools prefix (READ HELP!) () Tools suffix (READ HELP!)  *** Misc options *** [] Enable nls</pre> |
| <pre><select> &lt; Exit &gt; &lt; Help &gt; &lt; Save &gt; &lt; Load &gt;</select></pre>                                                                                                    |

Рисунок 2.5 — Вкладка Toolchainoptions

• Usesysroot'edtoolchain(санг. «Использовать инструментарий sysroot»). Вданномпунктеговорится, чтомыбудемиспользоватьфункциюsysrootвgcc: библиотеки,

разделенныемеждургеfix/target/sysroot/libuprefix/target/sysroot/usr/lib.

• Sysroot directory name (санг. «Название sysroot-каталога»).

В данном пункте задается имя каталога sysroot. Обычно это просто «sysroot» (по умолчанию) или «sys-root».

• Sysrootprefixdir (санг. «Префикс каталога sysroot»).

В данном задается префикс, который будет добавлен к пути sysroot, непосредственно перед фактическим каталогом sysroot. Фактически, путь sysroot построен как:

\${CT\_PREFIX\_DIR}/\${CT\_TARGET}/\${CT\_SYSROOT\_DIR\_PREFIX}/\$
{CT\_SYSROOT\_NAME}

• BuildStaticToolchain (санг. «Создание статического инструментария»). В данном пункте активируется создание статического инструментария, для того, что бы была возможность переместить инструментарий на другую платформу, на котором могут отсутствовать необходимые версии системных библиотек, в таком случае все инструменты будут связаны статически. • ToolchainIDstring (с анг. «Строка идентификатора инструментария»). В данном пункте мы указываем строку, которая идентифицирует ваш пакет. Можно указать номер сборки или дату сборки. Эта строка версии будет включена в выход gcc -version, а также в binutils, glibc, gdb и gdbserver. Если эта строка оставлена пустой, фактическая версия пакета будет:

"crosstool-NG \$ {CT\_VERSION}"

В противном случае это будет:

"crosstool-NG \$ {CT\_VERSION} - \$ {CT\_TOOLCHAIN\_PKGVERSION}"

• ToolchainbugURL (с анг. «URL-адрес исправлений инструментария»).

В данном пункте задается URL-адрес, который могут посещать пользователи, если они хотят сообщить об ошибке.

• Tuple's vendor string (с анг. «Tuple's vendor string»).

В данном пункте задается производитель сборки системы. Для разделения слов используется одно слово или подчеркивание "\_". Запрещено использовать ни тире, ни пробел, так как это сможет создать проблемы.

• Tuple'ssedtransform (с анг. «Корректное преобразование Tuple»).

В данном пункте задается выражение, которое будет применено к \${CT\_TARGET}, чтобы создать псевдоним для инструментария.

Например, «s / \$ {CT\_TARGET\_VENDOR}/foobar/» (без двойных кавычек) создаст псевдоним (например) armeb-foobar-linux-uclibc. Не нужно ничего вводить здесь, если не планируется вручную вызывать инструменты (на основе autotools ./configure будет использоваться стандартное имя).

• Tuple's alias (с анг. «Псевдоним Tuple»).

В данном пункте задается строка, которая будет использоваться для создания символических ссылок на инструментальные средства toolchain (например, если здесь ввести «foo-bar», то gcc для инструментария также будет доступен как «foo-bar-gcc» вместе с исходным именем). Не нужно ничего вводить здесь, если не планируется вручную вызывать инструменты (на основе autotools ./configure будет использоваться стандартное имя).

• Туре (санг. «Тип»).

В данном пункте мы выбирается тип создаваемого инструментария. Имеется два варианта выбора:

1. Cross - это классическая сборка, при которой ожидается, что созданный инструментарий будет запущен на том же компьютере, на котором и произведена сборка, и создаст код для запуска на другой платформе;

2. Canadian — вариант, при котором сборка будет производится на одной платформе, запуск на другой, для работы на третьей.

• Tuple

В данном пункте задается каноническое название машины, создающей инструментарий.

• Tools prefix (с анг. «Префикс инструментов»).

В данном пункте задается префикс инструментов, которые находятся в необычном месте файловой системы.

• Tools suffix (с анг. «Суффикс инструментов»).

В данном пункте задается суффикс, например, gcc-4.3.2, если у уже есть gcc-4.3.1. В данном случае нужно ввести «-4.3.2».

• Enable nls (с анг. «Включить nls»).

В данном пункте активируется поддержка родного языка (native language support - nls).

• Tuple (с анг. «Tuple»).

В данном пункте задается каноническое название платформы, на которой установлен инструментарий.

• Tools prefix (с анг. «Префикс инструментов»).

В данном пункте задается префикс инструментов, которые находятся в необычном месте файловой системы на платформе, на которой установлен инструментарий.

• Tools suffix (с анг. «Суффикс инструментов»).

В данном пункте задается префикс инструментов платформы, на которой установлен инструментарий, например, gcc-4.3.2, если у уже есть gcc-4.3.1. В данном случае нужно ввести «-4.3.2».

2.6 Вкладка Operating System (Настройка операционной системы)

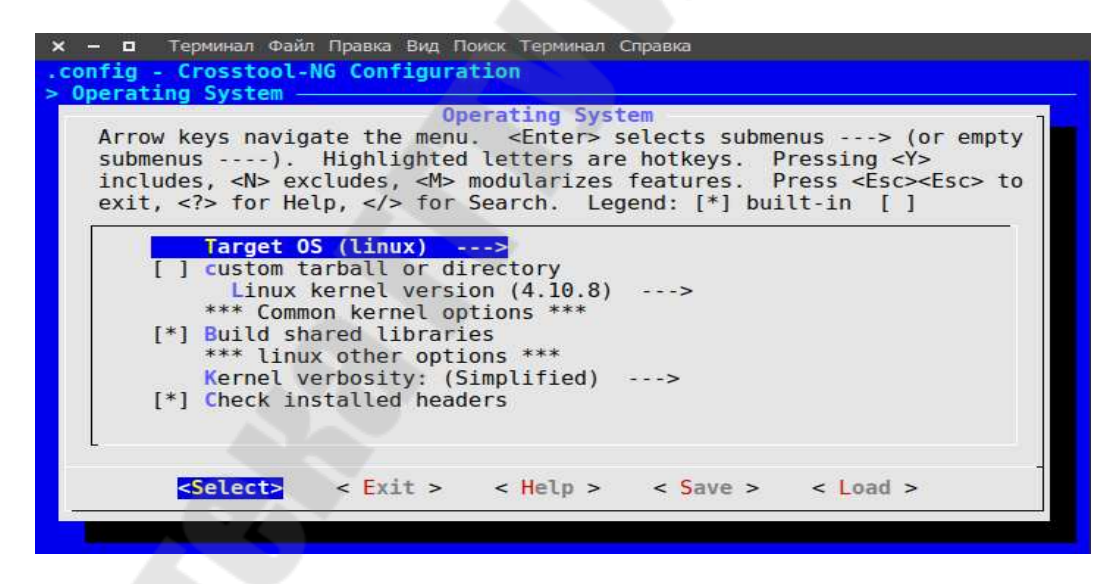

Рисунок 2.5 - Подпункты настроек операционной системы

• Target OS (с анг. «Целевая операционная система»).

В данном пункте выбирается операционная система целевой платформы:

1. bare-metal — данный вариант относится для тех программ, которые работают без операционной системы, на «голом железе»;

2. linux — вариант, при котором сборка инструментария будет построена для системы работающая на ядерLinux.

• Customtarballordirector (с анг. «Пользовательский архив или каталог»).

Данную опцию требуется включить если выбранная версия Linux не загружается. Вместо этого мы можно использовать произвольное местоположение, чтобы получить исходники.

• Path to custom source, tarball or directory (санг. «Путь к пользовательским исходникам, архиву или директории»).

В данном пункте мы задается путь к каталогу или архиву исходников для linux. Если путь является архив, то он должен содержать: <имя> - <версия> /, где имя этого компонент - linux, а версия приведена ниже в строке пользовательской версии.

• CustomLinuxversion(с анг. «Пользовательская версия Linux»).

В данном пункте задается номер версии linux.

• Buildsharedlibraries(с анг. «Создание общих библиотек»).

В данном пункте отключается создание динамических библиотек.

• Kernel verbosity (с анг. «Переменные ядра»).

В данном пункте мы выбираем стиль команд:

1. Simplified — печать упрощенных команд;

2. Full commands — печать полных команд;

3. Exec reasons — печать причины, по которым восстанавливается цель make.

• Checkinstalled headers (с анг. «Проверка установленные заголовки»).

В данном пункте активируется проверка установленных заголовков, если есть сомнения, что установка была ошибочна.

# 2.7 Вкладка Binary utilities (Настройка бинарных утилит)

| A<br>s<br>i<br>e | Operating System<br>Arrow keys navigate the menu. <enter> selects submenus&gt; (or empty<br/>submenus). Highlighted letters are hotkeys. Pressing <y><br/>Includes, <n> excludes, <m> modularizes features. Press <esc><esc> to<br/>exit, <? > for Help,  for Search. Legend: [*] built-in []</esc></esc></m></n></y></enter> |
|------------------|----------------------------------------------------------------------------------------------------|
|                  | Target OS (linux)><br>[] custom tarball or directory<br>Linux kernel version (4.10.8)><br>*** Common kernel options ***<br>[*] Build shared libraries<br>*** linux other options ***<br>Kernel verbosity: (Simplified)><br>[*] Check installed headers                                                                        |
|                  | <pre><select> &lt; Exit &gt; &lt; Help &gt; &lt; Save &gt; &lt; Load &gt;</select></pre>                                                                                                    |

Рисунок 2.6 - подпункты настроек бинарных утилит

• Binary format (с анг. «Бинарный формат»).

Данная настройка позволит целевой системе создавать исполняемые файлы ELF, подходящие для архитектур с MMU.

• Binutils

Подключение бинарной утилиты Binutils.

• Show Linaro versions (с анг. «Показать версии Linaro»).

В данном пункте активируется Linaro, который поддерживает некоторые продвинутые (более стабильные) экспериментальные версии binutils, особенно для архитектуры ARM.

• Binutils version (с анг. «Версия binutils»).

В данном пункте выбирается версия binutils

• Linkerstoenable(с анг. «Включение компоновщика»).

В данном пункте выбирается компоновщик:

1. ld — исторический, bfd-компоновщик;

2. ld, gold — будет установлен как исторический ld, так и новый gold канпанощик, a ld - используемый компоновщик по умолчанию;

3. gold, ld — будет установлен как исторический ld, так и новый gold компоновщик, a gold - используемый компоновщик по умолчанию.

• Enable threaded gold (с анг. «Включить потоковое gold»).

В данном пункте активируется работа с потоками.

• Addldwrapper (санг. «Добавить ld-обертку»).

В данном пункте активируется добавление ld-обертки, которая вызывает либо gold, либо ld. По умолчанию оболочка будет вызывать обертку по умолчанию, но если установить переменную окружения CTNG\_LD\_IS, то можно изменить, какой компоновщик будет вызван:

 $CTNG_LD_IS = gold - безоговорочно называют gold компоновщик$ 

 $CTNG\_LD\_IS = bfd$  - безоговорочно вызовет старый bfd ld-компоновщик.

• Enablesupportforplugins(с анг. «Включить поддержку плагинов»).

В данном пункте мы активируется поддержка плагинов. В частности, gold может использовать lto-plugin, как установлено gcc, для обработки LTO.

• Binutilsextraconfig(санг. «Дополнительная настройка binutils»).

Здесь задаются дополнительные флаги и настройки. Можно ввести несколько аргументов, и аргументы могут содержать пробелы, если они правильно указаны (или экранированы, предпочительно кавычки). Например: --with-foo = "1й аргумент с 4 пробелами" --with-bar = 2й-аргумент-без-пробелов.

• Binutils libraries for the target (санг. «Библиотеки binutils для целевой системы»).

В данном пункте активируется поддержку библиотек binutils, в которых могут нуждаться некоторые утилиты, например, oprofile.

• Libbfd.

В данном пункте мы подключается библиотека libbfd.

• Libiberty.

В данном пункте мы подключается библиотеку libiberty.
# 2.8 Вкладка C-library (Конфигурация библиотек языка C)

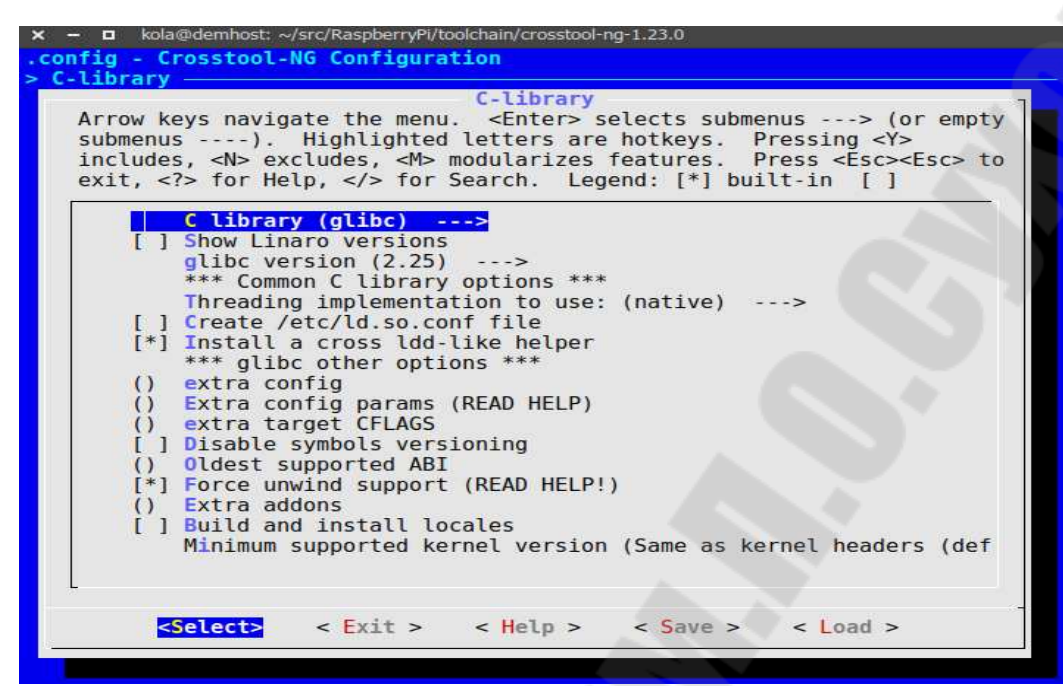

Рисунок 2.7. Подпункты конфигурации библиотек языка С

• C library (с анг. «Библиотека Си»).

В данном пункте выбирается какая именно библиотека будет использоваться:

1. glibc — де-факто стандарт для дистрибутивов Linux. Многофункциональная, но большая... Самая полезная для настольных систем;

2. uClibc — де-факто стандарт для встроенных систем Linux. Большая конфигурация, без ущерба для размера.

• Show Linaro versions (с анг. «Показывать версию Linaro»).

В данном пункте активируется отображение версии Linaro.

• glibc version (с анг. «Версия glibc»).

В данном пункте выбирается версия glibc, которая будет использоваться в кросскомпиляторе.

• Threading implementation to use (с анг. «Реализацияпоточности»).

В данном пункте выбирается реализация собственных потоков для выбранной системы и библиотеки С. Например, в Linux c glibc это NPTL; на Windows c mingw это win32.

• Create /etc/ld.so.conf file (с анг. «Создатьфайл /etc/ld.so.conf»).

В данном пункте активируется создание файла /etc/ld.so.conf в каталоге sysroot для целевой системы.

• Extra directories to add to /etc/ld.so.conf (с анг. «Дополнительные каталоги для добавления в /etc/ld.so.conf»).

Здесь вводятся дополнительные каталоги для включения в /etc/ld.so.conf. Каталоги будут дополнены спецификацией multilibs компилятора, если это применимо. Например, если multilibs компилятора включает /lib и /lib64, и

будет указано здесь /usr/local/lib, ld.so.conf будет иметь как /usr/local/lib, так и /usr/local/lib64.

• Install a cross ldd - like helper (с анг. «Установить cross-ldd в качестве помощника»).

В данном пункте включается установка помощника, подобного ldd, который можно запустить в своей целевой системе, и он будет (пытаться) разрешать зависимости разделяемых библиотек, как если бы они выполнялись на целевой системе.

• extra config (с анг. «Дополнительные настройки»).

Здесь задаются дополнительные флаги для ./configure при настройке. Здесь можно вводить несколько аргументов, и аргументы могут содержать пробелы, если они правильно указаны (с использованием кавычек, или дефисов). Например: --with-foo = "1й аргумент с 4 пробелами" --with-bar = 2й-аргумент-без-пробелов.

• Extraconfigparams(с анг. «Дополнительные параметры конфигурации»). Здесь задаются некоторые параметры для целевых архитектур в файле configparms. Это относится к sh3/4, для которой действительно необходимо установить configparms в «no-z-defs = yes» по состоянию на gcc-3.4/glibc-2.3.2. Если создается инструментарий не для sh3/4, то данную опцию лучше не включать. Если нужно передать более одного значения, то требуется отделите их «\n». Например: var1 = val1 \n var2 = val2.

- extratargetCFLAGS (санг. «Дополнительные настройка CFLAGS»). Здесь задаются некоторые дополнительные параметры CFLAGS.
- Disable symbols versioning (санг. «Отключить символы версий»).

В данном пункте отключается включение информации о версиях в объектах библиотеки.

• OldestsupportedABI(санг. «Самый старый поддерживаемый ABI»).

Здесь задается самый старый ABI, поддерживаемый библиотекой С. Если этот параметр не установлен, (e)glibc выберет самостоятельно.

• Forceunwindsupport(санг. «Принудительная поддержка»).

В данном пункте включается принудительная поддержка, если инстурментарий не работает при создании файлов начальной загрузки библиотеки С или полной библиотеки С с сообщением типа: configure: error: принудительная перезагрузка необходима, то можно попробовать изменить эту опцию.

• Extra addons (с анг. «Дополнительные дополнения»).

Здесь задаются дополнения, которые должны быть разделены пробелами.

• Buildandinstalllocales(санг. «Создание и установка локалей»).

В данном пункте активируется создание и установка файлов локали libc для целевой системы, для поддержки интер-национализации.

• Minimum supported kernel version (санг. «Минимальная поддерживаемая версия ядра»).

В данном пункте мы задается минимальная поддерживаемая версия ядра:

1. Let ./configure decide — пусть ./configure решит, с какой минимальной версией ядра glibc будет работать. Это будет включать устаревший код совместимости для старых ядер в библиотеке С, гарантируя, что он будет работать на большом количестве старых ядер;

2. Same as kernel headers — вариант, чтобы glibc запускался с той же версией ядра, что и заголовки. Это значение по умолчанию. Если включено, crosstoolng будет использовать выбранную версию заголовков ядра для поддерживаемой минимальной версии ядра glibc, которая передается в «-enable-kernel =» при настройке glibc. Включение этого гарантирует, что в библиотеки С не будет добавлен старый код совместимости для старых ядер, но он не сможет работать на версиях ядра, более ранних, чем любая версия заголовков ядра, для которой создан инструментарий;

3. Specific kernel version — указать самую раннюю версию ядра Linux, на которой требуется включить поддержку glibc. Она не должна соответствовать версии заголовков ядра, используемой для инструментария. Он контролирует, что передается опции «--enable-kernel =» в glibc configure скрипт. Если вы хотите, чтобы у вас была возможность статически связывать программы с библиотекой С вашего инструментария, убедитесь, что эта версия ядра ниже всех ядер, которые вы хотите поддерживать, чтобы избежать ошибок «FATAL: kernel too old». Чем выше указанная вами версия, тем менее унаследованный код будет встроен в libc.

• Minimum kernel version to support (санг. «Минимальная версия ядра для поддержки»).

Здесь задается самую низкую версию ядра glibc, с которой можно будет работать.

• uClibc version (с анг. «Версия uClibc»).

В данном пункте выбирается версия библиотеки языка Си.

- uClibc verbosity (с анг. «uClibc команды»).
- В данном пункте задается вариант печати команд uClibc:
- 1. Quiet build печать коротких команд;
- 2. Brief build печать упрощенных команд;
- 3. Very verbose build печать полных команд.
  - Configuration file (с анг. «Конфигурационный файл»).

Здесь задается путь к файлу конфигурации. Если файл не указан, то используется файл по умолчанию.

• Addsupportforlocales (с анг. «Добавить поддержку для локалей»).

В данном пункте активируется поддержка в uClibc локализации.

- AddsupportforIPv6 (с анг. «Добавить поддержку для IPv6»).
- В данном пункте активируется поддержка в uClibc IPv6.

• AddsupportforWCHAR (с анг. «Добавить поддержку WCHAR»).

- В данном пункте вкючается поддержка в uClibc WCHAR.
  - Addsupportforfenv.h(с анг. «Добавить поддержку fenv.h»).

В данном пункте включается поддержка в uClibc fenv.h. Он предоставляет функции для управления средой с плавающей точкой, такие как режим округления, исключения и т. д. Для некоторых архитектур fenv.h является неполным, поэтому он не установлен по умолчанию. Известно, что x86 имеет довольно полный файл fenv.h, поэтому он устанавливается по умолчанию только для x86.

• AddsupportforRPC(санг. «Добавить поддержку RPC»).

В данном включается поддержка в uClibc удаленных вызовов процедур (RPC).

• Use -uclibcgnueabisuffix(санг. «Использовать суффикс -uclibcgnueabi»).

В данном пункте активируется использование суффикса -uclibcgnueabi. В зависимости от того, где будет использоваться инструментарий, может потребоваться настроить «системную» часть. Buildroot предпочитает иметь arm-\*-linux-uclibcgnueabi; OpenEmbedded предпочитает arm-\*-linux-uclibceabi. Другие инструменты, либо принимают оба, либо не заботятся о суффиксе.

# 2.9 Вкладка С compiler (Настройка компиляции языка С)

| nfig - (                            | Crosstool-NG Configuration                                                                                                    |
|-------------------------------------|----------------------------------------------------------------------------------------------------|
| compile                             |                                                                                                    |
|                                     | C compiler                                                                                                    |
| Arrow H<br>).<br>modular<br>Legend: | <pre>keys navigate the menu. <enter> selects submenus&gt; (or empty submenus<br/>Highlighted letters are hotkeys. Pressing <y> includes, <n> excludes, <m><br/>rizes features. Press <esc><to <?="" exit,=""> for Help,  for Search.<br/>: [*] built-in [] excluded <m> module &lt;&gt; module capable</m></to></esc></m></n></y></enter></pre> |
| 6                                   | C compiler (gcc)><br>] Show Linaro versions<br>gcc version (6.3.0)><br>() Elags to pass toenable-cxx-flags                                                                                                    |
|                                     | <ul> <li>Core gcc extra config</li> <li>() gcc extra config</li> </ul>                                                                                                    |
|                                     | *] Link libstdc++ statically into the gcc binary<br>] Use system zlib                                                                                                    |
|                                     | <pre>M&gt; Configure TLS (Thread Local Storage)     *** Optimisation features ***</pre>                                                                                                    |
|                                     | <pre>[*] Enable GRAPHITE loop optimisations *] Enable LTO</pre>                                                                                                    |
| 1                                   | *** Settings for libraries running on target ***<br>[*] Optimize gcc libs for size                                                                                                    |
| i                                   | ] Compile libmudflap                                                                                                    |
| - 4                                 | ] Compile libssp<br>] Compile libguadmath                                                                                                    |
|                                     | ] Compile libsanitizer<br>*** Misc. obscure options. ***                                                                                                    |
|                                     | [*] Usecxa_atexit                                                                                                    |
|                                     | M> Use sjlj for exceptions<br>M> Enable 128-bit long doubles                                                                                                    |
|                                     | ] Enable build-id<br>linker bash style (Default)                                                                                                    |
|                                     | Decimal floats (auto)> *** Additional supported languages: ***                                                                                                    |
|                                     | ] C++                                                                                                    |
| l                                   | ] Java                                                                                                    |
|                                     | Selects a Evit S a Helm S a Save S a Lord S                                                                                                    |
|                                     | Server Chick Sheep Sover Close                                                                                                    |

Рисунок 2.8 - подпункты настройки компиляции языка С

• C compiler (с анг. «Си компилятор»).

В данном пункте задается си компилятор.

• Show Linaro versions (с анг. «Показывать версию Linaro»).

В данном пункте включается отображение версии Linaro.

• gcc version (с анг. «Версия gcc»).

В данном пункте задается версия gcc.

• Flags to pass to --enable-cxx-flags (с анг. «Флаги для перехода на --enablecxx-flags»).

Здесь задаются значение параметра gcc ./configure --enable-cxx-flags.

• Coregccextraconfig(санг. «Конфигурация ядра gcc»).

Здесь задаются дополнительные флаги для перехода на ./configure при настройке ядра gcc. Ядро gcc - это сжатый, С-единственный компилятор, необходимый для сборки библиотеки С.

• gccextraconfig(санг. «Дополнительная конфигурация gcc»).

Здесь задаются дополнительные флаги для перехода на ./configure при настройке gcc.

 Link libstdc++ statically into the gcc binary (санг. «Статическая ссылка libstdc++ в двоичный файл gcc»).

В данном пункте активируется создание статической ссылки libstdc ++, так как для новых версий gcc требуются некоторые библиотеки с ++. Такая ссылка увеличивает вероятность того, что двоичный файл gcc будет работать на машинах, отличных от тех, на которых он был построен, и не беспокоиться о распространении соответствующей версии libstdc ++ вместе с ней.

• Usesystemzlib(с анг. «Использовать системный zlib»).

В данном пункте активируется использование системного zlib.

- Enable GRAPHITE loop optimisations (санг. «Включить оптимизацию цикла GRAPHITE»).
- В данном пункте активируется оптимизация цикла GRAPHITE.
  - Enable LTO (с анг. «Включить LTO»).

В данном пункте активируется оптимизация времени связи.

• Optimize gcc libs for size (санг. «Оптимизировать gcc библиотеке по размеру»).

В данном пункте активируется оптимизация размеров библиотек.

• Compile libmudflap (с анг. «Компиляция libmudflap»).

В данном пункте активируется компиляция libmudflap – инструмент проверки использования указателя, который может обнаруживать различные неправильные применения указателей в С и (до некоторой степени) С ++.

• Compile libgomp (с анг. «Компиляция libgomp»).

В данном пункте включается компиляция libgomp, который является реализацией GNU интерфейса программирования приложений OpenMP (API) для многоплатформенного параллельного программирования с параллельной платформой C/C++ и Fortran.

• Compile libssp (с анг. «Компиляция libssp»).

В данном пункте включается компиляция libssp – это библиотека защиты от вредоносных программ.

• Compile libquadmath (с анг. «Компиляция libquadmath»).

В данном пункте включается компиляция libquadmath – это библиотека, которая предоставляет математические функции с четкой точностью на объектах, поддерживающих тип данных \_\_float128.

• Compile libsanitizer (санг. «Компиляция libsanitizer»).

В данном пункте активируется компиляция libsanitizer – это библиотека, которая обеспечивает временную санитацию одного или обоих из:

- шаблоны доступа к памяти (вне связи, без использования)

- надежный доступ к данным (в многопоточных программах).

• Enable build-id (санг. «Включить идентификатор сборки»).

В данном пункте задается GCC передача опции --build-id в компоновщик для всех конечных ссылок (ссылки, выполняемые без опции -г или --relocatable), если компоновщик поддерживает ее. Если компоновщик не поддерживает параметр --build-id, выдается предупреждение, и этот параметр игнорируется.

• linker hash style (санг. «Стиль хэша компоновщика»).

В данном пункте выбирается стиль хэша компоновщика:

1. Default — не указывать какое-либо значение и использовать значение по умолчанию (sysv);

2. sysv — использовать синтаксический стиль SYSV;

- 3. gnu использовать синтаксический стиль GNU;
- 4. both использовать стиль как GNU, так и SYSV.
  - Decimal floats (с анг. «Десятичная плавающая точка»).
- В данном пункте задается тип десятичной плавающей точки:
- 1. auto позволить ./configure решить самому;
- 2. bid использовать формат «двоичный целочисленный десятичный»;
- 3. dpd использовать десятичную запятую для десятичных запятых;
- 4. по не поддерживать десятичные запятые.
  - C++

В данном пункте включается создание компилятора С ++.

• Fortran

В данном пункте включается создание компилятора Fortran.

• Java

В данном пункте включается создание компилятора Java.

# 2.10 Вкладка Debug facilities (Подключение отладочных средств)

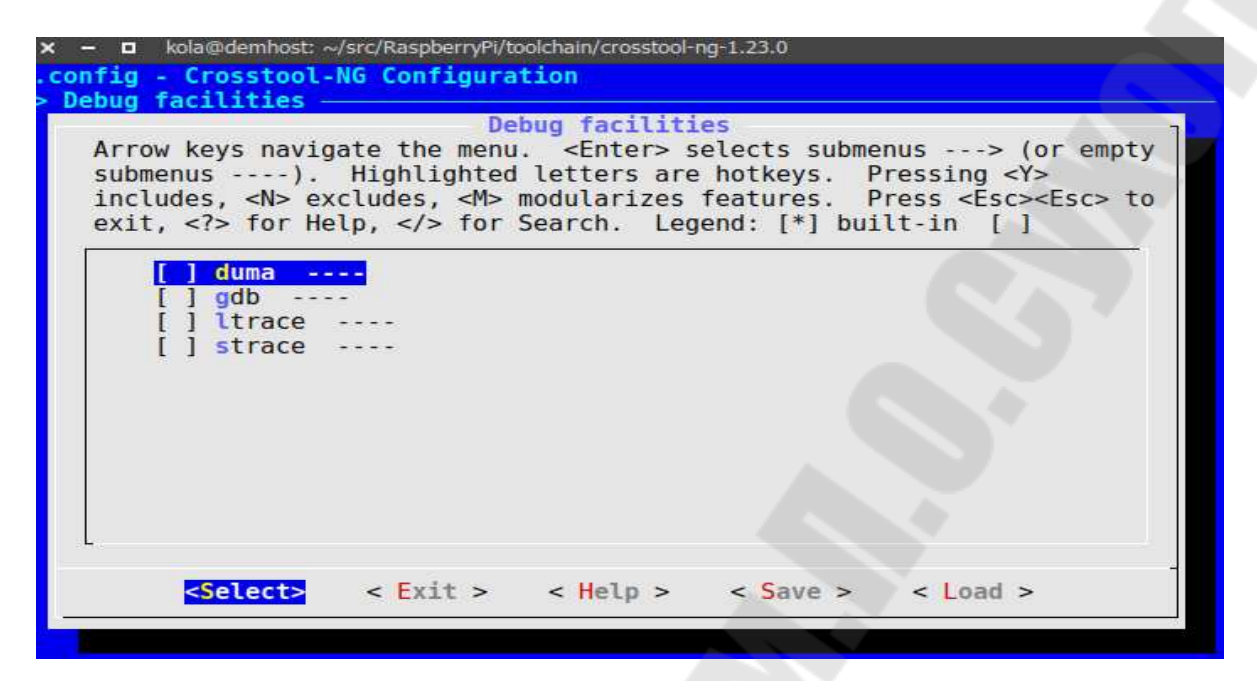

Рисунок 2.8. Подпункты настройки подключения отладочных средств

• duma

В данном пункте активируется использование duma. D.U.M.A. - Обнаружение непреднамеренного доступа к памяти. Проверка привязки памяти с дополнительными функциями. Ранее известный как электрический забор.

• gdb

В данном пункте включается сборка отладчика GNU.

• ltrace

В данном пункте включается поддержка ltrace. ltrace - это программа, которая просто запускает указанную команду до ее выхода. Он перехватывает и записывает вызовы динамической библиотеки, вызываемые выполненным процессом, и сигналы, полученные этим процессом.

Он также может перехватывать и распечатывать системные вызовы, выполняемые программой.

• strace (с анг. «strace»).

В данном пункте включается использование легкого отладчика strace.

• Build a shared library (с анг. «Создание общей библиотеки»).

В данном пунктевключается создание общей библиотеки.

• Install custom D.U.M.A wrapper (с анг. «Установить выборочную обертку D.U.M.A»).

В данном пункте включается установку выборочной обертки D.U.M.A.

• D.U.M.A. version (с анг. «Версия D.U.M.A.»).

В данном пункте задается версия D.U.M.A.

• Cross-gdb (с анг. «Кросс-отладчик gdb»).

В данном пункте включается создание и установка кросс-отладчика gdb для целевой платформы.

• Buildastaticcrossgdb (с анг. «Создание статического кроссотладчика gdb»).

В данном пункте включается создание статического кросс-отладчика gdb для целевой платформы, если нужно отлаживать платформу, которая не является той, которая используется для компиляции инструментария.

• Enable 'sim' (с анг. «Включить 'sim'»).

В данном пункте включается эмулятор sim.

• Enablepythonscripting (с анг. «Включить скрипты python»).

В данном пункте включаются скрипты python.

• Pythonbinarytouse (санг. «Использовать двоичный код Python»).

Здесь задается путь к двоичному файлу Python, если он недоступен под именем по умолчанию (т.е. «Python»). По умолчанию crosstool-ng будет пытаться использовать python, python3 и python2 в этом порядке.

• Cross-gdb extra config (санг. «Дополнительная настройка кроссотладчика gdb»).

Здесь задаются дополнительные флаги для передачи в ./configure при настройке кросс-отладчика gdb.

• Native gdb.

В данном пункте активируется создание и установка собственного gdb для целевой платформы.

• gdbserver.

В данном пункте включается создание и установка gdbserver для целевой платформы.

• Build the IPA library (санг. «Создание библиотеки IPA»).

В данном пункте включается использование точки трассировки при отладке своих программ с помощью gdbserver.

- gdb version (с анг. «Версия gdb»).
- В данном пункте выбирается версия gdb-отладчика.
  - ltrace version (санг. «Версия ltrace»).

В данном пункте выбирается версия ltrace:.

• strace version (санг. «Версия strace»).

В данном пункте выбирается версия strace.

2.11 Вкладка Companion libraries (Подключение сопутствующих библиотек)

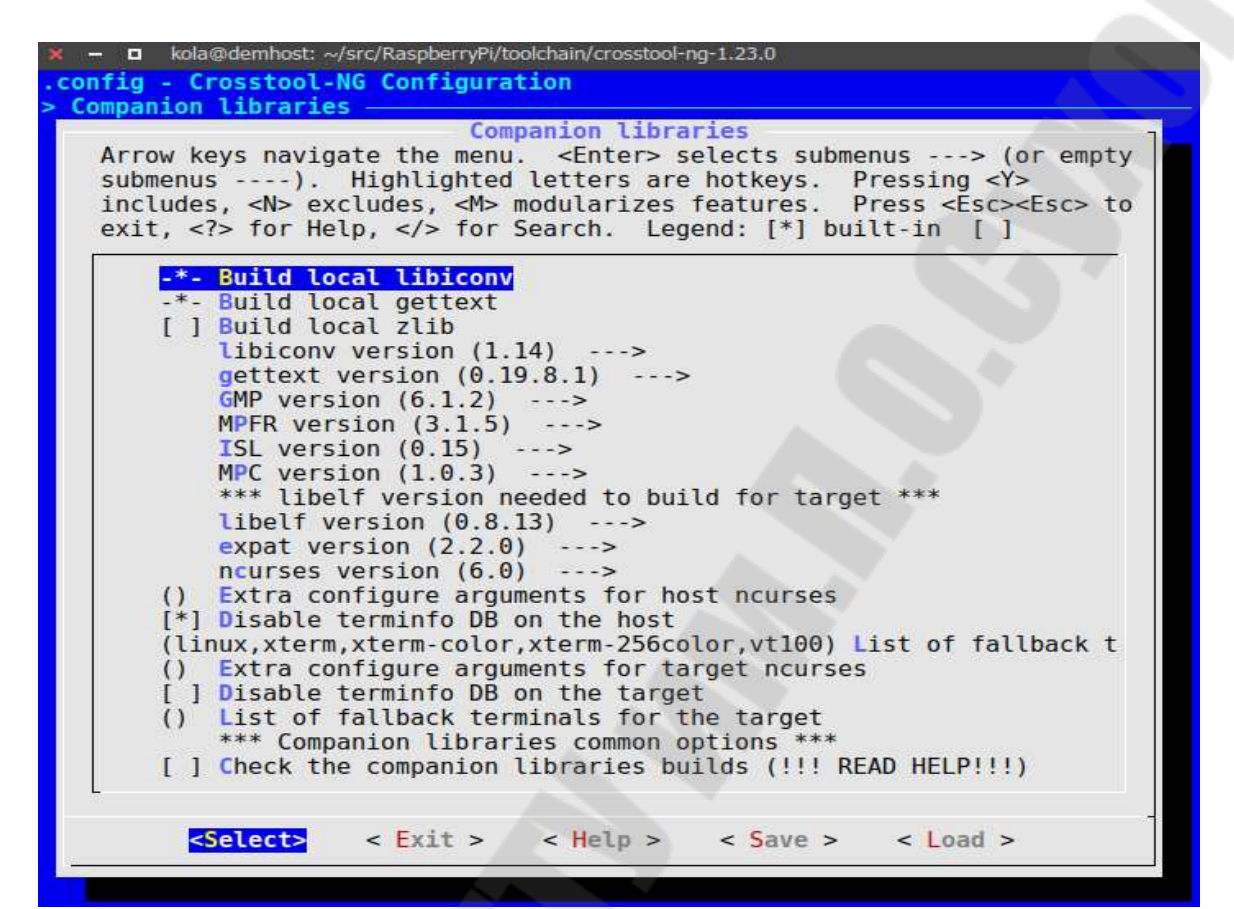

Рисунок 2.9. Подпункты настройки подключения сопутствующих библиотек

• Buildlocallibiconv (с анг. «Построить локальный libiconv»).

В данном пункте включается сборка libiconv.

- Build local gettext (с анг. «Создание локального gettext»).
- В данном пункте включается сборка gettext.
  - Buildlocalzlib (с анг. «Построить локальный zlib»).
- В данном пункте включается сборка zlib.
  - zlib version (с анг. «Версия zlib»).
- В данном пункте задается версия zlib.
  - libiconv version (с анг. «Версия libiconv»).
- В данном пункте выбирается версия libiconv.
  - gettext version (с анг. «Версия gettext»).
- В данном пункте задается версия gettext.
  - GMP version (с анг. «Версия GMP»).
- В данном пункте выбирается версия.
  - MPFR version (с анг. «Версия MPFR»).
- В данном пункте выбирается версия MPFR.
  - ISL version (с анг. «Версия ISL»).
- В данном пункте выбирается версия ISL.
  - MPC version (с анг. «Версия MPC»).

- В данном пункте выбирается версия МРС.
  - libelf version (санг. «Версия libelf»).
- В данном пункте выбирается версия libelf.
  - ncurses version (санг. «Версия ncurses»).
- В данном пункте выбирается версия ncurses.
  - expat version ясанг. «Версия expat»).

В данном пункте выбирается версия expat.

• Extra configure arguments for host neurses (с анг. «Дополнительные параметры конфигурации для платформы»).

Здесь задаются дополнительные аргументы, переданные дословно при настройке при создании хостов neurses.

• Disable terminfo DB on the host (санг. «Отключить базу данных terminfo на хосте»).

В данном пункте разрешается встроить в библиотеку некоторые популярные определения терминалов. В настоящее время база данных terminfo не установлена на хосте в составе инструментария, созданного crosstool-ng. Это означает, что библиотека не сможет использовать терминалы, если эта база данных не предустановлена.

• List of fallback terminals for the host (с анг. «Список резервных терминалов для хоста»).

Здесь вводится список описаний терминалов, которые будут скомпилированы в библиотеку curses для хоста.

• Extra configure arguments for target neurses (с анг. «Дополнительные параметры конфигурации для целевой системы neurses»).

Здесь задаются дополнительные аргументы, переданные дословно при настройке при создании целевых neurses.

• Disable terminfo DB on the target (с анг. «Отключить базу данных terminfo на целевой системе»).

В данном пункте отключается база данных terminfo на целевой системе.

• List of fallback terminals for the target (с анг. «Список резервных терминалов для целевой системы»).

Здесь вводится список описаний терминалов, которые будут скомпилированы в библиотеку curses для целевой системы.

• Check the companion libraries builds (с анг. «Проверить сборку сопутствующих библиотек»).

В данном пункте включается проверка сборки сопутствующих библиотек.

2.12 Вкладка Companion tools (Подключение сопутствующих инструментов)

| , <1> 101 HE                                                            | elp,  for                                                                     | modularize<br>Search. Le                                                                        | s features.<br>egend: [*] bu                                                                                | Press <esc><esc<br>Jilt-in []</esc<br></esc>                                                                 | > to                                                                                                 |
|-------------------------------------------------------------------------|-------------------------------------------------------------------------------|-------------------------------------------------------------------------------------------------|----------------------------------------------------------------------------------------------------|----------------------------------------------------------------------------------------------------|----------------------------------------------------------------------------------------------------|
| <pre>[] Install [] autoconf [] automake [*] libtool [] m4 [] make</pre> | companion to<br><br>>                                                         | ools for hos                                                                                    | 30                                                                                                    |                                                                                                    |                                                                                                    |
|                                                                         |                                                                               |                                                                                                 |                                                                                                    |                                                                                                    |                                                                                                    |
|                                                                         | [ ] Install<br>[ ] autoconf<br>[] automake<br>[*] libtool<br>[] m4<br>[] make | <pre>[] Install companion t [] autoconf [] automake [*] libtool&gt; [] m4 [] make [] make</pre> | <pre>[] Install companion tools for hos [] autoconf [] automake [*] libtool&gt; [] m4 [] make [] make</pre> | <pre>[] Install companion tools for host [] autoconf [] automake [*] libtool&gt; [] m4 [] make [] make</pre> | <pre>[] Install companion tools for host [] autoconf [] automake [*] libtool&gt; [] m4 [] make</pre> |

Рисунок 2.10. Подпункты подключения сопутствующих инструментов

• Install companion tools for host (санг. «Устанавливать вспомогательные инструменты для хоста»).

В данном пункте включаются вспомогательные компоненты и инструменты с добавлением их в инструментарий.

• autoconf

В данном пункте включается autoconf.

- automake
- В данном пункте мы включается automake.
  - libtool
- В данном пунктевключается libtool.
  - m4.

В данном пункте мы включается GNU m4.

Для включения\исключения данного пункта нажать клавишу <Y>\<N>.

- make.
- В данном пункте включается GNU make.
  - Autoconf version.
- В данном пункте задается версия Autoconf.
  - Automake version (с анг. «Версия automake»).
- В данном пункте задается версия automake.
- Libtool version (с анг. «Версия libtool»).
- В данном пункте задается версия libtool.
  - m4 version(с анг. «Версия m4»).
- В данном пункте выбирается версия т4.
  - Make version (с анг. «Версия make»).
- В данном пункте выбирается версия make.

• Add gmake symlink to companion gnu/make (с анг. «Добавить символическую ссылку gmake в вспомогательный gnu/make»).

В данном пункте активируется добавление символической ссылки gmake в вспомогательный gnu/make.

## 3. Порядок выполнения работы

Сначала рассмотри примеры сборки кросскомплекта по заданную архитектуру. В качестве основной платформы (той на которой будут производиться все манимпуляции) будет использоваться обычный персональны компьютер с X86 совместимой архитектурой процессора.

## 3.1 Сборка crosstool-NG и кросскомпилятора для Raspberry Pi

Как уже было сказано, для получения исходного кода пакета необходимо произвести клонирование с сервера GitHUB:

git clone https://github.com/crosstool-ng/crosstool-ng

При удачном клонировании в текущей папке папка с исходным кодом crosstool-ng. По умолчанию клиент git обычно не установлен в системе, поэтому при выполнении команлы клонирования моет возникнуть ошибка. И следует установить клиент git и повторить клонирование. Для установки используется следующая команда:

sudo apt install git git-gui

где git — это консольный клиент, a git-gui — это клиент, имеющий графический интерфейс пользователя. Для запуска клиента с графическим интерфейсом надо выполнить команду git gui.

Процесс клонирования исходного кода приведет на рисунке 2.11.

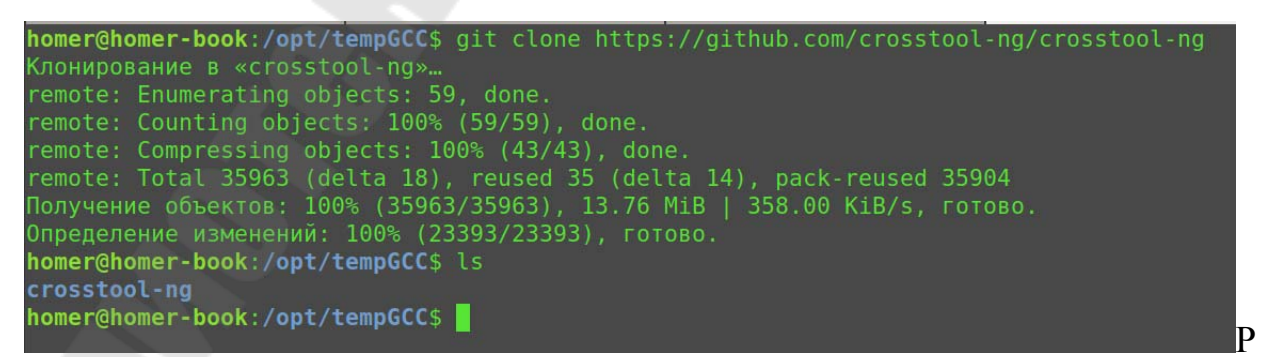

#### Рисунок 2.11 — Процесс клонирования исходного кода

После получения исходного кода необходимо установить все зависимости для сборки crosstool-ng. Как уже было сказано выше данный пакет распространяется в виде исходного кода, то для сборки потребуются дополнительные пакеты. Так же стоит заметить, что последние версии дистрибутивы Ubuntu поставляются без установленных пакетов make и gcc, поэтому стоит добавить данные пакеты в список зависимостей.

Список необходимых пакетов:

- $gcc, g^{++}$
- make
- mercurial
- bison
- cvs
- gperf
- flex
- texinfo
- automake
- build-essential
- libtool
- libncurses-dev

Все перечисленные пакеты можно установить с помощью одной команды:

sudo apt install gcc g++ make mercurial bison cvs gperf flex texinfo automake build-essential libtool libncurses-dev

Затем по выше описанному алгоритму надо приступить к сборке crosstool-ng. Стоит отметить что по правилам хорошего тона в Linux для сборки пакетов из исходных кодов стоит использовать папку, отличную от папки с исходным кодом. Это связано с различными причинами, например, в папке исходных кодов могут находиться файлы, одноименные с тем что должны будут созданы в процессе сборки, что всвою очередь приведет к ошибке. Или банальная ситуация с «засорением» исходного кода файлами сборки, которые в последствии будет крайне тяжело вычистить. Поэтому для сборки стоит создать отдельную папку, пусть она будет иметь имя build\_crosstool-ng и находиться в той же папке, где и папка с исходным кодом. Создаем необзодимую папку:

mkdir build\_crosstool-ng cd build\_crosstool-ng

После того как папка создана и произведен переход в нее, можно приступить к конфигурации пакета. Для конфигурации используется следующая команда:

../crosstool-ng/configure --prefix=/opt/crosstool-ng

где параметр --prefix задает папку для установки собранного пакета crosstool-ng. Если данный параметр не будет задан, то установка будет

производиться в корневую файловую систему, что в свою очередь приведет к «засорению» операционной системы. Данная опция присутствует в скриптах конфигурации большинства пакетов под Linux. Ее стоит использовать в тех случаях, когда установка собранного пакета необязательно должна производиться в корень файловой системы.

В процессе конфигурации будет произведена проверка наличия необходимых зависимостей, сконфигурирован пакет с учетом всех условий текущей перационной системы и создан MakeFile. При выполнении данного пункта могут произойти различные ошибки, большинство из них связано с отсутствием необходимых пакетов.

После удачной конфигурации проекта стоит произвести сборку и установку пакета. Для этого необходимо последовательно выполнить команды:

## make -j5

make install

где опция -j5 задает количество параллельных потоков при сборке, в данном случае количество потоков равно 5. Для расчета наиболее эффективного количества потоков применяется формула n+1, где n — это количество ядер процессора(либо физических, либо логических).

После этого в папке /opt/crosstool-ng появится собранный комплект данной утилиты. Для удобства использования стоит в системную переменную РАТН для текущего терминала добавить путь к исполняемому файлу утилиты.

export PATH=\$PATH:/opt/crosstool-ng/bin/

Так же, как и для сборки crosstool-ng необзодимо создать папку для сборки. Пусть данная папка будет иметь имя build\_toolchain:

cd ..

mkdirbuild\_toolchain

cdbuild\_toolchain

Теперь необходимо запустить утилиту конфигурации и произвести настройку сборки кросскомпилятора под заданную платформу. Для запуска утили конфигурации надо выполнить следующую команду:

ct-ng menuconfig

В результате выполнения последней команды запустится утилита конфигурации с псевдографическим интерфейсом. В данном интерфейсе необходимо произвести настройки сборки под заданную архитектуру. Так же стоит отметить что в данном примере приводится конфигурация crosstool-ng-1.17.0, поэтому в новых версия могут быть различия.

Вкладка Paths & Misc:

Установить "Try features marked as EXPERIMENTAL"

Задать "Prefix directory" ( / opt/x-tools/\${CT\_TARGET})

Pflfnm "Number of parallel jobs" количествоядернапроцесборщике

Вкладка Target options:

Задать "Target architecture" to "ARM"

Задать "Endianness" to "Little endian" Задать "Bitness" to "32-bit" Задать "Architecture level" to "armv6zk" Задать "Emit assembly for CPU" to "arm1176jzf-s" Задать "Tune for CPU" to "arm1176jzf-s" Задать "Use specific FPU" to "vfp" Задать "Floating point" to "hardware (FPU)" Задать "Default instruction set mode" to "arm" Установить "Use EABI"

Вкладка Toolchain options:

Задать "Tuple's vendor string" to "rpi"

Вкладка Operating system:

Задать "Target OS" to "linux" Задать "Linux kernel version" "3.6" Binary utilities: Set "Binary format" to "ELF" Set "binutils version" to "2.22"

Вкладка C compiler:

Установить "Show linaro versions" Задать "gcc version" to "linaro-4.7-2012.10" Установить "C++" Задать "gcc extra config" to "--with-float=hard" Установить "Link libstdc++ statically into gcc binary"

Вкладка C-library:

Задать "C library" to "eglibc" Задать "eglibc version" to "2\_13"

Более подробно значение каждого из пунктов утилиты конфигурации будет описано позже. После того как конфигурация произведена, необходимо сохранить файл конфигурации. И затем запустить непосредственно сборку кросскомпилятора. Для запуска сборки необходимо выполнить команду:

ct-ng build

На данном этапе все ручные манипуляции. Далее пойдет автоматическое скачивание и сборка необходимых библиотек, модулей и т. д. По окончании сборки произойдет установка собранного кросскомпилятора в указанную в конфигурации папку. После чего можно будет использовать кросскомпилятор и сопутствующие утилиты.

Данный пример является упрощенным, существует ряд особенностей и нюансов. Кросскомпилятор, собранный данным методом подойдет для сборки простейших программ и пакетов. Для сборки более сложных

программ следует учитывать различные моменты, например, наличие в кросскомпиляторе дополнительных библиотек, скопированного rootfs целевого устройства особым образом, сочетание версий библиотек и компилятора установленного в системе устройства и самим кросскомпилятором и т. д.

## 3.2 Сборка crosstool-NG и кросскомпилятора для OrangePiZero

Данный пример сборки более объемный, но и более приближенный к боевым условиям.

Сборка crosstool-ng

Первым делом создаем папку в которой будем производить все манипуляции по сборке кросскомпилятора:

mkdir crosstools-ng

И переходим в нее: cd /opt/buildOPIZ/crosstools-ng

Скачиваем архив с исходным кодом crosstool-ng: wget http://crosstool-ng.org/download/crosstool-ng/crosstool-ng-1.24.0.tar.bz2

Ираспаковываемего: tar xvjf crosstool-ng-1.24.0.tar.bz2

Таким образом путь к исходному коду crosstool-ng будет выглядеть следующим образом:

/opt/buildOPIZ/crosstools-ng/crosstool-ng-1.24.0

Создаем папку для установки crosstool-ng: mkdir crosstool-ng

Теперь необходимо установить все необходимые пакеты для сборки crosstool-ng:

sudo apt install libzip-dev

sudo apt-get install mercurial bison cvs gperf flex texinfo libtool automake buildessential libncurses-dev lzip device-tree-compiler subversion

Переходим в папку для сборки: cd /opt/buildOPIZ/crosstools-ng/crosstool-ng-1.24.0

Производим сборку crosstool-ng: ./configure –prefix=/opt/buildOPIZ/crosstools-ng/crosstool-ng make –j5 make install

Для ускорения процесса сборки в crosstool-ng можно создать репозиторий скаченных исходных кодов, он будет располагаться по следующему пути:

/opt/crosstool-ng rep

Настройка сборки кросскомпилятора

Создаем папку для сборки кросскомпилятора: mkdir /opt/buildOPIZ/crosstools-ng/buildCrosscompile

И переходим в данную папку: cd /opt/buildOPIZ/crosstools-ng/buildCrosscompile

Добавляем путь к ct ng: export PATH="\$PATH:/opt/buildOPIZ/crosstools-ng/crosstool-ng/bin"

Запускаем конфигурацию: ct-ng menuconfig

Устанавливаем параметры сборки по таблице 2.1 Таблица 2.1 Парасетры сборки

| Параметр                       | Значение                                                     |
|--------------------------------|--------------------------------------------------------------|
| Вклад                          | ка Paths and misc options                                    |
| Local tarballs directory       | /opt/crosstool-ng_rep                                        |
| Save new tarballs              | true                                                         |
| Prefix directory               | /opt/x-tools/\${CT_HOST:+HOST-<br>\${CT_HOST}/}\${CT_TARGET} |
| Render the toolchain read-only | false                                                        |
| Use a mirror                   | true                                                         |
| Number of parallel jobs        | 5                                                            |
| Bi                             | кладка Target options                                        |
| Target Architecture            | arm                                                          |
| Default instruction set mode   | arm                                                          |
| Endianness                     | Little endian                                                |
| Bitness                        | 32                                                           |
| Emit assembly for CPU          | cortex-a7                                                    |
| Use specific FPU               | vfpv4                                                        |

| Floating point | hard |  |
|----------------|------|--|
|                |      |  |
|                |      |  |
|                |      |  |
|                |      |  |
|                |      |  |
|                |      |  |
|                |      |  |
|                |      |  |
|                |      |  |
|                |      |  |
|                |      |  |
|                |      |  |
|                |      |  |
|                |      |  |
|                |      |  |
|                |      |  |
|                |      |  |
|                |      |  |
|                |      |  |
|                |      |  |

# Продолжение табл. 2.1

| B                                 | кладка Toolchain options  |
|-----------------------------------|---------------------------|
| Tuple's vendor string             | opiz                      |
| В                                 | Зкладка Operating System  |
| Target OS                         | linux                     |
| Version of linux                  | 4.15.18                   |
|                                   | Вкладка Binary utilities  |
| Version of binutils               | 2.30                      |
| Linkers to enable                 | ld, gold                  |
| Enable threaded gold              | true                      |
| Add ld wrapper                    | true                      |
| Enable support for plugins        | true                      |
| binutils libraries for the target | true                      |
|                                   | Вкладка C-library         |
| Version of glibc                  | 2.23                      |
| Build libidn add-on               | true                      |
| Create /etc/ld.so.conf file       | true                      |
|                                   | Вкладка C compiler        |
| Version of gcc                    | 6.5.0                     |
| gcc extra config                  | with-float=hard           |
| Compile libmudflap                | true                      |
| Compile libgomp                   | true                      |
| Compile libssp                    | true                      |
| Compile libquadmath               | true                      |
| Compile libsanitizer              | true                      |
| C++                               | true                      |
|                                   | Вкладка Debug facilities  |
| gdb                               | true                      |
| Вк                                | ладка Companion libraries |
| cloog                             | true                      |
| libelf                            | true                      |
| zlib                              | true                      |
| Build local zlib                  | true                      |

# Окончание табл. 2.1

| Вкладка Companion tools          |      |  |  |
|----------------------------------|------|--|--|
| Install companion tools for host | true |  |  |
| autoconf                         | true |  |  |
| automake                         | true |  |  |
| dtc                              | true |  |  |
| libtool                          | true |  |  |
| m4                               | true |  |  |
| make                             | true |  |  |

После этого сохраняем конфигурацию и запускаем сборку:

ct-ngbuild

После удачного завершения сборки в указанном каталоге появится полный комплект для кроссплатформенной сборки. В исходном виде данный комплект подходит для сборки загрузчика и ядра. Для кросскомпиляции более объемных пакетов, которые имеют обширный круг зависимостей, необходимо править sysroot кросскомпилятора.

Для импортирования готового системного образа кросскомпилятора есть много разных способов, от простого копирования до синхронизации специальными утилитами. В случае обычного копирования возникает проблема исправления ссылок, т.к. путь к файлам в образе системного диска и в sysroot кросскомпилятора отличаются.

Для простого и успешного партирования системных файлов в кросскомпилятор лучше всего воспользоваться специализированной утилитой, внешний вид окна которой приведен на рисунке 2.12.

| /mnt/rootfs           |                                                                                                    |
|-----------------------|----------------------------------------------------------------------------------------------------|
| -gnueabihf/sysroot    |                                                                                                    |
| Do it                 | Clear                                                                                                    |
| 4 Start programm      |                                                                                                    |
| 3 Start copy rootfs   |                                                                                                    |
| 1 Finish copy rootfs  |                                                                                                    |
| 2 Find symlinks       |                                                                                                    |
| 1 Fount 159009 symlin | nks                                                                                                    |
|                       | -gnueabihf/sysroot<br>Do it<br>4 Start programm<br>3 Start copy rootfs<br>1 Finish copy rootfs<br>2 Find symlinks<br>1 Fount 159009 symlin |

Рисунок 2.12 Внешний вид окна программы для партирования системных файлов.

## 3.3 Задание для самостоятельной работы

Произвести сборку кросскомпилятора заданной версии с помощью пакета crosstools-ng под заданную платформу. Версию компилятора и платформу задает преподаватель индивидуально.

## 4. Содержание отчета

Наименование и цель работы. Краткая основная теоретическая часть, которая применялась вами при выполнении работы. Комментарии, а так же снимки экрана для каждого пункта лабораторной работы, которые отражали бы весь ход выполнения. Так же обязательно выполнить примеры из данном работы и вставить снимки экрана процесса выполнения примеров. Вывод о полученных навыках и знаний после выполнения работы.

#### Контрольные вопросы для самопроверки

1. Что такое кросскомпиляция?

2. Что такое crosstools-ng?

3. Перечислите этапы сборки crosstools-ng и кросскомпилятора под заданную платформу?

4. Что такое sysroot кросскомпилятора?

#### Лабораторная работа № 3

#### Сборка загрузчика U-Boot под заданную платформу

#### 1. Цель работы

Изучить основные принципы сборки загрузчика U-Boot под заданную платформу.

#### 2. Основные теоретические сведения

Загрузчик Das U-Boot, наравне с известными lilo и grub, разработан для того, чтобы, запустившись после включения компьютера (будь то настольный PC или мобильный телефон), подготовить его к запуску основной операционной системы. Как и другие загрузчики, он облегчит выбор между вариантами загрузки, а также поможет при восстановлении после сбоя.

В отличии от своих "коллег", U-boot изначально использовался в системах на базе PowerPC, sparc, arm. Поддержка x86 появилась в нём сравнительно недавно.

#### 2.1 История разработки

Началом проекта является 8xx загрузчик PowerPC, называемый 8xxROM, написанный Магнусом Даммом. В октябре 1999 года Вольфганг Денка переместил проект на SourceForge.net и переименовал его в PPCBoot, потому что SF.net не позволял называть проект именами, начинающиеся с цифр. Версия 0.4.1 PPCBoot впервые была публично выпущена 19 июля 2000.

В 2002 году предыдущая версия исходного кода была на короткое время раздвоена в продукте под названием ARMBoot, но вскоре после этого была обратно объединена в проект PPCBoot.

В ноябре 2002 — был выпущен PPCBoot 2.0.0. Это был последний выпуск под названием PPCBoot, так как он был переименован, чтобы отразить поддержку ARM архитектуры в дополнение к PPC ISA.

РРСВоот-2.0.0 стал U-Boot-0.1.0 в ноябре 2002 г. с добавлением поддержки архитектуры х86. Дополнительная поддержка архитектуры была добавлена в последующие месяцы: MIPS32 — в марте 2003 года, MIPS64 — в апреле, Altera NIOS-32 — в октябре, Coldfire — в декабре, а Microblaze — в апреле 2004 года. В мае 2004 года выпуска U-Boot-1.1.2 включена поддержка 216 различных производителей плат с различными архитектурами.

В нынешнее название «Das U-Boot» добавлен немецкий определенный артикль, чтобы создать двуязычный каламбур с немецким словом «подводная лодка».

Это свободное программное обеспечение, распространяемое по условиям общественной лицензии GNU General. Оно может применяться на любой поддерживаемой архитектуре с использованием кросс-разработки GNU инструментария, например, crosstool, Embedded Linux Development Kit (ELDK) или OSELAS.Toolchain.

Важность Das U-Boot в Embedded Linux систем достаточно лаконично изложена в книге Embedded Linux системы, Карим Ягмур. Текст о U-Boot начинается словами: «Хотя существует довольно много других загрузчиков, Das U-Boot, универсальный загрузчик, возможно, является самым богатым, самым гибким и наиболее активно развивающимся из загрузчиков с открытым исходным кодом».

## 2.2 Получение исходного кода

Проект U-Boot распространяется бесплатно в виде исходных кодов. проекта https://www.denx.de/wiki/U-Boot/WebHome. Официальный сайт Исходный код можно получить несколькими способами:

1) Получить текущую версию исходных кодов с помощью GIT с сервера проекта git.denx.de

Получить c FTP 2) стабильную версию сервера проекта ftp://ftp.denx.de/pub/u-boot/

3) Получить текущую версию с сервера GitHUB https://github.com/uboot/u-boot

| Папка       | Описание                                 |
|-------------|------------------------------------------|
| /arch       | Специфические файлы поддержки архитектур |
| /arc        | Файлы для архитектуры arc                |
| /arm        | Файлы для архитектуры arm                |
| /m68k       | Файлы для архитектуры m68k               |
| /microblaze | Файлы для архитектуры microblaze         |
| /mips       | Файлы для архитектуры mips               |
| /nds32      | Файлы для архитектуры nds32              |
| /nios2      | Файлы для архитектуры nios2              |
| /openrisc   | Файлы для архитектуры openrisc           |
| /powerpc    | Файлы для архитектуры powerpc            |
| /riscv      | Файлы для архитектуры riscv              |
| /sandbox    | Файлы для архитектуры sandbox            |
| /sh         | Файлы для архитектуры sh                 |
| /x86        | Файлы для архитектуры х86                |

Таблица 3.1. Структура дерева исходного кода проектами

# Продолжение табл. 3.1

| /api      | Машинно-независимый АРІ для внешних приложений               |
|-----------|--------------------------------------------------------------|
| /board    | Файлы поддержки различных плат                               |
| /cmd      | Файлы командой оболочки                                      |
| /common   | Разные архитектурно-независимые функции                      |
| /configs  | Примеры различных конфигураций под различные устройства      |
| /disk     | Код для обработки раздела диска                              |
| /doc      | Документация                                                 |
| /drivers  | Часто используемые драйверы устройств                        |
| /dts      | Содержит Makefile для сборки внутреннего U-Boot fdt          |
| /examples | Пример кода для автономных приложений и т. д.                |
| /fs       | Драйвера поддержки файловых систем                           |
| /include  | Заголовочные файлы                                           |
| /lib      | Библиотеки                                                   |
| /Licenses | Файлы лицензий                                               |
| /net      | Драйвера поддержки сети                                      |
| /post     | Тестирование при включении устройства (Power On Self Test)   |
| /scripts  | Различные скрипты для сборки                                 |
| /test     | Различные файлы модульных тестов                             |
| /tools    | Инструменты для создания образов S-Record или U-Boot и т. д. |

## 2.3 Особенности лицензирования

U-Boot является свободным программным обеспечением. Авторские права на него принадлежат Вольфгангу Денку и многим другим, кто предоставил код. U-Boot можно распространять U-Boot и / или изменять его в соответствии с условиями 2 версии Стандартной общественной лицензии GNU, опубликованной Free Software Foundation. Большая часть его также может распространяться, по выбору, под любой более поздней версией Стандартной общественной лицензии GNU.

## 2.4 Системная утилита dd

Системная утилита dd предназначена для побайтового копирования информации. Общая структура команды для использования данной утилиты выглядит следующим образом:

dd [--help] [--version] [if= $\phi a \ddot{u} \pi$ ] [of= $\phi a \ddot{u} \pi$ ] [ibs= $\delta a \ddot{u} m \omega$ ] [obs= $\delta a \ddot{u} m \omega$ ] [bs=байты][cbs=байты] [skip=блоки] [seek=блоки] [count=блоки] [conv={ascii, ebcdic, ibm, block, unblock, lcase, ucase, swab, noerror, notrunc, sync}]

Утилита dd копирует файл (по умолчанию из стандартного ввода на стандартный вывод), используя заданные размеры блоков для ввода и вывода, и в то же время, возможно, выполняя его преобразование.

В таблице 3.2 приведен перечень основных параметров утилиты dd.

| Опция            | Описание                                                                                                    |
|------------------|----------------------------------------------------------------------------------------------------|
| if=файл          | Читает данные из файла вместо стандартного ввода.                                                                                                    |
| of=файл          | Пишет данные в файл вместо стандартного вывода. Если только не задан <b>conv=notrunc</b> , <b>dd</b> обрезает файл до нулевого размера (или размера, заданного в <b>seek=</b> ).                                                                                                    |
| ibs=bytes        | Читает по bytes байт за раз. По умолчанию 512.                                                                                                    |
| obs=bytes        | Пишет по bytes байт за раз. По умолчанию 512.                                                                                                    |
| <b>bs=</b> bytes | Читает и пишет по bytes байт за раз. Данная опция<br>перекрывает опции ibs и obs. (Кроме того, установка bs не<br>эквивалентна установке обеих опций ibs и obs в то же<br>значение, по крайней мере, когда не задано преобразований<br>отличных от sync,noerror и notrunc, так как она оговаривает,<br>что каждый входной блок будет копироваться на выход как<br>отдельный блок без объединения коротких блоков). |
| cbs=байт         | Задает размер блока для преобразований типа block и unblock.                                                                                                    |
| skip=block       | Пропускает <i>blocks</i> блоков длины <b>ibs</b> байт во входном файле перед началом копирования.                                                                                                    |
| seek=blocks      | Пропускает в выходном файле <i>blocks</i> блоков длины <b>obs</b> байт перед началом копирования.                                                                                                    |
| count=blocks     | Копирует лишь <i>blocks</i> блоков длины <b>ibs</b> байт из входного файла, а не весь входной файл, как обычно.                                                                                                    |
| conv=ПРЕОБР      | Преобразует файл, как задано аргументом(ами) ПРЕОБРАЗОВАНИЕ. (Вокруг запятых не                                                                                                    |

Таблица 3.2. Основные параметры утилиты dd

Таблица 3.3 Типы преобразований

| Преобразование | Описание                                                                                                    |
|----------------|----------------------------------------------------------------------------------------------------|
| ascii          | Преобразование EBCDIC в ASCII.                                                                                                    |
| ebcdic         | Преобразование ASCII в EBCDIC.                                                                                                    |
| ibm            | Преобразование ASCII в альтернативный EBCDIC.                                                                                                    |
| block          | Для каждой строки во входном файле, выводить cbs байт, заменяя символ новой строки на пробел и добивая пробелами при необходимости.                                                                         |
| unblock        | Заменять заключительные пробелы в каждом входном блоке размера <b>cbs</b> байт на символ новой строки.                                                                                                    |
| lcase          | Изменять заглавные буквы на строчные.                                                                                                    |
| ucase          | Изменять строчные буквы на заглавные.                                                                                                    |
| swab           | Менять местами каждую пару входных байт. Если последний байт имеет нечетный порядковый номер, то он просто копируется (так как менять местами нечего). [POSIX 1003.2b, PASC interpretations 1003.2 #3 и #4] |
| noerror        | Продолжать после ошибок чтения.                                                                                                    |
| notrunc        | Не обрезать выходной файл.                                                                                                    |
| sync           | Дополнять каждый входной блок до размера ibs путем добавления нулевых байт.                                                                                                    |

## 2.5 Системная утилита losetup

Системная утилита losetup предназначена для ассоциации файла-образа с блочным устройством. В операционных системах семейства Linux к блочным устройствам относятся все диски (жесткие диски, флеш-карты, SSD накопители и т. д.).

Пример использования утилиты losetup:

```
Вывести информацию:
```

losetup loopdev

```
losetup -l [-a]
losetup -j file [-o offset]
Отключить loop устройство:
losetup -d loopdev...
Отключить все loop устройства:
losetup -D
Вывести имя первого свободного loop устройства:
losetup -f
Установить loop устройство:
```

losetup [-o offset] [--sizelimit size]

[-Pr] [--show] -f|loopdev file

Изменить размер loop устройства: losetup -c loopdev

В таблице 3.4 приведен перечень основных параметров утилиты losetup.

| Опция                      | Описание                                                                                                    |
|----------------------------|----------------------------------------------------------------------------------------------------|
| -a,all                     | Показывает статус всех loop устройств. Не все данные доступны для пользователей без полномочий root.                                                                                                    |
| -c,set-capacity<br>loopdev | Перечитать размер файла, связанного с указанным loop устройством.                                                                                                    |
| -d,detach loopdev          | Отсоединение файл или устройства, связанного с<br>указанным loop устройством.                                                                                                    |
| -D,detach-all              | Отсоединить все loop устройства.                                                                                                    |
| direct-io[=on off]         | Включение или отключение прямого ввода-вывода для<br>файла резервной копии. Необязательный аргумент<br>может быть включен или выключен. Если аргумент<br>опущен, он по умолчанию включен.                                                                                                    |
| -f,find                    | Поиск первого свободного loop устройства. Если указано имя файла, то найденное loop устройство будет использовано для подключения указанного файла. Если имя файла отсутствует то будет выведено имя найденного устройства.                                                                                     |
| -L,nooverlap               | Проверить конфликты между lopo устройствами,<br>чтобы избежать ситуации, когда один и тот же файл<br>используется совместно с другими loop устройствами.<br>Если файл уже используется другим устройством, то<br>не создавать новую ассоциацию, а использовать<br>существующею. Опция имеет смысл только сfind. |
| -j,associated file         | Показать статус всех loop устройств, связанных с данным файлом.                                                                                                    |
| -J,json                    | Использовать JSON формат для выводаlist.                                                                                                    |
| -l,list                    | Если указано loop устройство или параметр -а,<br>выводятся столбцы по умолчанию для указанного loop<br>устройства или всех устройств; по умолчанию<br>используется для печати информации обо всех<br>устройствах.                                                                                               |
| -n,noheadings              | Не печатать заголовки для выходного формата.                                                                                                    |

Таблица 3.4 Основные параметры утилиты losetup.

Окончание табл. 3.4

| -o,offset offset  | The data start is moved offset bytes into the specified file or device.          |  |  |  |  |
|-------------------|----------------------------------------------------------------------------------|--|--|--|--|
| -O,output columns | Спецификация столбцов информации для выводаlist.                                 |  |  |  |  |
| -P,partscan       | Заставить ядро сканировать таблицу разделов на вновь созданное устройство цикла. |  |  |  |  |
| raw               | Использовать выходной формат raw дляlist.                                        |  |  |  |  |
| -r,read-only      | Ассоциировать как устройство только для чтения.                                  |  |  |  |  |
| show              | Показать имя loop устройства ассоциированного с файлом.                          |  |  |  |  |
| -v,verbose        | Подробный режим                                                                  |  |  |  |  |

## 3. Порядок выполнения работы

Сначала стоит рассмотреть процесс сборки загрузчика для одноплатного ПК Orange Pi Zero.

## 3.1 Создание образа загрузочного диска для Orange Pi Zero

Основой для всей операционной системы одноплатного компьютера является образ загрузочного диска (флеш-карты). Непосредственно на нем располагается загрузччик, раздел с конфигурацией загрузчика и ядром операционной системы, а так же раздел содержащий корневую файловую систему. Создание основы для образа загрузочного диска в общем случае состоит из следующих этапов:

- 1. Создание файла, размер которого равен предполагаемому размеру системного диска.
- 2. Ассоциация данного файла с блочным устройством.
- 3. Создание таблицы разделов.
- 4. Создание раздела для хранения конфигурации загрузчика и ядра операционной системы.
- 5. Создание раздела для хранение корня файловой системы.

Сначала необходимо создать файл, размер которого будет приблизительно таким же, как и размер системного диска. Для этого необходимо произвести копирование необходимого количества бай из устройства /dev/zero в файл образа. Устройство /dev/zero выполняет только одну функцию: каждый раз, когда из него производится считывание, оно возвращает запрошенное количество байт, каждый из которых равен 0. Для побайтового копирования информации применяется системная утилита dd. Следующая команда создает файл размером 6Гб:

sudo dd if=/dev/zero of=test.img bs=1M count=6000

где bs - размер буфера, записываемого за один раз, count - количество циклов записи, if - источник данных, of — место записи данных. Таким образом будет создан пустой файл размером 6Гб.

Далее необходимо создать таблицу разделов, а так же файловые системы, однако данные действия относятся только к дискам. Для того, чтобы была возможность работать с файлом так же, как и с диском необходимо ассоциировать его с блочным устройством. Данное действие можно произвести с помощью системной утилитыlosetup. Следующая команда выполняет ассоциацию файла с одним из свободных блочных устройств, проиводит сканирование данного файла на наличие таблицы разделов:

sudo losetup --partscan --show --find test.img

После выполнения команды должна появится надпись типа «/dev/loop1» - это имя блочного устройства, которое ассоциировано с нашим файлом. По сути теперь наш файл стал диском, и с ним можно работать любыми дисковыми утилитами (например gparted или fdisk).

Следующим шагом необходимо создать таблицу раздельной на данном блочном устройстве, а так же создать необходимые разделы. Следующая команда создает таблицу разделов, и два раздела: первый размером 100Мб, на котором будут располагаться конфигурация загрузчика и ядро операционной системы и второй, который займет все свободное пространство и на котором будет располагаится корневая файловая система:

sudo blockdev --rereadpt /dev/loop1 sudo -i

```
export blockDev="/dev/loop1"
cat <<EOT | sfdisk /dev/loop1
1M,100M,c
```

```
,,L
```

ËOT

exit

Здесь «start» - это номер 1k-блока. (Умножьте его на два, чтобы получить соответствующий номер сектора - при условии 512-байтных секторов). В таблице 3.5 приведен пример распределения места на системном носителе.

| Начало | Размер | Предназначение                                         |
|--------|--------|--------------------------------------------------------|
| 0      | 8KB    | Не используется, доступно для таблицы разделов и т. д. |
| 8      | 24KB   | Начальный загрузчик SPL                                |
| 32     | 512KB  | U-Boot                                                 |
| 544    | 128KB  | Окружающая среда(environment)                          |
| 672    | 352KB  | Зарезервировано                                        |
| 2048   | -      | Свободно для разделов                                  |

| т <i>с</i> ос  | 11     |               |          |           |       |
|----------------|--------|---------------|----------|-----------|-------|
|                | Пример | распределения | места на | системном | лиске |
| raosinique 5.5 | Theres | распределении | meera ma |           | дноко |

После создания таблицы разделов необходимо произвести повторное чтение диска, для этого выполняется следующая команда

sudo blockdev --rereadpt /dev/loop1

Для внесения данных о разделах выполняем следующую команду: sudo sfdisk /dev/loop1

Затем заносим данные разделов. Для первого раздела вводим 1M,100M,с. Для второго раздела вводим,L.Затем нажимаем CTRL+D и нажимаем Y для подтверждения записи изменений на диск.

После создания разделов нужно создать файловые системы для каждого. Первый раздел имеет небольшой объем и будет использовать загрузчиком, поэтому файловая его файловая система должна быть простой и легковесной. Всвязи с этим для первого раздела выбирается файловая значительный объем, система FAT16. Второй раздел имеет а так жепредназначен для хранения большого количества файлов и должен поддерживать раздельные права доступа. Поэтому для второго раздела более файловая система выбирается мощная EXT4. Следующая последовательность команд создаст обе файловые системы:

sudomkfs.vfat /dev/loop1p1

sudomkfs.ext4 /dev/loop1p2

На первом разделе будет создана файловая система fat16. На втором разделе будет создана файловая система ext4.

Далее можно производить копирование необходимы файлов, запись загрузчика и т. д. Для возможности работы с диском его необходимо смонтировать. Лоя этого сначала создается каталог для монтирования каждого диска:

sudomkdir /mnt/arm1

sudomkdir /mnt/arm2

Для монтирования разделов необходимо выполнить следующие команды:

sudo mount /dev/loop1p1 /mnt/arm1

sudo mount /dev/loop1p2 /mnt/arm2

Теперь при произведении действий в данных папках (создание папок, файлов, запись данных) вся информация будет сохраняться в файл образа test.img.

Для размонтирования разделов применяется команда umount. Следующая последовательность команд позволяет размонтировать разделы диска:

sudo umount /dev/loop1p1

sudo umount /dev/loop1p2

Псоле выполнения этих команд в папках /mnt/arm1 и /mnt/arm2 уже не будут доступны разделы файла образа.

После завершения всех необходимый действий, ассоциация образа с блочным устройством должна быть снята (не стоит забывать, что перед этим действием все файловые системы должны быть размонтированы). Для снятия ассоциации выполняется следующая команда:

sudo losetup -d /dev/ loop1

Для записи образа системного диска на флеш-карту можно воспользоваться утилитой dd, которая в побайтовом режиме полностью запишет образ системного диска на карту:

dd if= test.img of=/dev/sdb bs=1024 где /dev/sdb целевая SD крата

## 3.2 Сборка U-Boot для Orange Pi Zero

Рассмотри пример сборки загрузчика для Orange Pi Zero. Хоть загрузчик и более зависим от аппаратной платформы, чем остальные составляющие части системы, но процесс сборки в общем виде одинаковый для различных платформ. Для сборки загрузчика потребуется кросскомпилятор, сборка которого была рассмотрена в предыдущей лабораторной работе.

Для начала необходимо создать каталог, в котором будут производиться все манипуляции по сборке:

mkdir /opt/buildOPIZ/u-boot

А так же необходимо перейти в него:

cd /opt/buildOPIZ/u-boot

Для сборки загрузчика так же необходимо установить зависимости. Зависимости — это те программные пакеты, без которых процесс сборки не произойдет. В случае U-Boot потребуются программные пакеты: device-treecompiler (программный пакет для сборки файлов дерева устройств), u-boottools (набор утилит u-boot) и swig (свободный инструмент для связывания И библиотек, написанных языках С И программ на C++. с интерпретируемыми). Для установки данных пакетов необходимо ввести следующую последовательность команд:

sudo apt install device-tree-compiler

sudo apt install u-boot-tools

sudo apt-get install swig

Исходный код данного загрузчика распространяется по лицензии GPL, в следствии чего получить его исходный не составит проблем. На официальном сервере проекта располагается репозиторий GIT, в котором и ведется разработка. Для получения исходного кода его необходимо сканировать:

git clone git://git.denx.de/u-boot.git

После клонирования в текущем каталоге появится папка под названием u-boot. Необходимо перейти в нее:

cd /opt/buildOPIZ/u-boot/u-boot

В случае, если с данной копией исходного кода уже проводилась сборка загрузчика, то стоит ее очистить, иначе могут возникнуть проблемы при повторной сборке. Для этого необходимо в папке с исходным кодом выполнить две команды:

make clean

make mrproper

Как и большинство подобных проектов, U-Boot имеет обширный список примеров конфигурации под различные устройства. Для получения данного списка необходимо выполнить следующие две команды:

tools/genboardscfg.py

grep sunxi boards.cfg | awk '{print \$7}'

В результате их выполнения, на экран будет выведен список готовых примеров конфигурации. Если конфигурация под заданное устройство присутствует в данном списке, то можно ее использовать для начальной конфигурации загрузчика. В данном случае необходима конфигурация с именем orangepi zero defconfig.

В текущей версии загрузчика для процессоров из семейства sun8i не установлена поддержка ядра операционной системы в сжатом виде. Для того чтобы данная поддержка присутствовала в загрузчике необходимо внести изменения в файл include/configs/sun8i.h:

nano include/configs/sun8i.h открываемфайл

вструктуру #ifndef \_\_CONFIG\_H #define CONFIG H

•••

#endif /\* CONFIG H \*/

добавимстроку #define CONFIG\_CMD\_BOOTZ

После внесения изменений в исходный код можно произвести начальную конфигурацию загрузчика конфигурацией по умолчанию, которая ыла выбрана ранее. Для этого нужно запустить утилиту make, указав ей полный путь к кросскомпилятору и файл конфигурации:

make CROSS\_COMPILE=/opt/x-tools/arm-opiz-linux-gnueabihf/bin/arm-opiz-linux-gnueabihf- orangepi zero defconfig

После данной операции, в папке с исходным кодом появится файл .config в котром будет содержаться конфигурация для сборки. Если конфигурации по умолчанию не хватает, то можно произвести дополнительные настройки через встроенную утилиту с псевдографическим интерфейсом. Для запуска данной утилиты так же необходимо вызвать утилиту make указав её полный путь к кросскомпилятору и дополнительную опцию menuconfig:

make -j5 CROSS\_COMPILE=/opt/x-tools/arm-opiz-linuxgnueabihf/bin/arm-opiz-linux-gnueabihf- menuconfig Послетого как все необходимые настройки выполнены, можно запустить процесс сборки. Для этого снова надо вызвать утилиту make, указав ей количество потоков сборки, а так же полный пусть к кросскомпилятору:

make -j5 CROSS\_COMPILE=/opt/x-tools/arm-opiz-linuxgnueabihf/bin/arm-opiz-linux-gnueabihf-

При удачной сборке должен появится файл u-boot-sunxi-with-spl.bin, который собственно и является загрузчиком. Для того, чтобы процессор смог его выполнить необходимо его записать в загрузочную область системного диска. В предыдущем разделе был описан процесс создания образа системного диска. Необходимо взять файл образа и асоциировать его с блочным устройством. Затем необходимо произвести запись собранного загрузчика непосредственно на образ системного диска. Для записи необходимо воспользоваться утилитой dd, указав файл с кодом загрузчика и блочное устройство, с которым ассоциирован файл образа:

sudo dd if=u-boot-sunxi-with-spl.bin of=/dev/loop2 bs=1024 seek=8

После записи кода загрузчика необходимо произвести настройки. Все настройки загрузчика хранятся на первом разделе образа системного диска. Сначала необходимо его смонтировать в приготовленную папку:

sudo mount /dev/loop2p1 /mnt/boot

На первом разделе необходимо создать конфигурацию для работы загрузчика. Для создания boot.scr из файла boot.cmd необходима утилита mkimage из пакета u-boot-tools. После монтирования раздела необходимо создать исходный файл настроек boot.cmd:

sudo nano /mnt/boot/boot.cmd

Данный файл должен содержать конфигурацию, которая будет определять алгоритм работы загрузчика. В данном случае прописывается имя файла ядра, имя файла дерева устройств, а так же дополнительные параметры конфигурации. К таким параметрам можно отнести порт, в который будет выводиться системный лог, скорость работы данного порта, расположение системного раздела и т. д. Пример такой конфигурации приведен ниже.

fatload mmc 0 0x46000000 zImage

fatload mmc 0 0x49000000 sun8i-h2-plus-orangepi-zero.dtb

setenv bootargs console=ttyS0,115200 earlyprintk root=/dev/mmcblk0p2 rw rootwait panic=10

bootz 0x46000000 - 0x49000000

После создания исходного файла конфигурации, необходимо создать скомпилированный файл конфигурации. Для этого используется утилита mkimage:

sudo mkimage -C none -A arm -T script -d /mnt/boot/boot.cmd /mnt/boot/boot.scr

После этого процесс сборки и установки загрузчика можно считать завершенным. После всех манипуляций не стоит забывать размонтировать все разделы и отменить ассоциацию файла образа с блочным устройством.

#### 3.3 Задание для самостоятельного выполнения

Произвести создание образа системного диска, сборку и установку загрузчика U-Boot с использованием кросскомпилятора под заданную платформу. Версию загрузчика и платформу задает преподаватель.

## 4. Содержание отчета

Наименование и цель работы. Краткая основная теоретическая часть, которая применялась вами при выполнении работы. Комментарии,а так же снимки экрана для каждого пункта лабораторной работы, которые отражали бы весь ход выполнения. Так же обязательно выполнить примеры из данном работы и вставить снимки экрана процесса выполнения примеров. Вывод о полученных навыках и знаний после выполнения работы.

#### Контрольные вопросы для самопроверки

- 1. Для чего предназначена системная утилита dd?
- 2. Для чего предназначена системная утилита losetup?
- 3. Как производится ассоциация образа диска с блочным устройством?
- 4. Что таое U-Boot и для чего он предназначен?
- 5. Каким образом производится начальная конфигурация загрузчика?
- 6. Как производится сборка загрузчика?
- 7. Как производится установка загрузчика?

#### Лабораторная работа № 4

#### Сборка ядра и модулей по заданную платформу

#### 1. Цель работы

Изучить основные принципы сборки ядра ОС Linux и модулей по заданную платформу.

#### 2. Основные теоретические сведения

#### 2.1 Краткие сведения о ядре Linux

Операционная система Linux была разработана Линусом Торвальдсом (Linus Torvalds) в 1991 году как операционная система для компьютеров, работающих на новом и самом передовом в то время микропроцессоре Intel 80386. Тогда Линус Торвальдс был студентом университета в Хельсинки и был крайне возмущен отсутствием мощной и в то же время свободно доступной Unix-подобной операционной системы. Правившая бал в то время операционная система DOS, продукт корпорации Microsoft, была для Торвальдса полезна только лишь для того, чтобы поиграть в игрушку "Принц Персии", и не для чего больше. Линус пользовался операционной системой Minix, недорогой Unix-подобной операционной системой, которая была создана в качестве учебного пособия. В этой операционной системе ему не нравилось отсутствие возможности легко вносить и распространять изменения в исходном коде (это запрещалось лицензией OC Minix), а также технические решения, которые использовал автор OC Minix.

Из-за неуклонного роста возможностей и не очень качественного построения некоторых современных операционных систем понятие операционная система стало несколько размытым. Многие пользователи считают, что то, что они видят на экране, — и есть операционная система. В это понятие входят ядро и драйверы устройств, системный загрузчик (boot loader), командная оболочка или любой другой интерфейс пользователя, а также базовая файловая система и системные утилиты.

В своей основе ядро операционной системы — это программное обеспечение, которое предоставляет базовые функции для всех остальных частей операционной системы, управляет аппаратным обеспечением и распределяет системные ресурсы.

Ядро часто называют супервизором (supervisor), основной частью (core) или внутренностями (internals) операционной системы. Типичные компоненты ядра – обработчики прерываний, которые обслуживают запросы на прерывания, поступающие от различных устройств, планировщик, распределяющий процессорное время между многими процессами, система управления памятью, которая управляет адресным пространством процессов, и системные службы, такие как сетевая подсистема и подсистема межпроцессного взаимодействия. В современных системах с устройствами управления защищенной памятью ядро обычно занимает привилегированное положение по отношению к пользовательским программам. Это включает доступ ко всем областям защищенной памяти и полный доступ к аппаратному обеспечению. Системные переменные (system state) и область памяти, в которой находится ядро, вместе называются пространством ядра (kemeI-space), или привилегированным режимом. Соответственно, пользовательские программы выполняются в пространствах задач (userspace), или в пользовательском режиме. Пользовательским программам доступно лишь некоторое подмножество машинных ресурсов, они не могут выполнять некоторые системные функции, напрямую работать с аппаратурой, обращаться к системной памяти (за пределами адресного пространства, ядром) выделенного пользовательской программе И делать другие недозволенные вещи. При выполнении программного кода ядра система переходит в пространство ядра, или переключается в привилегированный запуске обычных процессов система режим. При переключается В пользовательский, или непривилегированный режим.

Прикладные программы, работающие в системе, взаимодействуют с ядром с помощью системных вызовов (system call). Прикладная программа обычно вызывает функции различных библиотек, например, библиотеки функций языка С, которые в свою очередь обращаются к системным вызовам для того, чтобы отдать приказ ядру выполнить определенные действия от их имени. Некоторые библиотечные вызовы выполняют функции, для которых отсутствует системный вызов, и поэтому обращение к ядру — это только один этап в более сложной функции (рис. 4.1).

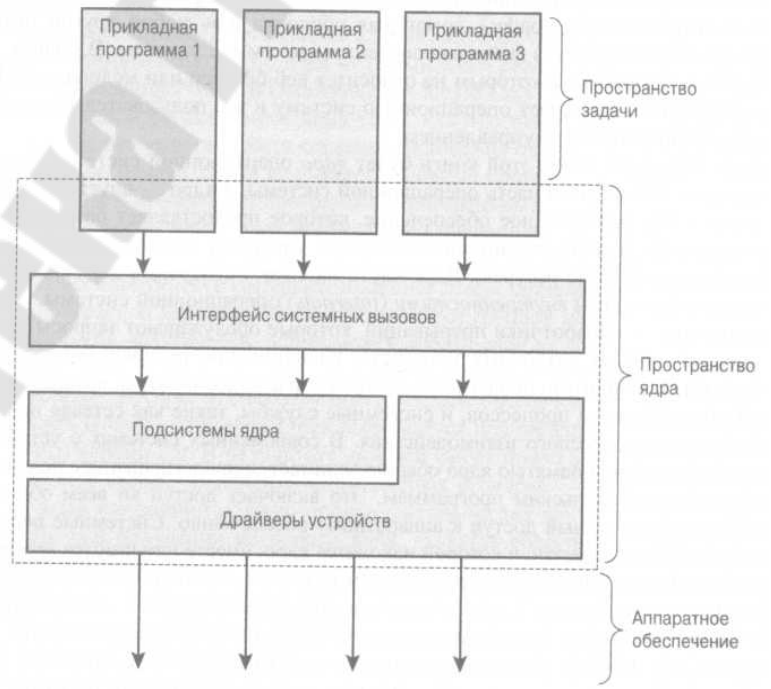

Рисунок 4.1. Взаимодействие прикладных программ, ядра и аппаратного обеспечения
#### 2.2 Получение исходного кода ядра

Самое первое что нужно сделать - это скачать исходники ядра. Исходники лучшие брать с сайта конкретного дистрибутива, если они там есть или официального сайта ядра: kernel.org. Рассмотрим загрузку исходников с kernel.org.

Перед тем как скачивать исходники нам нужно определиться с версией ядра которую необходимо собирать. Есть две основных версии релизов - стабильные (stable) и кандидаты в релизы (rc), есть, конечно, еще стабильные с длительным периодом поддержки (longterm) но важно сейчас разобраться с первыми двумя. Стабильные это, как правило, не самые новые, но зато уже хорошо протестированные ядра с минимальным количеством багов. Тестовые - наоборот, самые новые, но могут содержать различные ошибки.

После того как необходимая версия ядра выбрана нужно перейти на сайт kernel.org и скачать архив tar.xz с необходимой версией исходного кода ядра Linux (рис. 4.2).

| Protoc                                                                                         | ol Location                                                                                               | /w.kernel.org                                                                                                | /pub/                                                                                                |                                                             |                                                                                      |                                                                                                    | La                                                                                                    | atest Rel                                                                                    | ease                                                                                                  |
|------------------------------------------------------------------------------------------------|----------------------------------------------------------------------------------------------------|----------------------------------------------------------------------------------------------------|----------------------------------------------------------------------------------------------------|-------------------------------------------------------------|--------------------------------------------------------------------------------------|----------------------------------------------------------------------------------------------------|----------------------------------------------------------------------------------------------------|----------------------------------------------------------------------------------------------|----------------------------------------------------------------------------------------------------|
| GIT                                                                                            | https://git.                                                                                              | kernel.org/                                                                                                  | 7.0                                                                                                  |                                                             |                                                                                      |                                                                                                    | 5                                                                                                    | 78                                                                                           |                                                                                                    |
| RSYNC                                                                                          | rsync://rsy                                                                                               | nc.kernel.org                                                                                                | /pub/                                                                                                |                                                             |                                                                                      |                                                                                                    | 5.                                                                                                    | 1.0                                                                                          |                                                                                                    |
|                                                                                                |                                                                                                    |                                                                                                    |                                                                                                    |                                                             |                                                                                      |                                                                                                    |                                                                                                    | -                                                                                            |                                                                                                    |
| the second state of the second                                                                 |                                                                                                    |                                                                                                    |                                                                                                    |                                                             | In atch                                                                              | line patch                                                                                                    |                                                                                                    |                                                                                              |                                                                                                    |
| mainune:                                                                                       | 5.8-rc4                                                                                                   | 2020-07-05                                                                                                   | [tarball]                                                                                            | r                                                           | [patch]                                                                              | [inc. patch]                                                                                                    | [view diff]                                                                                                    | [browse]                                                                                     | [ ]                                                                                                   |
| stable:                                                                                        | 5.8-rc4<br>5.7.8                                                                                          | 2020-07-05                                                                                                   | [tarball]<br>[tarball]                                                                               | [pgp]                                                       | [patch]<br>[patch]                                                                   | [inc. patch]                                                                                                    | [view diff]<br>[view diff]                                                                                                    | [browse]<br>[browse]                                                                         | [changelog]                                                                                           |
| stable:                                                                                        | 5.8-rc4<br>5.7.8<br>5.6.19 [EOL]                                                                          | 2020-07-05<br>2020-07-09<br>2020-06-17                                                                       | [tarball]<br>[tarball]<br>[tarball]                                                                  | [pgp]<br>[pgp]                                              | [patch]<br>[patch]                                                                   | [inc. patch]<br>[inc. patch]<br>[inc. patch]                                                                                                 | [view diff]<br>[view diff]<br>[view diff]                                                                                           | [browse]<br>[browse]<br>[browse]                                                             | [changelog]<br>[changelog]                                                                            |
| stable:<br>stable:<br>stable:<br>stable:                                                       | 5.8-rc4<br>5.7.8<br>5.6.19 [EOL]<br>3.16.85 [EOL]                                                         | 2020-07-05<br>2020-07-09<br>2020-06-17<br>2020-06-11                                                         | [tarball]<br>[tarball]<br>[tarball]<br>[tarball]                                                     | [pgp]<br>[pgp]<br>[pgp]                                     | [patch]<br>[patch]<br>[patch]                                                        | [inc. patch]<br>[inc. patch]<br>[inc. patch]<br>[inc. patch]                                                                                 | [view diff]<br>[view diff]<br>[view diff]<br>[view diff]                                                                            | [browse]<br>[browse]<br>[browse]<br>[browse]                                                 | [changelog]<br>[changelog]<br>[changelog]                                                             |
| stable:<br>stable:<br>stable:<br>stable:<br>longterm:                                          | 5.8-rc4<br>5.7.8<br>5.6.19 [EOL]<br>3.16.85 [EOL]<br>5.4.51                                               | 2020-07-05<br>2020-07-09<br>2020-06-17<br>2020-06-11<br>2020-07-09                                           | [tarball]<br>[tarball]<br>[tarball]<br>[tarball]<br>[tarball]                                        | [pgp]<br>[pgp]<br>[pgp]                                     | [patch]<br>[patch]<br>[patch]<br>[patch]<br>[patch]                                  | [inc. patch]<br>[inc. patch]<br>[inc. patch]<br>[inc. patch]                                                                                 | [view diff]<br>[view diff]<br>[view diff]<br>[view diff]<br>[view diff]                                                             | [browse]<br>[browse]<br>[browse]<br>[browse]<br>[browse]                                     | [changelog]<br>[changelog]<br>[changelog]<br>[changelog]                                              |
| stable:<br>stable:<br>stable:<br>stable:<br>longterm:                                          | 5.8-rc4<br>5.7.8<br>5.6.19 [EOL]<br>3.16.85 [EOL]<br>5.4.51<br>4.19.132                                   | 2020-07-05<br>2020-07-09<br>2020-06-17<br>2020-06-11<br>2020-07-09<br>2020-07-09                             | [tarball]<br>[tarball]<br>[tarball]<br>[tarball]<br>[tarball]<br>[tarball]                           | [pgp]<br>[pgp]<br>[pgp]<br>[pgp]                            | [patch]<br>[patch]<br>[patch]<br>[patch]<br>[patch]                                  | [inc. patch]<br>[inc. patch]<br>[inc. patch]<br>[inc. patch]<br>[inc. patch]<br>[inc. patch]                                                 | [view diff]<br>[view diff]<br>[view diff]<br>[view diff]<br>[view diff]<br>[view diff]                                              | [browse]<br>[browse]<br>[browse]<br>[browse]<br>[browse]                                     | [changelog]<br>[changelog]<br>[changelog]<br>[changelog]<br>[changelog]                               |
| stable:<br>stable:<br>stable:<br>longterm:<br>longterm:<br>longterm:                           | 5.8-rc4<br>5.7.8<br>5.6.19 [EOL]<br>3.16.85 [EOL]<br>5.4.51<br>4.19.132<br>4.14.188                       | 2020-07-05<br>2020-07-09<br>2020-06-17<br>2020-06-11<br>2020-07-09<br>2020-07-09<br>2020-07-09               | [tarball]<br>[tarball]<br>[tarball]<br>[tarball]<br>[tarball]<br>[tarball]<br>[tarball]              | [pgp]<br>[pgp]<br>[pgp]<br>[pgp]<br>[pgp]                   | [patch]<br>[patch]<br>[patch]<br>[patch]<br>[patch]<br>[patch]                       | [inc. patch]<br>[inc. patch]<br>[inc. patch]<br>[inc. patch]<br>[inc. patch]<br>[inc. patch]                                                 | [view diff]<br>[view diff]<br>[view diff]<br>[view diff]<br>[view diff]<br>[view diff]<br>[view diff]                               | [browse]<br>[browse]<br>[browse]<br>[browse]<br>[browse]<br>[browse]                         | [changelog]<br>[changelog]<br>[changelog]<br>[changelog]<br>[changelog]<br>[changelog]                |
| stable:<br>stable:<br>stable:<br>longterm:<br>longterm:<br>longterm:<br>longterm:              | 5.8-rc4<br>5.7.8<br>5.6.19 [EOL]<br>3.16.85 [EOL]<br>5.4.51<br>4.19.132<br>4.14.188<br>4.9.230            | 2020-07-05<br>2020-07-09<br>2020-06-17<br>2020-06-11<br>2020-07-09<br>2020-07-09<br>2020-07-09<br>2020-07-09 | [tarball]<br>[tarball]<br>[tarball]<br>[tarball]<br>[tarball]<br>[tarball]<br>[tarball]<br>[tarball] | [pgp]<br>[pgp]<br>[pgp]<br>[pgp]<br>[pgp]                   | [patch]<br>[patch]<br>[patch]<br>[patch]<br>[patch]<br>[patch]<br>[patch]            | [inc. patch]<br>[inc. patch]<br>[inc. patch]<br>[inc. patch]<br>[inc. patch]<br>[inc. patch]<br>[inc. patch]                                 | [view diff]<br>[view diff]<br>[view diff]<br>[view diff]<br>[view diff]<br>[view diff]<br>[view diff]<br>[view diff]                | [browse]<br>[browse]<br>[browse]<br>[browse]<br>[browse]<br>[browse]<br>[browse]             | [changelog]<br>[changelog]<br>[changelog]<br>[changelog]<br>[changelog]<br>[changelog]<br>[changelog] |
| stable:<br>stable:<br>stable:<br>longterm:<br>longterm:<br>longterm:<br>longterm:<br>longterm: | 5.8-rc4<br>5.7.8<br>5.6.19 [EOL]<br>3.16.85 [EOL]<br>5.4.51<br>4.19.132<br>4.14.188<br>4.9.230<br>4.4.230 | 2020-07-05<br>2020-07-09<br>2020-06-17<br>2020-07-09<br>2020-07-09<br>2020-07-09<br>2020-07-09<br>2020-07-09 | [tarball]<br>[tarball]<br>[tarball]<br>[tarball]<br>[tarball]<br>[tarball]<br>[tarball]<br>[tarball] | [pgp]<br>[pgp]<br>[pgp]<br>[pgp]<br>[pgp]<br>[pgp]<br>[pgp] | [patch]<br>[patch]<br>[patch]<br>[patch]<br>[patch]<br>[patch]<br>[patch]<br>[patch] | [inc. patch]<br>[inc. patch]<br>[inc. patch]<br>[inc. patch]<br>[inc. patch]<br>[inc. patch]<br>[inc. patch]<br>[inc. patch]<br>[inc. patch] | [view diff]<br>[view diff]<br>[view diff]<br>[view diff]<br>[view diff]<br>[view diff]<br>[view diff]<br>[view diff]<br>[view diff] | [browse]<br>[browse]<br>[browse]<br>[browse]<br>[browse]<br>[browse]<br>[browse]<br>[browse] | [changelog]<br>[changelog]<br>[changelog]<br>[changelog]<br>[changelog]<br>[changelog]<br>[changelog] |

Рисунок 4.2. Внешний вид сайта с различными версиями ядра Linux

Так же можно получить самую свежую текущую версию из репозитория GIT с помощью команды git clone https://github.com/torvalds/linux.

## 2.3 Установка зависимостей и выбор варианта конфигурации

В общем случае для сборки ядра потребуются следующие пакеты:

- build-dep
- linux
- kernel-package

Установить их можно с помощью следующей команды: sudo apt-get update sudo apt-get build-dep linux sudo apt-get install kernel-package

Конфигурация сборки ядра может происходить различными путями. Каждый разработчик использует наиболее удобный для него способ. Список доступных вариантов выглядит следующим образом:

• config - традиционный способ конфигурирования. Программа выводит параметры конфигурации по одному, предлагая вам установить для каждого из них свое значение. Не рекоммендуется для неопытных пользователей.

• oldconfig - файл конфигурации создаётся автоматически, основываясь на текущей конфигурации ядра. Рекомендуется для начинающих.

• defconfig - файл конфигурации создаётся автоматически, основываясь на значениях по умолчанию.

• menuconfig - псевдографический интерфейс ручной конфигурации, не требует последовательного ввода значений параметров. Рекомендуется для использования в терминале.

• xconfig - графический (X) интерфейс ручной конфигурации, не требует последовательного ввода значений параметров.

• gconfig - графический (GTK+) интерфейс ручной конфигурации, не требует последовательного ввода значений параметров. Рекомендуется для использования в среде GNOME.

• localmodconfig - файл конфигурации, создающийся автоматически, в который включается только то, что нужно данному конкретному устройству. При вызове данной команды большая часть ядра будет замодулирована.

• localyesconfig - файл конфигурации, похожий на предыдущий, но здесь большая часть будет включена непосредственно в ядро. Идеальный вариант для начинающих.

В случае, если вы хотите использовать config, oldconfig, defconfig, localmodconfig или localyesconfig, вам больше не нужны никакие дополнительные пакеты. В случае же с оставшимися тремя вариантами необходимо установить также дополнительные пакеты.

При использовании menuconfig потребуется пакет libncurses5-dev. Которые отвечает за построение псевдографического интерфейса. При использовании gconfig потребуются пакеты libgtk2.0-dev libglib2.0-dev libglade2-dev, которые отвечают за построение графического интерфейса на основе GTK.

При использовании xconfig потребуется библиотека libqt4-dev, которая отвечает за построение графического интерфейса на основе Qt. Либо понадобиться прописать в системе полный путь к вашему комплекту Qt.

## 3. Порядок выполнения работы

## 3.1 Сборка ядра Linux для Orange Pi Zero

Рассмотрим пример сборки ядра для операционной системы на платформе Orange Pi Zero с добавлением дополнительных модулей. Устройство на одноплатном компьютере в данном примере будет состоять из следующих компонентов:

- Одноплатный ПК Orange Pi Zero
- Комбинированный модуль GSM + GPS Neoway N720.
- USB флеш-накопитель.
- USB-UART преобразователи.

Как и в предыдущей работе, в первую очередь необходимо создать каталог, в котором будут производиться все манипуляции по сборке с исходным кодом. Для создания каталога выполним следующую команду:

mkdir /opt/buildOPIZ/kernel

А так же сразу переходим в него:

cd /opt/buildOPIZ/kernel

Исходный код ядра имеет лицензию GPL, в следствии чего он распространяется бесплатно в виде исходных кодов. Существует много различных путей, как его получить, однако основных два метода – скачать архив с интересующей версией с официального сайта kernel.org либо склонировать репозиторий GIT. В следствии того, что ядро Linux довольно старый проект, репозиторий гит содержит в себе очень много информации и занимает большой объем. Поэтому, если нет особой необходимости, исходный код лучше всего получит в виде архива, который содержит необходимую версию ядра. В данном примере будет применятся ядро версии 4.15. Для его получения необходимо выполнить следующую команду:

wget https://cdn.kernel.org/pub/linux/kernel/v4.x/linux-4.15.18.tar.gz

В результате выполнения данной команды произойдет скачивание указанного файла в текущую папку. Т.к. В данном случае исходный код ядра содержаться в архиве и поэтому перед проведением манипуляций по сборке

необходимо его распаковать. Следующая команды распаковывает архив с исходным кодом ядра:

tarxvzflinux-4.15.18.tar.gz

После распаковки архива, в текущей папке появится каталог с исходным кодом ядра Linux. Для продолжения сборки стоит перейти в него:

cd /opt/buildOPIZ/kernel/linux-4.15.18

Как и в случае с загрузчиком, если с данным исходным кодом уже производилась сборка, то стоит очистить исходный код от файлов пердыдущей сборки. Это можно сделать выполнив следующую последовательность команд:

makeclean

makemrproper

Вместе с исходным кодом ядра поставляется и набор конфигураций под различные платформы. Список конфигураций для архитектуры ARM можно arch/arm/configs. каталоге Если В списке присутствует увидеть в платформы, то необходимо конфигурация заданной выполнить для начальную конфигурацию ядра. В данном случае конфигурация для процессоров производства фирмы AllWinner является sunxi defconfig. Для выполнения конфигурации ядра необходимо вызвать утилиту make, указав ей архитектуру, полный путь к кросскомпилятору и имя файла конфигурации.

make ARCH=arm CROSS\_COMPILE=/opt/x-tools/arm-opiz-linuxgnueabihf/bin/arm-opiz-linux-gnueabihf- sunxi\_defconfig

В случае если необходима поддержка дополнительных устройств, необходимо выполнить дополнительную конфигурацию ядра. В данном случае устройство должно поддерживать 4 типа дополнительных устройств.

Комбинированный модуль GSM + GPSNeowayN720 не имеет специализированного драйвера, однако есть возможность включения его поддержки в стандартном драйвере. Для этого необходимо открыть файл drivers/usb/serial/option.c и добавить в него VID и PID данного устройства (рис. 4.3).

Открытие файла производится с помощью следующей команды:

nano drivers/usb/serial/option.c

Далее необходимо добавить строку с VID устройства: #define NEOWAY\_N720\_VENDOR\_ID 0x2949

| #define NEOWAY_                         | N720_VEI    |
|-----------------------------------------|-------------|
| #define NEOWAY N720 VENDOR ID           | 0x2949      |
| #define OPTION_VENDOR_30ПУСКАЕМ УТИЛИТУ | KOH 0X94F0D |
| #define OPTION_PRODUCT_COLT             | 0x5000      |
| Рисунок 4.3. Добавление VID устройства  |             |

Затем в структуру structusb device id необходимо добавить PID устройства 4.4). Модуль (рис. N720 может иметь два различных идентификатора В зависимости ОТ режима работы, потому для универсальность добавляем оба в данную структуру:

{ USB\_DEVICE(NEOWAY\_N720\_VENDOR\_ID,0x8241) },

## { USB\_DEVICE(NEOWAY\_N720\_VENDOR\_ID,0x8242) },

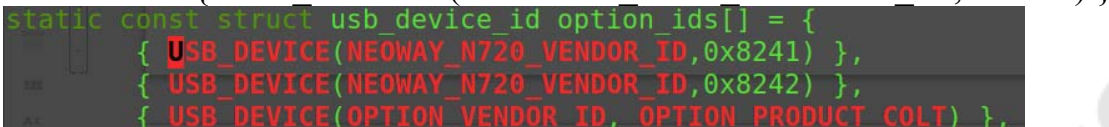

Рисунок 4.4. Добавление PID устройства

Для настройки сборки встроенных устройств можно запустить специальную утилиту конфигурации. Существует два варианта утилиты конфигурации: консольная утилита с псевдографическим интерфейсом и утилита с полноценным графическим интерфейсом (рис. 4.5).

Для запуска консольной утилиты конфигурации необходимо запустить утилиту make, передав ей архитектуру, полный путь к кросскомпилятору и опию menuconfig:

make ARCH=arm CROSS\_COMPILE=/opt/x-tools/arm-opiz-linuxgnueabihf/bin/arm-opiz-linux-gnueabihf- menuconfig

Для запуска утилиты конфигурации с полноценным графическим интерфейсом, необходимо выполнить соответствующую команду, а так же предварительно установить из репозитория библиотеки Qt. Для запуска утилиты конфигурации необходимо запустить утилиту make, передав ей арзитектуру процессора, полный путь к конфигурации, а так же опцию хсоnfig.

make ARCH=arm CROSS\_COMPILE=/opt/x-tools/arm-opiz-linuxgnueabihf/bin/arm-opiz-linux-gnueabihf- xconfig

| <u>File</u> Option <u>H</u> elp                                                                                                    |                                                                                                    |  |
|----------------------------------------------------------------------------------------------------|----------------------------------------------------------------------------------------------------|--|
| 🔊 🚰 📙      E                                                                                                    |                                                                                                    |  |
| Option Code maturity level options General setup Code maturity level options Code maturity level options Code matu | Option Option OcyrixIII/VIA-C3 (NEW) OVIA C3-2 (Nehemiah) (NEW) Generic x86 support (NEW) HPET Timer Support (NEW) Greenptible Kernel Clocal APIC support on uniprocessors Older Check Exception Older Check Exception Older Check Exception Older Check Support Older Check Support Older Che |  |
| - Pseudo filesystems<br>- Miscellaneous filesystems<br>- Network File Systems<br>- Partition Types<br>- Native Language Support<br>- Profiling support<br>- Kernel hacking<br>- Security options<br>- Cryptographic options<br>- Library routines                                                                                                    | Preemptible Kernel (PREEMPT)         This option reduces the latency of the kernel when reacting to real-time or interactive events by allowing a low priority process to be preempted even if it is in kernel mode executing a system call. This allows applications to run more reliably even when the system is under load.         Say Y here if you are building a kernel for a desktop, embedded or real-time system. Say N if you are unsure.                                                                                                    |  |

Рисунок 4.5. Внешний вид утилиты конфигурации ядра с графическим интерфейсом

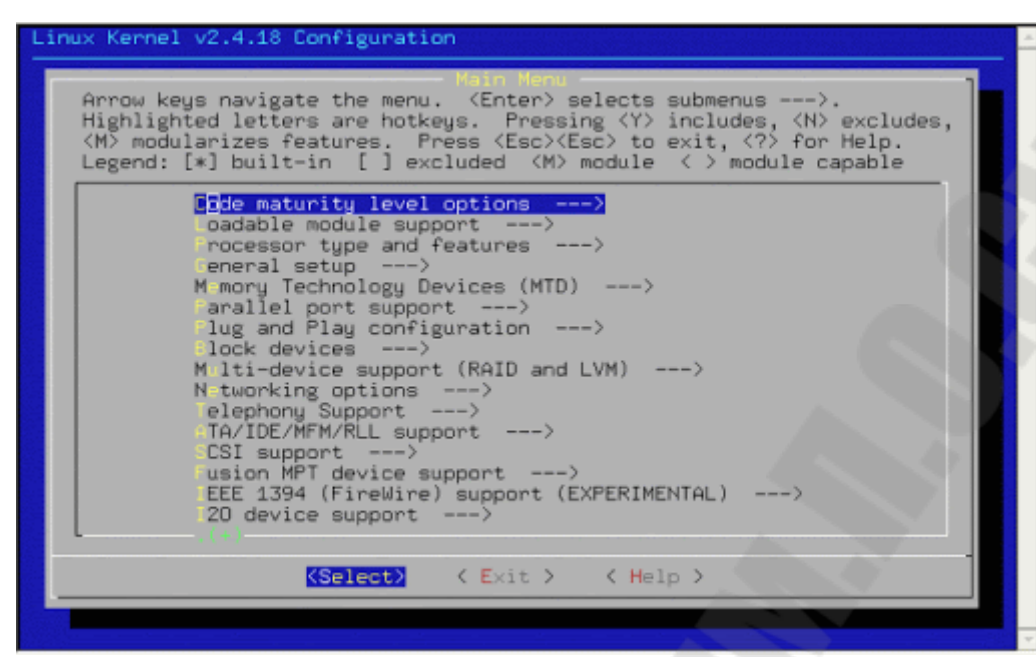

Рисунок 4.6. Внешний вид утилиты конфигурации ядра с псевдографическим интерфейсом

В ядре Lnux предусмотрено два варианта сборки модулей, первый вариант импортирование модуля непосредственно в файл образа ядра, а второй сборка модуля в виде отдельного файла. Некоторые модули могут быть собраны как по первому, так и по второму варианту, а некоторые только в одном варианте. Если рассмотреть рис. 3 повнимательнее, то можно заметить, что возле некоторых пунктов в области CheckBox установлена галочка, а возле других установлена точка. Галочка оозначает что модуль будет собран и импортирован непосредственно в образ ядра, а точка обозначает что модуль будет собран в виде отдельного файла. Если в области CheckBox нет никакой отметки, то это означает что данный модуль не будет собран.

В данном примере необходимо включить сборку следующих модулей:

• USBGadgetfunctionsconfigurablethroughconfigfs (USB\_CONFIGFS), данный модуль осуществляет поддержку USB устройств;

• HIDfunction (USB\_CONFIGFS\_F\_HID), данный модуль осуществляет поддержку HID устройств;

• Massstorage (USB\_CONFIGFS\_MASS\_STORAGE), данный модуль осуществляет поддержку USB накопителей, таких как флешкарты, внешние винчестеры и т.д.;

• RNDISsupport (USB\_ETH\_RNDIS), данный модуль отвечает за поддержку системы виртуальных сетевых карт, он необходим для возможности выхода в интернет через модуль N720;

• MultifunctionCompositeGadget (USB\_G\_MULTI), данный модуль обеспечивает поддержку виртуального подключения Ethernet;

• FunctionFilesystem (USB\_FUNCTIONFS), данный модуль обеспечивает поддержку файловых систем на USB устройства;

• USBFTDISinglePortSerialDriver (USB\_SERIAL\_FTDI\_SIO), данный модуль обеспечивает поддержку USB-UART преобразователей на чипе FT232;

• USBProlific 2303 SinglePortSerialDriver (USB\_SERIAL\_PL2303), данный модуль обеспечивает поддержку USB-UART преобразователей на чипе PL2303;

• USBWinchipheadCH341 SinglePortSerialDriver (USB\_SERIAL\_CH341), данный модуль обеспечивает поддержку USB-UART преобразователей на чипе CP341;

• USBCP210xfamilyofUARTBridgeControllers (USB\_SERIAL\_CP210X), данный модуль обеспечивает поддержку USB-UART преобразователей на чипе CP210X.

Может возникнуть вопрос: каким образом собирать тот или иной модуль, если он поддерживает оба варианта сборки? Ответ на данный вопрос вполне логичен и прост: Если модуль, обеспечивающий ту или иную функцию будет часто применятся в процессе работы устройства, то стоит его собрать в качестве встраиваемого элемента ядра (другими словами чтобы данный модуль сразу был импортирован в файл образа ядра), это повысит скорость работы с данным устройством, но при этом и увеличит объем памяти, занимаемый файлом образа ядра. Те модули, которые будут использоваться редко стоит собирать в виде отдельных файлов.

После выполнения включения в сборку всех необходимых файлов нужно сохранить конфигурацию. Все изменения будут записаны в файл .config. Если вам важно сохранить данную конфигурацию для последующих сборок, то данный файл стоит скопировать в отдельную папку и присвоить ему имя, которое будет отражать суть данной конфигурации. В противном случае при очистке кода ядра от файлов предыдущей сборки, данная конфигурация будет удалена.

После того как конфигурация сохранена можно приступить к процессу сборки. Сборка производится в несколько этапов. Для выполнения сборки необходимо выполнить следующую последовательность команд:

make -j7 ARCH=arm CROSS\_COMPILE=/opt/x-tools/arm-opiz-linuxgnueabihf/bin/arm-opiz-linux-gnueabihf- zImage dtbs modules

Данной командой запускается процесс сборки файла образа ядра в сжатом виде, сборка дерева устройств и модулей.

make ARCH=arm CROSS\_COMPILE=/opt/x-tools/arm-opiz-linuxgnueabihf/bin/arm-opiz-linux-gnueabihf- modules\_prepare Данной командой запускается сборка внешних модулей. Если выполнение данных команд закончилось удачно, то в папке с исходным кодом появится образ ядра и все необходимые модули. После этого можно приступать к процессу установки. Для этого необходимо ассоциировать файл образа системного диска с блочным устройством, а так же смонтировать оба раздела в соответствующие папки. Данный процесс был подробно описан в предыдущих лабораторных работах.

Процесс установки так же производится в несколько этапов. Пусть в данном случае раздел загрузчика будет смонтирован в каталог /mnt/boot, а раздел корневой файловой системы в каталог /mnt/rootfs. Первым этапом производится копирование файла образа ядра на раздел загрузчика. Для этого выполняется команда ср с указанием расположения файла образа ядра и пусти, по которому он должен быть скопирован:

sudo cp arch/arm/boot/zImage /mnt/boot

Аналогичным образом стоит поступить и с файлом дерева устройств:

sudo cp arch/arm/boot/dts/sun8i-h2-plus-orangepi-zero.dtb /mnt/boot

Для установки модулей вызывается утилита make с правами root, ей задается целевая архитектура, указывается полный путь к кросскомпилятору, путь для установки модулей, а так же опция modules install:

sudo make ARCH=arm CROSS\_COMPILE=/opt/x-tools/arm-opiz-linuxgnueabihf/bin/arm-opiz-linux-gnueabihf- INSTALL\_MOD\_PATH=/mnt/rootfs modules install

Установка заголовочных файлов происходит аналогичным образом, только указывается опция headers\_install:

sudo make ARCH=arm CROSS\_COMPILE=/opt/x-tools/arm-opiz-linuxgnueabihf/bin/arm-opiz-linux-gnueabihf- headers\_install INSTALL HDR PATH=/mnt/rootfs/usr

Ну и таким же способом устанавливается програмное обеспечение для аппаратных устройств (если в текущей конфигурации оно присутствует):

sudo make ARCH=arm CROSS\_COMPILE=/opt/x-tools/arm-opiz-linuxgnueabihf/bin/arm-opiz-linux-gnueabihf- firmware\_install INSTALL FW PATH=/mnt/rootfs/lib/firmware

При успешном выполнении всех этих команд можно считать, что собранное ядро успешно установилось. После этого необходимо произвести размонтирование обоих разделов и снятие ассоциации образа диска с блочным устройством.

## 3.2 Задание для самостоятельного выполненияя

Необходимо произвести сборку ядра Linux заданной версии под заданную платформу с заданным перечнем переферийных устройств, а так же осуществить его установку в образ системного диска. Платформу, версию ядра и набор переферии задает преподаватель.

## 4. Содержание отчета

Наименование и цель работы. Краткая основная теоретическая часть, которая применялась вами при выполнении работы. Комментарии, а так же снимки экрана для каждого пункта лабораторной работы, которые отражали бы весь ход выполнения. Так же обязательно выполнить примеры из данном работы и вставить снимки экрана процесса выполнения примеров. Вывод о полученных навыках и знаний после выполнения работы.

#### Контрольные вопросы для самопроверки

- 1. Что такое ядро операционной системы?
- 2. Какими способами можно получить исходный код ядра Linux ?
- 3. В какой последовательности производится сборка ядра Linux?
- 4. Какие основные пути конфигурации сборки ядра Linux существуют?

#### Лабораторная работа № 5

#### Развертывание rootfs для целевой платформы

#### 1. Цель работы

Изучить основные принципы развертывание корневой файловой системы и окружения.

#### 2. Основные теоретические сведения

Существует множество способов развертывания корневой файловой системы и системного окружения, начиная от сборки каждого компонента вручную, заканчивая автоматизированными средствами типа BuildRoot. Метод развертывания выбирается в зависимости от задачи. олнако большинство этих способов имеет один недостаток: отсутствие официальных репозиториев и невозможность обновления программных компонентов. В данной лабораторной работе будет рассмотрен наиболее простой способ развертывание корневой файловой системы на основе OC Ubuntu из готовых репозиториев. Данный способ лишен описанного недостатка, однако имеет целевая архитектура должна другой: поддерживаться официальными репозиториями Ubuntu.

#### 2.1 Основные сведения об ОС Ubuntu

Ubuntu — операционная система, основанная на Debian GNU/Linux. Основным разработчиком и спонсором является компания Canonical. Первоначальным именем проекта Ubuntu было No-Name-Yet («пока ещё нет Изначально Ubuntu создавалась как временное ответвление от имени»). Debian с целью регулярно выпускать новую версию операционной системы каждые шесть месяцев. В отличие от других ответвлений Debian общего назначения, таких как Xandros, Linspire и Libranet, Canonical осталась близка к философии Debian и включает в Ubuntu в основном свободное программное обеспечение вместо того, чтобы частично положиться на несвободные добавления. Пакеты Ubuntu по большей части базируются на пакетах из нестабильной (unstable) группы пакетов Debian. В Ubuntu используется Advanced Packaging Tool от Debian для управления установленными пакетами. Тем не менее, пакеты для Ubuntu и Debian не обязательно совместимы друг с другом. Некоторые разработчики Ubuntu также занимаются ключевыми пакетами Debian, поэтому в случае внесения изменений в собираемые программы они вносятся в оба проекта.

Ubuntu ориентирована на удобство и простоту использования. Она включает широко распространённое использование утилиты sudo, которая позволяет пользователям выполнять администраторские задачи, не запуская потенциально опасную сессию суперпользователя. Ubuntu, кроме того, имеет

развитую интернационализацию, обеспечивающую максимальную доступность для представителей разных языковых групп. С версии 5.04 кодировкой по умолчанию является UTF-8.

## 2.2 Утилита debootstrap

Утилита debootstrap - это инструмент, который может установить базовую систему Ubuntu в подкаталог другой, уже установленной системы. Он не требует инсталляционного CD и просто получает доступ к репозиторию Ubuntu. Он может также устанавливаться и управляться из операционной таким другой системы, образом, например, можно использовать debootstrap, чтобы установить Ubuntu на неиспользованный раздел из запущенной Gentoo системы. Он может также используется для rootfs различной 🤇 архитектуры. Это "crossсоздания ДЛЯ машин debootstrapping". Есть также в основном эквивалентная версия, написанная на С: cdebootstrap, который имеет меньший размер (табл. 5.1 и 5.2).

Установка из репозитория: sudo apt-get install debootstrap

| Параметр            | Описание                                                                                                    |
|---------------------|----------------------------------------------------------------------------------------------------|
| arch=ARCH           | Опция задает целевую архитектуру, если она отличается от текущей                                                                                                    |
| -include=alpha,beta | Список дополнительных пакетов, которые необходимо установить. Элементы списка разделяются запятыми                                                                                                    |
| exclude=alpha,beta  | Список пакетов, которые необходимо исключить.                                                                                                    |
| variant=minbase     | <ul> <li>Имя используемого варианта сценария загрузки. В настоящее время поддерживаются варианты:</li> <li>minbase, которые включают только необходимые пакеты и арt;</li> <li>buildd, который устанавливает сборку необходимых пакетов в TARGET;</li> <li>fakechroot, который устанавливает пакеты без привилегий гооt.</li> <li>scratchbox, который предназначен для создания целей для использования с нуля.</li> <li>Mo умолчанию, без аргументаvariant = X, устанавливается базовая версия Dbeian.</li> </ul> |
| no-check-gpg        | Отключает проверку подписи gpg.                                                                                                    |
| verbose             | Получите больше информации о загрузке.                                                                                                    |
| download-only       | Загрузить пакеты без установки.                                                                                                    |

#### Таблица 5.1. Основные параметры утилиты

| no-check-certificate | Не проверять сертификаты.                         |                      |               |                  |          |
|----------------------|---------------------------------------------------|----------------------|---------------|------------------|----------|
| foreign              | Выполняйте только нач<br>загрузки, например, если | нальную<br>1 целевая | фазу<br>архит | началы<br>ектура | юй<br>не |
|                      | соответствует хосту архитен                       | ктура.               |               |                  |          |

Пример использования:

sudo debootstrap --arch=i386 --include=gcc,g++,git,nano artful /opt/chroot ftp://ftp.byfly.by/ubuntu

| Версия    | Кодовое имя       | Окончание срока поддержки |
|-----------|-------------------|---------------------------|
| 12.04 LTS | Precise Pangolin  | апрель 2017 года          |
| 12.10     | Quantal Quetzal   | 16 мая 2014 года          |
| 13.04     | Raring Ringtail   | 27 января 2014 года       |
| 13.10     | Saucy Salamander  | 17 июля 2014 года         |
| 14.04 LTS | Trusty Tahr       | апрель 2019 года          |
| 14.10     | Utopic Unicorn    | 23 июля 2015 года         |
| 15.04     | Vivid Vervet      | 4 февраля 2016 года       |
| 15.10     | Wily Werewolf     | июль 2016 года            |
| 16.04 LTS | Xenial Xerus      | апрель 2021 года          |
| 16.10     | Yakkety Yak       | июль 2017 года            |
| 17.04     | Zesty Zapus       | январь 2018 года          |
| 17.10     | Artful Aardvark   | июль 2018 года            |
| 18.04     | Bionic Beaver     | Апрель 2023               |
| 18.10     | Cosmic Cuttlefish | Июль 2019                 |
| 19.04     | Disco Dingo       | 23 января 2020 года       |
| 19.10     | Eoan Ermine       | июль 2020 года            |
| 20.04 LTS | Focal Fossa       | апрель 2025 года          |
| 20.10     | Groovy Gorilla    | июль 2021 года            |

Таблица 5.2. Версии Ubuntu и их котодовые имена

После окончания срока поддержки версии Ubuntu удаляются из официального репозитория и основных зеркал и перемещаются в <u>http://archive.ubuntu.com/ubuntu/</u> (табл. 5.3).

Поддерживаемые архитектуры (официальный репозиторий):

- **1** i386 (x86 intel)
- **•** x86\_64 (amd64)
- 🛈 arm
- armhf (hard float)
- ppc64el(OpenPOWER)
- S390X (IBM Mainframe Systems)

#### Таблица 5.3. Зеркала репозитория Ubuntu

| Ссылка                                      | Расположение |
|---------------------------------------------|--------------|
| http://ftp.byfly.by/ubuntu/                 | Беларусь     |
| http://mirror.datacenter.by/ubuntu/         |              |
| http://mirror.yandex.ru/ubuntu/             | Россия       |
| http://mirror.truenetwork.ru/ubuntu/        |              |
| http://mirror.corbina.net/ubuntu/           |              |
| http://ubuntu.volia.net/ubuntu-archive/     | Украина      |
| http://ubuntu.ip-connect.vn.ua/             |              |
| http://ubuntu.mirrors.omnilance.com/ubuntu/ |              |
| http://mirror.vpsnet.com/ubuntu/            | Литва        |
| http://ubuntu-archive.mirror.serveriai.lt/  |              |
| http://ubuntu.mirror.vu.lt/ubuntu/          |              |
| http://ftp.icm.edu.pl/pub/Linux/ubuntu/     | Польша       |
| http://mirror.onet.pl/pub/mirrors/ubuntu/   |              |
| http://ftp.agh.edu.pl/ubuntu/               |              |

Но не все репозитории поддерживают полный список архитектур. Информация по каждому репозиторию можно посмотреть на сайте https://launchpad.net/ubuntu/+archivemirrors.

Если не указывается явным образом ссылка на репозиторий, то скачивание происходит из основного репозитория Ubuntu.

## 2.3 Утилита chroot

Chroot — операция изменения корневого каталога диска для запущенного процесса и его дочерних процессов. Программа, запущенная в таком окружении не может получить доступ к файлам вне нового корневого каталога. Это измененное окружение называется chroot jail.

Синтаксис использования: chroot новый\_корень [команда [аргументы]...] chroot опции

Утилита chroot запускает на выполнение команду с указанным каталогом новый\_корень в качестве корневого. На многих системах, это доступно только суперпользователю.

Обычно, имена файлов начинаются от корня дерева каталогов, т.е. "/". Утилита chroot изменяет корень на каталог новый\_корень (который должен существовать) и затем выполняет команду с её [аргументами] (наличие последних необязательно). Если команда не задана, то будет вызвана командная оболочка "\${SHELL} -i" (по умолчанию "/bin/sh", если переменная среды окружения не установлена).

#### 2.4 Пакет qemu-user-static

Пакет qemu-user-static содержит в себе набор утилит для трансляции команд целевой архитектуры. Грубо говоря данный пакет представляет собой самый простой эмулятор какой либо архитектуры и позволяет запускать программы собранные например под архитектуру ARM на архитектуре x86. Конечно, как и в случае полноценной виртуальной машины происходит потеря производительности, по сравнению с работой аналогичных программ но на родной архитектуре, однако данный пакет очень сильно выручает при развертывании корня файловой системы и окружения под несовместимую архитектуру. Данный пакет содержит следующий перечень программ:

- qemu-aarch64\_be-static
- qemu-i386-static
- qemu-mipsn32-static
- qemu-riscv32-static
- qemu-tilegx-static
- qemu-aarch64-static
- qemu-m68k-static
- qemu-mips-static
- qemu-riscv64-static
- qemu-x86\_64-static
- qemu-alpha-static
- qemu-microblazeel-static
- qemu-nios2-static
- qemu-s390x-static
- qemu-xtensaeb-static

- qemu-armeb-static
- qemu-microblaze-static
- qemu-or1k-static
- qemu-sh4eb-static
- qemu-xtensa-static
- qemu-arm-static
- qemu-mips64el-static
- qemu-ppc64abi32-static
- qemu-sh4-static
- qemu-cris-static
- qemu-mips64-static
- qemu-ppc64le-static
- qemu-sparc32plus-static
- qemu-debootstrap
- qemu-mipsel-static
- qemu-ppc64-static
- qemu-sparc64-static
- qemu-hppa-static
- qemu-mipsn32el-static
- qemu-ppc-static
- qemu-sparc-static

Как видно из данного списка, перечень поддерживаемых архитектур довольно обширен.

| Опция                    | Описание                                          |  |  |  |  |  |  |
|--------------------------|---------------------------------------------------|--|--|--|--|--|--|
| -h                       | Вывод справки                                     |  |  |  |  |  |  |
| -g                       | Ожидание подключения отладчика к порту 1234       |  |  |  |  |  |  |
| -L <path></path>         | Задать путь эмулятора для исполняемого файла      |  |  |  |  |  |  |
|                          | (default=/usr/gnemul/qemu-arm)                    |  |  |  |  |  |  |
| -s <size></size>         | Установить размер стека в байтах (default=524288) |  |  |  |  |  |  |
| -d <options></options>   | Указать путь к логу                               |  |  |  |  |  |  |
| -p <pagesize></pagesize> | Установить размер страницы                        |  |  |  |  |  |  |

|--|

## 3. Порядок выполнения работы

3.1 Пример развертывания и настройки корневой файловой системы и окружения для Orange Pi Zero

Все действия по установке и развертыванию системы должны производиться на разделах образа системного диска, создание которого было описано ранее, поэтому перед проведением все манипуляций по развертыванию необходимо ассоциировать образ системного диска с блочным устройством и произвести монтирование разделов этого образа.

В первую очередь необходимо установить необходимые пакеты. Утилита chroot обычно по умолчанию входит в состав Ubuntu, а пакеты qemu-user-static и debootstrap необходимо ставить отдельно. Установить данные пакеты можно с помощью следующей команды:

sudo apt install debootstrap gemu-user-static

Далее процесс будет очень похож на развертывание изолированной среды, однако целевая платформа будет иметь архитектуру armhf и потребуется произвести дополнительные настройки, чтобы данная среда смогла работать самостоятельно как полноценная операционная система. В данном примере, для упрощения работы будут применятся переменные окружения. В первую очередь создается переменная окружения, которая будет содержать кодовое имя дистрибутива:

export Distro="xenial"

Как видно из кодового имени, в данном примере будет развертываться Ubuntu 16.04. Затем можно запустить утилиту debootstrap с указанием ряда параметров:

sudo debootstrap --arch=armhf -include=gcc,g++,git,nano,make,screen,ssh,net-tools --foreign \$Distro /mnt/rootfs

В данном случае набор параметров задает целевую архитектуру armhf, версия дистрибутива задается с помощью переменной окружения, а так же перечень устанавливаемых дополнительных пакетов. Отдельно стоит обратить внимание на параметр --foreign. Как видно из таблицы 1 данный параметр указывает на то, что будет произведен только первый шаг развертывания. Это необходимо т. к. Целевая архитектура является несовместимой, и вторая база развертывания будет производиться с использованием эмулятора. При удачном выполнении данной команды в указанную папку будет произведено скачивания всех необходимых архивов.

Для продолжения развертывания необходимо скопировать эмулятор в каталог, в котором производится развертывание:

sudo cp /usr/bin/qemu-arm-static /mnt/rootfs/usr/bin/

После этого можно выполнить chroot в указанную папку. Однако стоит учесть два момента. Первый заключается в том, что архитектура несовместимая а второй в том что целевая система еще не развернута. Команда будет выглядеть следующим образом:

sudo chroot /mnt/rootfs /usr/bin/qemu-arm-static /bin/sh -i

В данной команде утилите chroot задается каталог, в котором развертывается операционная система, так же указывается путь к эмулятору и командная оболочка которая будет запущена. После выполнения смены корневой файловой системы и запуска командной оболочки необходимо

выполнить второй шаг развертывания. Сделать это можно следующей командой:

/debootstrap/debootstrap --second-stage

Параметр — second-stage указывает на то, что необходимо выполнить второй шаг развертывания. После удачного выполнения данной команды в казанной папке будет развернута полноценная операционная система по заданную архитектуру, однако для того чтобы она могла работать самостоятельно, необходимо произвести некоторые настройки. Повторно задаем переменную окружения которая задает кодовое имя дистрибутива (это необходимо потому, что предыдущая переменная окружения в среде chroot уже не действует):

export Distro="xenial"

Для возможности установки пакетов, необходимо создать список со ссылками на них:

cat << EOT > /etc/apt/sources.list

deb http://ports.ubuntu.com/ \$Distro main restricted

deb http://ports.ubuntu.com/ \$Distro-updates main restricted

deb http://ports.ubuntu.com/ \$Distro universe

deb http://ports.ubuntu.com/ \$Distro-updates universe

deb http://ports.ubuntu.com/ \$Distro multiverse

deb http://ports.ubuntu.com/ \$Distro-updates multiverse

deb http://ports.ubuntu.com/ \$Distro-backports main restricted universe multiverse #deb http://ports.ubuntu.com/ \$Distro partner

deb http://ports.ubuntu.com/ \$Distro-security main restricted

deb http://ports.ubuntu.com/ \$Distro-security universe

deb http://ports.ubuntu.com/ \$Distro-security multiverse EOT

Так же необходимо прописать правила монтирования разделов: cat <<EOT >> /etc/fstab

```
/dev/mmcblk0p2 / ext4 rw,relatime,data=ordered 0 1
```

/dev/mmcblk0p1

vfat

rw,relatime,fmask=0022,dmask=0022,codepage=437,iocharset=iso8859-

1,shortname=mixed,errors=remount-ro 0 2

EOT

В данном случае прописывается монтирование двух разделов. Первый раздел /dev/mmcblk0p1, содержащий настройки u-boot и ядро операционной системы, будет монтироваться в каталог /boot. А второй раздел /dev/mmcblk0p2 будет является корнем файловой системы.

/boot

После проведения первичных настроек необходимо выйти из данной сессии chroot с помощью команды exit. Далее можно приступить к установке дополнительных программных пакетов. Однако для этого системе потребуется доступ в интернет. Для предоставления возможности выхода в интернет гостевой операционной системе необходимо скопировать файл настроек DNS серверов /etc/resolv.conf в соответствующий каталог гостевой операционной системы, а так же смонтировать специализированные

файловые системы. Реализовать это можно с помощью следующей последовательности команд:

sudocp /etc/resolv.conf /mnt/rootfs/etc sudo mount --bind /proc /mnt/rootfs/proc sudo mount --bind /sys /mnt/rootfs/sys sudo mount --bind /dev /mnt/rootfs/dev

После этого можно открывать новую сессию chroot и приступать к настройкам системы и установке дополнительных программных пакетов. В данном случает уже нет необходимости в явном виде указывать командную оболочку и эмулятор:

sudochroot /mnt/rootfs

После этого должна автоматически запуститься командная оболочка bash. Первое, что стоит сделать, это задать системный язык и кодировку. Для удобства задается кодировка UTF8 и русский язык. Для этого устанавливаются значения соответствующих системных переменных:

export LANG=ru RU.UTF-8

export LC ALL=ru RU.UTF-8

После этого в обязательном порядке необходимо выполнить обновление программных пакетов:

apt-get update

apt-get upgrade

Обычно при первом обновлении количество скачиваемых пакетов велико и данный процесс может занять определенное время. После установки обновлений пакетов необходимо установить пакет локализаций:

apt-getinstalllocales

dpkg-reconfigure locales

sudo apt-get install language-pack-ru

sudo update-locale LANG=ru\_RU.UTF-8

После установки пакета локализаций интерфейс должен перейти полностью на русский язык. После этого можно установить минимальный набор необходимых пакетов. К таким пакетам можно отнести компиляторы gcc и g++, монитор процессов htop, консольный текстовый редактор nano и openssh-server. Для установки перечисленных пакетов можно воспользоваться следующей командой:

aptinstallgccg++ mchtopnanoopenssh-server

Обязательным требованием безопасности является установка хорошего пароля для пользователя root. Установить параметр можно следующей командой:

passwdroot

Стоит отметить, что при вводе пароля символы не будут отображаться. Затем, опять же по требованиям безопасности, следует создать обычного пользователя:

adduserUser

При выполнении данной команды будет произведен запрос пароля для данного пользователя, а так же различная информация. Обязательным для

ввода является только пароль. Чтобы данный пользователь имел возможность использовать утилиту sudo необходимо добавить соответствующую запись в файл /etc/sudoers. Необходимо открыть для редактирования данный файл:

nano /etc/sudoers

А затем в него внести запись UserALL=(ALL:ALL) ALL.

Для поддержки работы сети необходимо присвоить устройству сетевое имя, а так же выполнить настройку сетевого интерфейса. Для задания сетевого имени устройства необходимо открыть файл /etc/hostname и первой же строкой заисать в него имя устройства:

sudonano /etc/hostname

И записать в данный файл имя устройства user-pc. Для настройки сетевого интерфейса необходимо отредактировать файл /etc/network/interfaces. В данном примере будет выполнена настройка интерфейса Ethernet на автоматическое подключение и получение ip адреса с сетевого сервера DHCP:

cat <<EOT >> /etc/network/interfaces auto lo eth0 iface lo inet loopback iface eth0 inet dhcp EOT

Помимо этого, для возможности работы с доменными именами, а так же для доступа в интернет стоит прописать настройки серверов доменных имен:

cat <<EOT >> /etc/resolv.conf nameserver 8.8.8.8 nameserver 4.4.4.4 nameserver 192.168.1.254 EOT

В данном случае прописывается два сервера доменных имен от компании Google и один локальный сервер. На этом основную настройку можно считать законченной. Если требуется настройка каких либо дополнительных параметров, то можно их произвести. После окончания настройки необходимо выйти из сессии chroot, а так же в обязательном порядке размонтировать специальные файловые системы:

exit

sudo umount /mnt/rootfs/proc sudo umount /mnt/rootfs/sys sudo umount /mnt/rootfs/dev

После этого можно размонтировать разделы образа системного диска и снять ассоциацию блочного устройства.

## 4. Содержание отчета

Наименование и цель работы. Краткая основная теоретическая часть, которая применялась вами при выполнении работы. Комментарии, а так же

снимки экрана для каждого пункта лабораторной работы, которые отражали бы весь ход выполнения. Так же обязательно выполнить примеры из данном работы и вставить снимки экрана процесса выполнения примеров. Вывод о полученных навыках и знаний после выполнения работы.

#### Контрольные вопросы для самопроверки

- 1. Что такое Ubuntu?
- 2. Какие версии Ubuntu существуют?

3. Какие две основных группы версий Ubuntu существуют и в чем между ними различия?

4. На какие этапы делится процесс развертывания корневой файловой системы и системного окружения?

## Литература

- Блум, Р. Командная строка Linux и сценарии оболочки : библия пользователя / Ричард Блум, Кристина Бреснахэн ; пер. с англ. и ред. К. А. Птицина. - 2-е изд.. - Москва [и др.] : Диалектика, 2013. - 784 с. УДК 004.451 ББК 32
- 2. Донцов, В. П. LINUX на примерах / В. П. Донцов, И. В. Сафин. -Санкт-Петербург : Наука и техника, 2017. - 346 с.. - (Просто о сложном) УДК 004.451 ББК 32
- Иванов Н. Н. Программирование в Linux. Санкт-Петербург : БХВ-Петербург, 2007. - 402с. + Компакт-диск. - (Самоучитель) УДК 004.451 ББК 32
- 4. Кетов, Д. В. Внутреннее устройство Linux / Д. В. Кетов. Санкт-Петербург : БХВ-Петербург, 2017. - 307 с. УДК 004.451.9Linux ББК 32
- Колисниченко, Д. Н. Linux-сервер своими руками : полное руководство / Д. Н. Колисниченко. - Санкт-Петербург : Наука и техника, 2008. - 618 с. + CD УДК 004.451 ББК 32
- 6. Колисниченко Д. Н. Самоучитель Linux. 2-е изд.. Санкт-Петербург : БХВ-Петербург, 2008. - 429 с. УДК 004.451
- 7. Колисниченко Д. Н. Серверное применение Linux. Санкт-Пеиербург : БХВ-Петербург, 2008. - 509с. УДК 004.451
- 8. Лав Р. LINUX. Системное программирование. Санкт-Петербург : Питер, 2008. - 413 с. УДК 004.451 ББК 32
- Маслаков, В. Г. Linux / В. Маслаков. Санкт-Петербург : Питер, 2009. -330 с. + DVD. - (На 100%) УДК 004.451 ББК 32
- 10. Операционная система LINUX для начинающих и не только : Кратко, доступно, просто / Сергей Ивановский. Москва : Познавательная книга плюс, 1999. 192 с УДК 004.451 ББК 32
- 11.Рейчард К. LINUX:справочник. 2-е изд.. СПб : Питер Ком, 1999. 480с. УДК 004.451(035) ББК 32

## Содерэание

|                                                                | Стр. |
|----------------------------------------------------------------|------|
| Лабораторная работа № 1. Применение qemu для кросса компиляции |      |
| Консольный тонкий клиент                                       | 3    |
| Лабораторная работа № 2. Сборка кросс компилятора с помощью    |      |
| crosstool-ng                                                   | 22   |
| Лабораторная работа № 3. Сборка загрузчика U-Boot под заданную |      |
| платформу                                                      | 55   |
| Лабораторная работа № 4. Сборка ядра и модулей по заданную     |      |
| платформу                                                      | 68   |
| Лабораторная работа № 5. Развертывание rootfs для целевой      |      |
| платформы                                                      | 79   |
| Литература                                                     | 90   |

Сахарук Андрей Владимирович

# ПРОЕКТИРОВАНИЕ УПРАВЛЯЮЩИХ И ИНФОРМАЦИОННЫХ СРЕДСТВ НА БАЗЕ ЕМБЕДДЕД СИСТЕМ

Практикум по выполнению лабораторных работ по одноименной дисциплине для студентов специальности 1-36 01 01 «Информационные технологии и управление в технических системах» дневной формы обучения

> Подписано к размещению в электронную библиотеку ГГТУ им. П. О. Сухого в качестве электронного учебно-методического документа 31.03.21. Per. № 66E. http://www.gstu.by